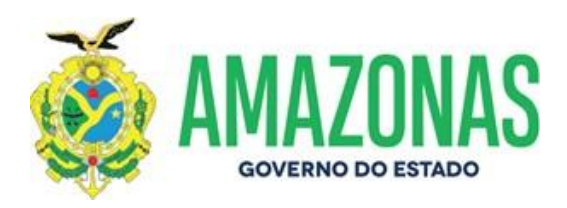

# MANUAL DE PROCEDIMENTOS GAB DIRETORIA ADMINISTRATIVO-FINANCEIRA – GAB DAF

2020

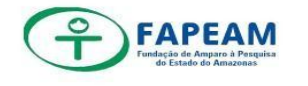

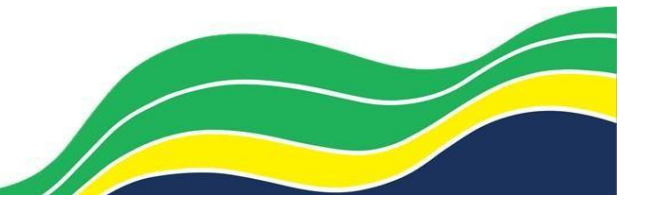

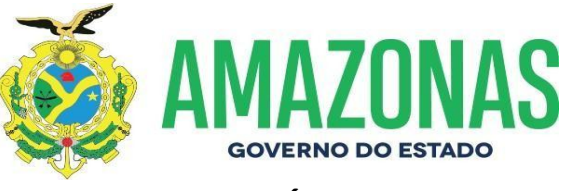

### **SUMÁRIO**

| 1.    | Objetivo                                                    | 03 |
|-------|-------------------------------------------------------------|----|
| 2.    | Abrangência                                                 | 03 |
| 3.    | Base Legal e Regulamentar                                   | 03 |
| 4.    | Conceitos                                                   | 04 |
| 5.    | Competências e Responsabilidade                             | 05 |
| 6.    | Procedimentos                                               | 05 |
| 6.1   | Despachos                                                   | 05 |
| 6.2   | Protocolo                                                   | 06 |
| 6.3   | Memorando                                                   | 07 |
| 6.4   | Ofícios Expedidos DAF                                       | 07 |
| 6.4.1 | Ofícios Expedidos Gabinete                                  | 08 |
| 6.5   | Portarias                                                   | 08 |
| 6.6   | E-mails                                                     | 09 |
| 6.7   | Arquivamento                                                | 09 |
| 6.8   | Projetos Implementados-Custeio                              | 10 |
| 6.9   | Projetos Implementados – Capital                            | 10 |
| 6.10  | Doação de bens                                              | 11 |
| 6.11  | Termo de Cessão                                             | 12 |
| 6.12  | Termo aditivos de contratos/contratos (prorrogação)         | 13 |
| 6.13  | Solicitação de serviços/contratos/aquisições                | 15 |
| 6.14  | Convênios/Acordos e Parcerias                               | 16 |
| 6.15  | Passagem Aérea (colaborador eventual)                       | 17 |
| 6.16  | Passagens (barco/táxi/ônibus) colaborador eventual (bolsist | a) |
| 6.17  | com diárias                                                 | 18 |
| 6.18  | Passagens – Caráter Excepcional / Ad Hoc /Pesquisador       | 19 |
| 6.19  | Passagens – Termo De Convênio De Cooperação                 |    |
|       | Técnicanº.001/2012                                          | 20 |

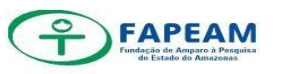

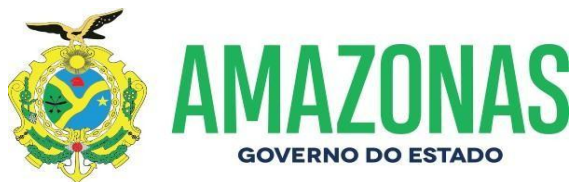

| 6.20    | Procedimento Processo De Passagens – Previsto Em Edital                            | 21       |
|---------|------------------------------------------------------------------------------------|----------|
| 6.21    | Procedimento Processo De Passagens – Diretores / Servidores                        | 21       |
| 6.22    | Procedimento Processo De Passagens – Diretora – Presidente                         |          |
| 6.23    | Procedimento Para Operar o Sistema De Controle De Diárias E P                      | assagens |
| 6.24    | Procedimento Processo de Prestação De Contas De Viagem –<br>Servidor               |          |
| 6.25    | Procedimento Procedimentos para operar o SCDP –<br>Prestação De Contas Eletrônicas | 39       |
| Conside | rações Finais                                                                      |          |

8. **Anexos** 43

7.

| ANEXO I. Fluxograma 6.1 – Procedimentos Despachos                 |  |
|-------------------------------------------------------------------|--|
| ANEXO II. Fluxograma 6.2 – Procedimentos Protocolo45              |  |
| ANEXO III. Fluxograma 6.3 – Procedimentos Memorandos              |  |
| ANEXO. IV. Fluxograma 6.4 – Procedimentos Ofícios expedidos DAF47 |  |
| ANEXO V. Fluxograma 6.4.1 – Procedimentos Ofício-                 |  |
| expedidos Gabinete                                                |  |
| ANEXO VI. Fluxograma 6.5 – Procedimentos Portarias49              |  |
| ANEXO VII. Fluxograma 6.6 – Procedimentos e-mails                 |  |
| ANEXO VIII. Fluxograma 6.7 – Procedimentos Arquivamento           |  |
| ANEXO IX. Fluxograma 6.8 – Procedimentos Projetos                 |  |
| Implementados Custeio                                             |  |
| ANEXO XI. Fluxograma 6.10 – Procedimentos Doação de Bens54        |  |
| ANEXO XII. Fluxograma 6.11 – Procedimentos Termo de Cessão 55     |  |
| ANEXO XIII. Fluxograma 6.12 – Procedimentos Termo aditivo-        |  |
| de contratos/ou Prorrogação de contratos                          |  |

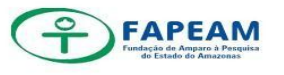

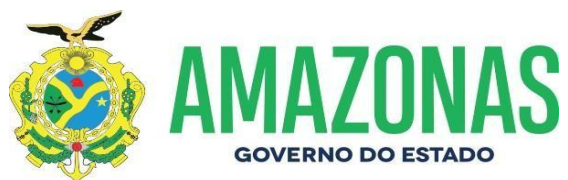

| ANEXOXVI. Fluxograma 6.15 e 6.16 - Procedimentos Processo de                            |
|-----------------------------------------------------------------------------------------|
| passagens (aéreo/táxi/ônibus) e diárias colaborador eventual (bolsistas) com            |
| diárias 1 1 1 59                                                                        |
| ANEXO XVII. Fluxograma 6.17 - Procedimentos Passagens - Caráter                         |
| Excepcional/Ad Hoc/ Pesquisador                                                         |
| ANEXO XVIII. Fluxograma 6.18 - Procedimentos Termo de Convênio de                       |
| Cooperação Técnica nº001/2012 – FAPEAM entre PGE 61                                     |
| ANEXO XIV. Fluxograma 6.19 – Procedimentos                                              |
| Passagens previsto em edital                                                            |
| ANEXO XX. Fluxograma 6.20 – Procedimentos Passagens e diárias<br>Diretores e Servidores |
| ANEXO XXI. Fluxograma 6.21 – Procedimentos Passagens e diárias                          |
| Diretor(a)Presidente                                                                    |
| ANEXO XXII. Fluxograma 6.23 – Procedimentos Prestação de Contas                         |
| de Viagem Servidor/Pesquisador65                                                        |

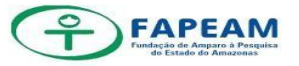

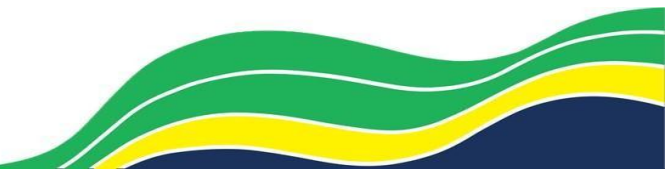

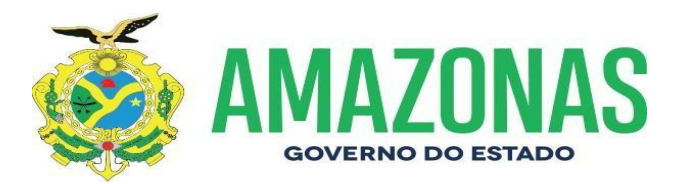

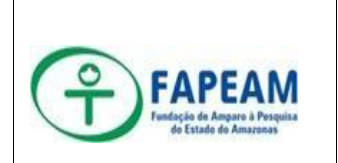

### MANUAL DE PROCEDIMENTO

GABINETE DAF – GAB/DAF 01/2020

A elaboração desse manual tem como objetivo apresentar a sistemática Assunto: das atividades desempenhadas pelo Gabinete da Diretoria Administrativo-Financeira - DAF.

| Data de elaboração:                                                       | Data de aprovação:                                 | Data de vigência:     |  |
|---------------------------------------------------------------------------|----------------------------------------------------|-----------------------|--|
| 28/08/2020                                                                | • 3                                                |                       |  |
| Versão: 02                                                                | Responsável: Kathya Aug                            | gusta Thomé Lopes.    |  |
| Anexos:                                                                   | <u> </u>                                           |                       |  |
| ANEXO I. Fluxograma 6.1 –                                                 | Procedimentos Despachos                            |                       |  |
| ANEXO II. Fluxograma 6.2 –                                                | Procedimentos Protocolo                            |                       |  |
| ANEXO III. Fluxograma 6.3 -                                               | <ul> <li>Procedimentos Memorano</li> </ul>         | dos                   |  |
| ANEXO IV. Fluxograma 6.4                                                  | <ul> <li>Procedimentos Ofícios ex</li> </ul>       | pedidos DAF           |  |
| ANEXO V. Fluxograma 6.4.1                                                 | - Procedimentos Ofícios e                          | expedidos Gabinete    |  |
| ANEXO VI. Fluxograma 6.5                                                  | ANEXO VI. Fluxograma 6.5 – Procedimentos Portarias |                       |  |
| ANEXO VII. Fluxograma 6.6 – Procedimentos e-mails                         |                                                    |                       |  |
| ANEXO VIII. Fluxograma 6.7 – Procedimentos Arquivamento                   |                                                    |                       |  |
| ANEXO IX. Fluxograma 6.8 – Procedimentos Projetos Implementados Custeio   |                                                    |                       |  |
| ANEXO X. Fluxograma 6.9 – Procedimentos Projetos Implementados Capital    |                                                    |                       |  |
| ANEXO XI. Fluxograma 6.10 – Procedimentos Doação de Bens                  |                                                    |                       |  |
| ANEXO XII. Fluxograma 6.11 – Procedimentos Termo de Cessão                |                                                    |                       |  |
| ANEXO XIII. Fluxograma 6.12 – Procedimentos Termo aditivo de contratos/ou |                                                    |                       |  |
| Prorogação de contratos                                                   |                                                    |                       |  |
| ANEXO XIV. Fluxograma 6.13 – Procedimentos Aquisição/Contratação de/ou    |                                                    |                       |  |
| Serviços                                                                  |                                                    |                       |  |
| ANEXO XV. Fluxograma 6.14 – Procedimentos Aditivo Convênio/Celebração de  |                                                    |                       |  |
| acordos ou parcerias                                                      |                                                    |                       |  |
| ANEXO XVI. Fluxograma 6.7                                                 | 15 e 6.16 – Procedimentos                          | Processo de passagens |  |

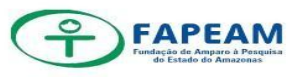

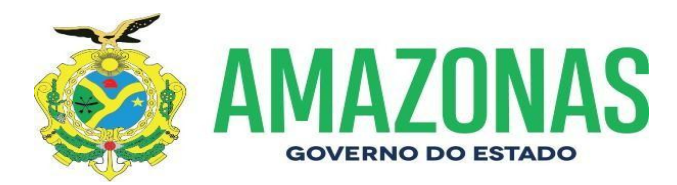

(aéreo/táxi/ônibus) e diárias colaborador eventual (bolsistas) com diárias

ANEXO XVII. Fluxograma 6.17 – Procedimentos Passagens – Caráter Excepcional/Ad Hoc/ Pesquisador

ANEXO XVIII. Fluxograma 6.18 – Procedimentos Termo de Convênio de Cooperação Técnica nº001/2012 – FAPEAM entre PGE

ANEXO XIV. Fluxograma 6.19 – Procedimentos Passagens previsto em edital

ANEXO XX. Fluxograma 6.20 – Procedimentos Passagens e diárias Diretores e Servidores

ANEXO XXI. Fluxograma 6.21 – Procedimentos Passagens e diárias Diretor (a) Presidente

ANEXO XXII. Fluxograma 6.23 – Procedimentos Prestação de Contas de Viagem-Servidor/Pesquisador

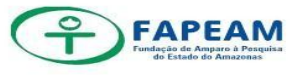

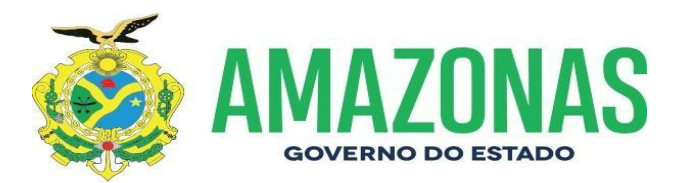

#### 1. Objetivo:

O presente manual visa descrever os procedimentos e instrução de trabalho no âmbito do Gabinete da Diretoria Administrativo-Financeira – DAF.

#### 2. Abrangência

A Diretoria Administrativo-Financeira-DAF abrange os seguintes setores:

- Gerência de Orçamento-GEOR;
- Gerência Financeira-GEFI;
- Gerência de Pessoal-GEPE;
- Gerência de Apoio Logístico-GEAL;
- Gerência de Informática-GEINF;
- Núcleo de Convênio-NUCV;
- Núcleo de Patrimônio-NUPA;
- Núcleo de Arquivo-NUAQ;
- Núcleo de Contabilidade-NUCB;
- > Núcleo de Contratos-NUCT.

#### 3. Base Legal e Regulamentar

O Decreto nº 23.420, de 21 de maio de 2003 – Art. 22 a Diretoria Administrativo-Financeira-DAF compete supervisionar, dirigir, orientar e executar, no âmbito da FAPEAM as atividades relativas à pessoal, material, patrimônio, orçamento, contabilidade, finanças, serviços gerais, portaria, protocolo, transporte e vigilância.

Portaria n. 069/2012 (DOE n.32.315 - 15/05/2012 e 014/2013 (DOE n.

32.492 – 07/02/2013) que delega competências à Diretoria Administrativo-Financeira para emissão de Portarias e Resenhas:

Portaria de designação de servidor para responder por chefias e gerencias na ausência do titular.

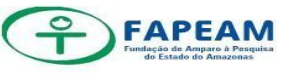

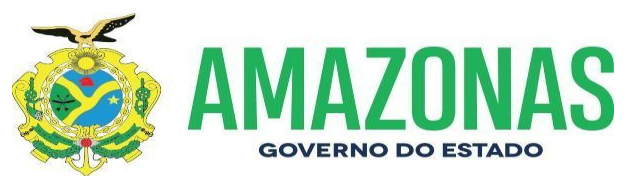

- Portaria de Constituição de comitês e Comissão de sua competência;
- Portaria de aprovação de Escala Anual de Férias dos servidores.
- Portaria de Destaque de Crédito Orçamentário.
- Portaria de Quadro de detalhamento de Despesas QDD.
- Portaria de Dispensa de Licitação.
- Resenha de Declaração de Bens.
- Resenha de Autorização de viagem de servidores.
- Portaria de Laudo Médico, Atestado e Licença Especial.
- Portaria de Concessão de Adiantamento para realização de despesas no âmbito da Administração Pública Estadual – Adiantamento de servidores.
- Portaria de Inexigibilidade.

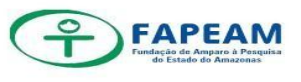

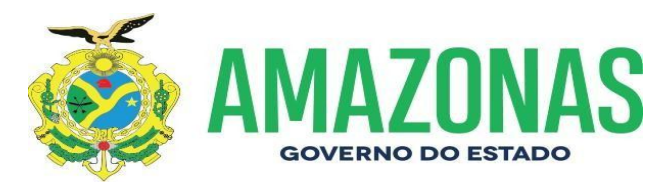

#### 4. Conceitos

Compete à Diretoria Administrativo-Financeira-DAF: (INCISO IV,

ART. 13, LEI DELEGADA Nº 116/2007) a direção, supervisão, coordenação e execução, no âmbito da Entidade, das atividades pertinentes a pessoal, material, patrimônio, orçamento, contabilidade, finanças, informática e serviços gerais, em consonância com as diretrizes emanadas dos respectivos órgãos centrais do Poder Executivo.

Manual de Procedimentos: é todo e qualquer conjunto de normas, procedimentos, funções, atividades, políticas, objetivos, instrucões е orientações que devem ser obedecidas executadas quer е seja individualmente, ou em conjunto.

**Sistema Administrativo:** é o regime empregado pelo Estado para que seja exercida a gestão dos atos administrativos ilegais ou ilegítimos praticados pelo Poder Público em qualquer dos seus departamentos de governo.

**Fluxograma:** Demonstração gráfica das rotinas de trabalho relacionadas a cada sistema administrativo, cujas etapas ou módulos são ilustrados de forma encadeada por meio de símbolos geométricos interconectados.

Setor de execução: Diretoria Administrativo-Financeira – DAF Responsável: Diretora Administrativo-Financeira.

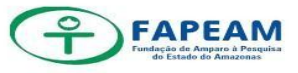

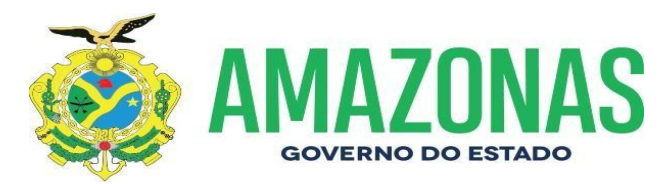

#### 5. Competências e Responsabilidades:

A luz do art. 26 do decreto nº 23.420 de 21 de maio de 2003 atribui ao Diretor Administrativo Financeiro:

I - prover os serviços de apoio administrativo, financeiro e de logística;

 II- acompanhar e controlar, quanto aos aspectos administrativosfinanceiros os projetos, convênios, contratos e termos de outorga firmados pela FAPEAM;

III - exercer gestão, o acompanhamento, a supervisão e o controle das atividades relativas aos recursos humanos, financeiros e materiais da Fundação;

IV- cumprir e fazer cumprir no âmbito da FAPEAM, as disposições legais, estatutárias e regulamentares;

 V – substituir o Diretor-Presidente da FAPEAM, em caso de impedimento do Diretor Técnico - Científico;

VI - julgar os recursos contra atos de seus subordinados;

**VII** – exercer outras atribuições que lhe forem conferidas pela Presidência ou pelo Conselho Superior da FAPEAM.

#### 6. Procedimentos

#### 6.1 Despachos

O Gabinete da DAF recebe o processo, protocolo ou memorando, assina o caderno de protocolo do setor de origem, bem como recebe no sistema SPROWEB.

a. O processo, protocolo ou memorando é inserido no sistema interno do setor, o qual é realizado o controle das entradas e saídas.

 É realizada a triagem pelo colaborador responsável pela tramitação. O mesmo separa por setores de origem/solicitantes.

c. Os colaboradores analisam o que o caso requer, desenvolve o despacho (orientação, deferimento ou não escrito por meio

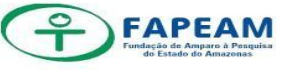

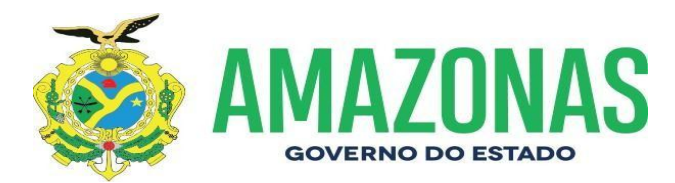

digital, impresso e assinado pela Diretora Administrativo- Financeira).

- Após análise e assinatura da Diretora, o processo ou documentação é organizado anexado ou apensado.
- e. Realizada a organização do documento é feita a tramitação para o setor destinatário (inserido no sistema SPROWEB e caderno de protocolo).
- 6.2 Protocolo
- á. Órgão, Instituição ou pesquisador da entrada em documento na FAPEAM;
- b. O protocolo da FAPEAM recebe documento e gera uma numeração de protocolo pelo sistema SPROWEB, analisa a documentação com o teor do assunto, identifica e encaminha ao setor competente.
- c. Caso seja para a DAF, a Diretoria recebe a documentação (tanto via SPROWEB quanto no caderno de protocolo) com capa de protocolo e analisa a qual setor ligado a DAF deve ser encaminhado para providências.
- Elabora o despacho no que concerne o teor do assunto, bem como é apresentado a Diretora e caso haja concordância a mesma assina o referido.
- A documentação é tramitada via SPROWEB e caderno de protocolo e encaminhado ao setor competente.
- f. Setor competente recebe no sistema e no caderno, analisa o documento se manifesta e retorna para a DAF e ou realiza as providências pertinentes em seu setor.
- g. Segue passo a passo para cadastrar no sistema SPROWEB em: Protocolo - Cadastrar Documento, preenchendo então as informações: Interessado, Tipo documento, assunto, documento origem, detalhamento e por fim cadastrar.

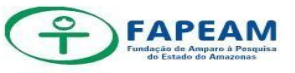

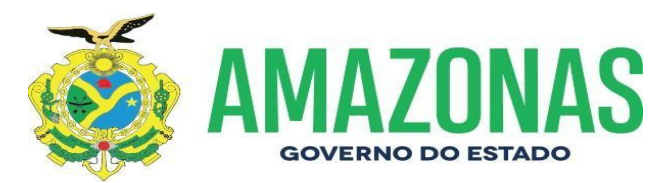

h. Após a inserção das informações o sistema gera um número de protocolo.

#### 6.3 Memorando

- a. Após abertura do número de protocolo é elaborado o memorando com o assunto que o caso requer.
- B. Realizado o teor do memorando é coletada a assinatura da Diretora da DAF, com posterior envio ao Gabinete da Presidência, (inserido no sistema SPROWEB e caderno de protocolo).
- c. Após conhecimento e análise da Presidência é realizada as tratativas necessárias que o caso requer.
- d. Em casos de Memorando Circular, é realizado o mesmo procedimento supracitado (a e b), no entanto o memorando é encaminhado a todos os setores, seja da DAF ou da FAPEAM, com assinatura de recebimento na cópia do memorando.

#### 6.4 Ofícios Expedidos DAF

- a. Os setores ligados a Diretoria Financeira encaminham uma minuta de ofício com o teor da solicitação, bem como inserindo o destinatário, após encaminha-se a DAF para formalizar e elaborar o ofício e providenciar o envio do mesmo ao destinatário.
- b. Formalizado o ofício é impresso duas vias do mesmo, assinados pela Diretora da DAF, colocados em um envelope com a identificação da Fundação e do Destinatário, bem como preenchimento de AR (Aviso de Recebimento). Após é encaminhado ao setor da Gerência de Logística – GEAL, e encaminhado ao destinatário.

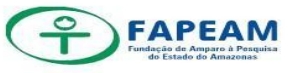

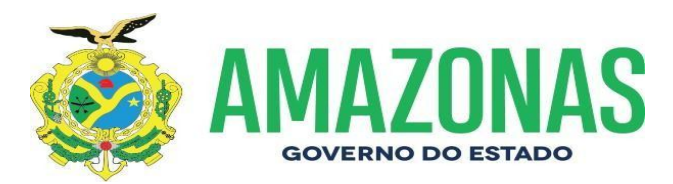

c. Após os procedimentos de entrega, o ofício com o recebido retorna ao Gabinete da DAF arquiva-se nas pastas de ofícios expedidos e devolve-se a cópia para o setor solicitante.

#### 6.4.1 Ofícios Expedidos Gabinete Presidência

- Os setores ligados a Diretoria Financeira encaminham uma minuta de ofício com o teor da solicitação, bem como inserindo o destinatário, após encaminha-se a DAF;
- b. A DAF realiza despacho ao Gabinete da Presidência, encaminhando a minuta de ofício solicitando providências de formalização de Ofício.
- c. O Gabinete formaliza o ofício é impresso duas vias do mesmo, assinados, colocados em um envelope com a identificação da Fundação e do Destinatário, bem como preenchimento de AR (Aviso de Recebimento). Após é encaminhado ao setor da Gerência de Logística GEAL, e encaminhado ao destinatário.
- d. Após os procedimentos de entrega, a cópia do ofício com o recebido retorna ao Gabinete da Presidência e arquiva-se nas pastas de ofícios expedidos e devolve-se a cópia para o setor solicitante.

#### 6.5 Portarias

- Recebe a Minuta de Portaria do setor ligado a Diretoria da DAF, por meio de protocolo ou memorando.
- b. Verifica o teor e qual a numeração corresponderá a portaria em tela.
- Insere o número da portaria de acordo com o controle do Gabinete da DAF.
- d. Formaliza a "Portaria" e o extrato da "Minuta da Portaria" e insere na pasta digital do Gabinete da DAF (DAF2020/PORTARIAS).

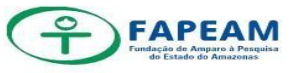

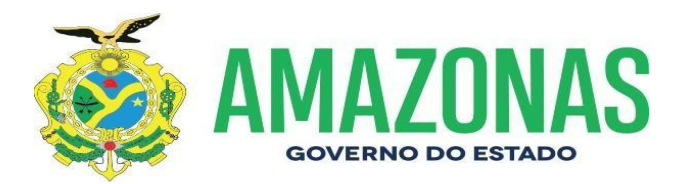

- e. Formaliza a 'Portaria" e o extrato da "Minuta da Portaria" e insere na pasta digital do Gabinete da DAF (DAF2020/PORTARIAS).
- f. Após formalização é realizado o despacho encaminhando ao Gabinete da Presidência para a publicação.
- g. Quando a minuta de Portaria é iniciada pelo Gabinete da DAF, segue-se os mesmos procedimentos (c,d ,e) , no entanto é encaminhado por meio de memorando.

#### 6.6 E-mails

- a. Os e-mails recebidos pelo Gabinete da DAF,são checados e acompanhados diariamente.
- b. Os assuntos que necessitam da manifestação da Diretora são encaminhados ao e-mail da mesma, e ou impresso e entregue para análise.
- c. Após conhecimento e manifestação, retornamos em resposta ou é encaminhado ao setor competente.
- d. Quanto a emissão de e-mail exarado pela DAF é encaminhado com a Primeira frase: "De ordem da Diretora Administrativo-Financeira", bem como o assunto que a Diretora solicitar a ser encaminhado.

#### 6.7 Arquivamento

- A documentação é analisada e caso sanadas todas as tratativas do assunto, não havendo mais resolução a ser atendida é apresentada a Diretora.
- b. A Diretora realiza a leitura da documentação, concluindo ter realizado as providências, procede com o carimbo de "Arquivo" inserindo a data e sua assinatura ciente, ordenando o arquivamento.
- c. O colaborador procede com a inserção na pasta de arquivos referente ao ano vigente.

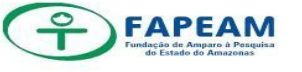

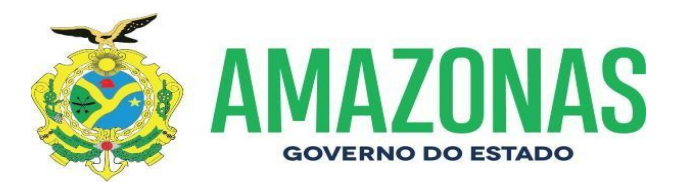

d. A Diretora analisa, científica-se e ordena o arquivamento por meio de despacho exarado pela DAF instruindo o arquivamento.

#### 6.8 Projeto Implementado – Custeio

- a. Trata-se do Fluxograma de Custeio (quando não há recursos para capital, ou seja, sem material a ser tombado).
- b. A Diretoria Técnico-Científica-DITEC encaminha o processo para o Núcleo de Prestação de Contas- NUPC para análise referente as contas financeiras.
- c. O NUPC analisa a Prestação de Contas e encaminha ao Departamento de Acompanhamento e Avaliação-DEAC.
- d. Departamento de Acompanhamento e Avaliação-DEAC realiza análise da Prestação de Contas.
- e. Se os processos forem aprovados, seguem para o Conselho Diretor para homologação da Prestação de Contas, ( caso não seja aprovado, segue-se para a Tomada de Contas e abre processo, notifica o pesquisador e realiza tratativas de resolução na prestação de contas).
- f. Após Homologação são encaminhados ao Gabinete da Diretoria Administrativo-Financeira- DAF.
- g. A DAF recebe e encaminha para o Núcleo de Contabilidade –
   NUCB para baixa na conta do auxílio concedido ao pesquisador.
- h. O NUCB encaminha para a DITEC e a mesma registra e encaminha para o Núcleo de Arquivo – NUAQ.
- i. O NUAQ recebe e realiza o arquivamento.

#### 6.9 Projeto Implementado – Capital

 a. Trata-se do Fluxograma de Capital (quando há recursos para capital, ou seja, adquirir bem permanente).

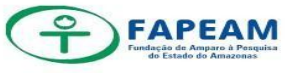

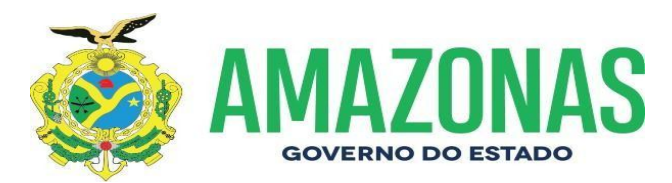

- b. A Diretoria Técnica Cientifica DITEC, encaminha o processo para o Núcleo de Prestação de Contas- NUPC para análise referente as contas financeiras.
- c. O NUPC analisa a Prestação de Contas e encaminha para o Departamento de Acompanhamento e Avaliação – DEAC.
- d. Inserir procedimento após: DEAC realiza analise da prestação de Contas e encaminha para o Gabinete da DITEC.
- e. A DITEC encaminha ao Gabinete da Diretoria Administrativo-Financeira- DAF.
- f. A DAF toma conhecimento e envia ao Núcleo de Patrimônio NUPA, para os tramites de patrimonialização.
- g. Após a realização da Doação de Bens segue-se os procedimentos a seguir:
- h. A DAF recebe e encaminha o processo para o Núcleo de Contabilidade
   NUCB para baixa na conta do auxílio concedido ao pesquisador.
- O NUCB encaminha os autos para a DITEC e a mesma registra e encaminha para o Núcleo de Arquivo – NUAQ.
- j. O NUAQ recebe e realiza o arquivamento.

#### 6.10 Doação de Bens

- Aprovada a Prestação de Contas o processo é encaminhado ao Núcleo de Patrimônio-NUPA para elaboração da Minuta do Termo de Doação e após retorna-se para Diretoria Administrativo – Financeira - DAF.
- b. A DAF encaminha para Assessoria Jurídica- ASJUR para análise da Minuta do Termo de Doação.
- c. A ASJUR imprime o Termo Final, chancela e devolve para DAF. A DAF retorna para o NUPA instruir.
- d. O NUPA, instrui com as Certidões Negativas, dentro das validades e retorna para DAF.
- e. A DAF, encaminha para o Gabinete da Presidência para assinatura e Publicação no D.O.E do Termo de Doação.

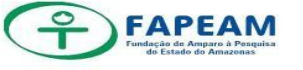

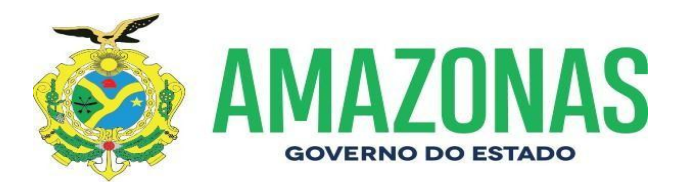

- f. O Gabinete da Presidência, envia três vias do Termo de Doação para assinatura junto a instituição e posterior publicação do DOE/AM.
- g. Após inserção do Termo Assinado e publicado no DOE/AM, o processo retorna ao Gabinete da DAF.
- h. A DAF toma conhecimento e encaminha ao NUPA para registros.
- O NUPA encaminha ao Núcleo de Contabilidade- NUCB quanto a baixa contábil, com posterior envio a Diretoria Técnica e Científica - DITEC.
- j. O NUCB realiza a baixa e encaminha para a DITEC registrar.

#### 6.11 Termo de Cessão

- a. O Núcleo de Patrimônio NUPA elabora a minuta do Termo de Cessão (encaminha via e-mail para ASJUR) e encaminha o processo para DAF;
- b. A Diretoria Administrativo-Financeira DAF recebe o processo e encaminha a Assessoria Jurídica para aprovação.
- c. ASJUR analisa a minuta do Termo de Cessão;
- Aprovada a minuta, é impressa as 03 versões definitivas do Termo de Cessão, chancelada e encaminhada ao Gabinete da Presidência;
- e. O Gabinete da Presidência envia as três vias do Termo de Cessão para assinatura da instituição interessada;
- f. Após assinatura da instituição, bem como da Presidente, anexa a 1ºvia ao processo e encaminha a DAF;
- g. A DAF recebe o processo e encaminha ao NUPA ;
- h. O NUPA recebe o processo concluído para registro e acompanhamento;
- i. NUCB, realiza a baixa contábil;
- j. DITEC, toma conhecimento;
- k. NUAQ, arquiva.

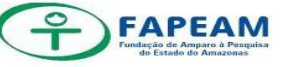

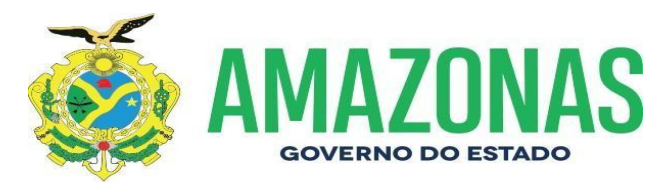

#### 6.12 TERMO ADITIVO DE CONTRATOS / OU CONTRATOS (PRORROGAÇÃO)

A luz das leis que conceituam o termo contrato, o parágrafo único do art.2ª a Lei 8666/1993 o configura como "contrato, é qualquer acordo de vontade que gere vinculação e obrigação recíprocas entre órgãos ou entidades da Administração Pública".

A Diretoria Administrativo Financeira – DAF, abarca o Núcleo de **Contratos**, setor esse responsável pelos contratos vigentes nesta FAPEAM. O fluxo demostra precisamente os procedimentos adotados para *nova contratação*, *prorrogação*, e *termos aditivos de contratos, apostilamentos*. As ações que concerne aos contatos envolvem como bem imposto no fluxo às instancias: DAF: NUCT – GEOR – GEAL, GABINETE DA PRESIDENCIA: ASJUR, e Fiscal do Contrato.

Importa frisar que esta diretoria assume a ação de *tomar conhecimento* acerca das tratativas, *autorizar ou não* as solicitações exaradas e *encaminha* ao setor competente. Ou seja, a DAF dentre suas competências assume o papel de vinculo entre os setores, diretorias e gabinetes. Iremos apresenta alguns trâmites relacionados aos contratos, demostramos também as figuras 01 e 02.

FIGURA 01

| Da: Diretoria Administrativo-Financeira - DAF                                          |  |  |
|----------------------------------------------------------------------------------------|--|--|
| Para: GEORGEAL                                                                         |  |  |
| Act: Promogação do Comrato nº 006/2017 - Ciaro S.A.                                    |  |  |
| Processo al 002.0000432.2020<br>Data da Rana Vincentes 04.05.2020                      |  |  |
| Data do Recedimento: 04/03/2020                                                        |  |  |
| Districtio                                                                             |  |  |
| Senhora Gerente,                                                                       |  |  |
| Considerando justificativa apresentada pelo Fiscal do Contrato, bem como o despacia    |  |  |
| do NUCT acerca da prorrogação do contrato n. 008/2017 - Claro S.A, que tem como objeto |  |  |
| prestação de serviços especializados de telefonia fixa comutada.                       |  |  |
| Autorizo a referida prorrogação e encaminho o presente para as demais providências     |  |  |
| 01. A GEOR, para informar a disponibilidade orçamentaria;                              |  |  |
| 02. À GEAL, para elaboração do Projeto Básico.                                         |  |  |
| É o despacho.                                                                          |  |  |
| Em: 04.05.2020                                                                         |  |  |
| Kaskua Augusta Thomé Lopes<br>Diretora Administrativo-Financeira                       |  |  |

FGURA 02

| Da: Diretoria Administrativo-Financeira - DAF                                                    |  |  |
|--------------------------------------------------------------------------------------------------|--|--|
| Para: NUCT/ASJUR                                                                                 |  |  |
| Ref: CONTRATO 002.2019<br>Processo: nº 01.01.016301.00000454.2020                                |  |  |
| Interessado: FAPEAM                                                                              |  |  |
| Data de Recebimento: 05/06/2020                                                                  |  |  |
| DESPACHO                                                                                         |  |  |
| Senhora Assessora,                                                                               |  |  |
| Considerando a elaboração do Projeto Básico nº 014/2020, bem como as documentações               |  |  |
| da empresa, conforme despacho da Gerência de Apoio Logístico.                                    |  |  |
| Considerando que a Fundação possui disponibilidade orçamentária para atendimento da              |  |  |
| despesa, de acordo com Gerência de Orçamento.                                                    |  |  |
| Acolho o referido Projeto Básico que trata da prorrogação do contrato 002.2019, e                |  |  |
| encaminho o processo para as demais providências:                                                |  |  |
| <ol> <li>Ao NUCT, para análise processual e elaboração da minuta;</li> </ol>                     |  |  |
| 2. À ASJUR, para análise, manifestação e emissão de parecer quanto às informações                |  |  |
| constantes na minuta, bem como no Projeto Básico nº 014/2020.                                    |  |  |
| Após encaminha-se os autos ao Gabinete da Presidência, para apreciação da Diretora               |  |  |
| Presidente e, em caso de concordância, autorização e assinatura no Projeto Básico, com posterior |  |  |
| devolução a esta DAF, para providências subsequentes.                                            |  |  |
| É o despacho.                                                                                    |  |  |
| Em: 05/06/2020                                                                                   |  |  |
| Kathya Augusta Thomé Lopes<br>Diretora Administrativo-Financeira                                 |  |  |

Fonte : DESPACHO - DAF, 2020.

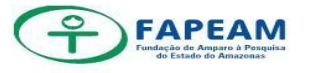

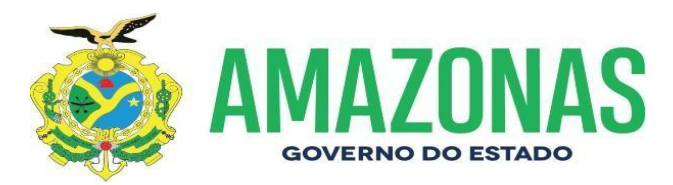

- A solicitação de prorrogar o contrato é realizada pelo setor de contratos NUCT, o qual encaminha memorando ao Fiscal do Contrato e o mesmo irá se manifestar quanto a necessidade ou não da prorrogação.
- Após manifestação do Foscal o NUCT encaminha o processo para ciência da Diretora da DAF.
- c. Diretora da DAF autoriza e encaminha à GEOR para verificação de disponibilidade orçamentária e a GEAL para elaboração do projeto básico, documento do contratado (a) e a proposta.
- d. Geor informa a disponibilidade, e encaminha a GEAL para proceder com projeto básico.
- e. DAF análisa e em caso de concodância assina o projeto básico
- f. DAF encaminha o processo ao 1) NUCT para elaboração de minuta do termo aditivo de contrato, 2) a ASJUR para emissão de parecer quanto as informações do projeto básico, bem como da minuta, ao 3) Gabinete da Presidencia para autorização e caso haja condância assinatura no projeto básico. Conforme demostração da figura nº03.
- g. Gabinete da Presidencia, autorização da Diretora Presidente e aasinatura no projeto básico;
- h. DAF, verifica o parecer do jurídico e o despacho da Presidente, encaminha aos setores: 1) GEAL, 2) GEOR, 3) NUCT e, 4) ASJUR.
- i. GEAL, para registro no E-compras;
- j. GEOR, para emissão de Nota de Empenho;
- k. NUCT, formalização do Termo de Aditivo;
- ASJUR, para impressão do termo, chancela da Assessoria Jurídica, e confecção de extrato para fins de publicação no Diário Oficial do Estado do Amazonas, com posterior encaminhamento ao Gabinete da Presidência.
- m. Gabinete da Presidência, providencia junto ao NUCT a assinatura do contrato; envia o extrato do aditivo/prorrogação a imprensa oficial;
- n. DAF, verifica o extrato depublicação e encaminha ao NUCT;

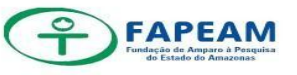

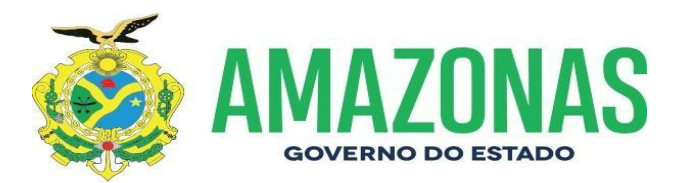

 NUCT; registro no Sistema de Gestão de Contratos - SEFAZ, envio da documentação necessária aos Fiscais de contrato, GEAL, GEFI e GEOR, bem como o acompanhamento da execução do contrato.

#### 6.13. SOLICITAÇÃO DE SERVIÇOS/CONTRATOS/AQUISIÇÕES

- a. Setor (Demandante) solicita via memorando, contratação de serviços ou aquisição;
- b. DAF toma conhecimento e avalia o processo, solicita a GEAL a elaboração do projeto básico ou termo de referência, a GEOR a disponibilidade Orçamentária;
- c. GEAL elabora o projeto básico ou termo de referência, realiza a cotação de preços;insere as propostas e monta o mapa comparativo;
- d. Geor informa a disponibilidade orçamentária à DAF;
- e. DAF,avalia o projeto básico/termo de referencia e assina, verifica disponibilidade orçamentária e encaminha a ASJUR.
- ASJUR, emite parecer quanto as informações do projeto básico ou termo de referência;
- g. Gabinete da Presidencia, verifica o parecer do jurídico, autoriza e assinar o projeto básico ou termo de referencia;
- h. DAF,com base no parecer da ASJUR e no despacho da Presidencia, solicita dos setores 1) GEAL, 2) GEOR e, GEAL;
- i. GEAL, registro no e-compras;
- j. GEOR, emissão de Nota de Empenho N.E;
- k. GEAL, envia a N.E ao fornecedor e aguarda a Nota Fiscal, após atesta a nota fiscal e encaminha a DAF;
- DAF, verifica os documentos e autoriza liquidação e pagamento da despesa;
- m. GEFI, liquida e procede com o pagamento da despesa;
- n. DAF, toma conhecimento do pagamento da despesa;, e encaminha a GEAL;
- o. GEAL, toma conhecimento e encamha ao NUAQ
- p. NUAQ, procede com o arquivamento dos autos;

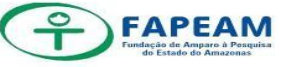

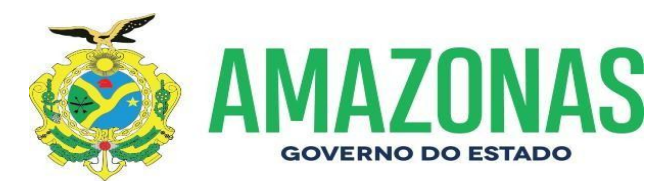

#### 6.14. CONVÊNIOS/ACORDOS E PARCERIAS

O Convênio na administração pública brasileira, se refere a acordos firmados, para realização de objetivos de interesse comum entre os participantes (chamados de partícipes).

O Núcleo de Convênio faz parte da Diretoria Administrativo-Financeira-DAF. Logo somos o canal de ligação entre NUCV, DITEC e Gabinete da Presidência, os documentos que dão entrada nessa diretoria com assuntos pertinentes a convênios, acordos ou parcerias são diversos, a seguir vamos pontuar alguns procedimentos:

- a. Solicitação (demante) via memorando acerca da prorrogação do prazo de vigência ou celebração de uma nova parceria;
- b. DAF, analisa e encaminha ao NUCV;
- NUCV, analisa a proposta e insere a solicitação no Sistema + Brasil;
- d. Orgao Condente, analisa o pedido, e se for favorável, elabora a minuta do termo aditivo e Plano de Trabalho via ofício ou e-mai;
- e. Gabinete da Presidencia, recebe os documentos elaborados pelo órgão concedente e encaminha a DAF;
- f. DAF, recebe os documentos e solicita a análise do NUCV;
- g. NUCV, analisa a minuta e o plano de trabalho,altera se necessário;
- h. DAF, solicita a manifestação da Assessoria Jurídica ASJUR;
- i. ASJUR, analisa os documentos e elabora extrato para a publicação no D.O.E;
- j. Gabinete da Presidencia, junto ao NUCV providencia a assinatura do órgão Concedente, após encaminha para a imprensa oficial proceder com a publicação do extrato;
- k. DAF, recebe e encaminha ao NUCV;

 NUCV, acompanha o acordo de parceria, convenio ou contrato. Destaca-se que os assuntos inerentes às parcerias que esta Fundação de Amparo a Pesquisa do Amazonas constituí por meio de convênios, acordos e parcerias, passam diretamente por essa Diretoria e seu trâmite ocorre de acordo com a demanda apresentada.

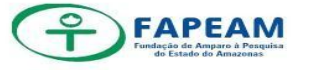

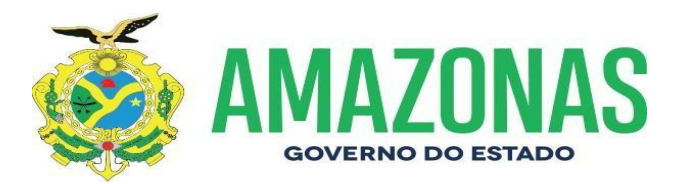

O processo de concessão de diárias e passagens é, atualmente, regulamentado pelo Decreto nº 38.479/17, de 13 de dezembro de 2017 e pela Instrução Normativa nº 002, de 19 de dezembro de 2006.

#### 6.15 PROCESSO DE PASSAGEM AÉREA – COLABORADOR EVENTUAL (BOLSISTA) COM DIÁRIAS

QUADRO:01

| SETOR SOLICITANTE<br>(Ex.DITEC) | Formaliza processo solicitando a aquisição de passagens e<br>diárias;                                                                     |
|---------------------------------|----------------------------------------------------------------------------------------------------|
| GABINETE DA<br>PRESIDÊNCIA      | Analisa e em caso de concordância autoriza a solicitação;                                                                                 |
| GABINETE DA DAF                 | Encaminha aos setores competentes (anexar o Decreto n°<br>40.691 de 16/05/2019 e o Decreto n° 40.738 de<br>03/06/2019).                   |
|                                 | com os dados do colaborador.                                                                                                    |
| GEOR                            | Informa a disponibilidade orçamentária das diárias, bem<br>como o saldo do contrato com a empresa de agenciamento;                        |
| GABINETE DA<br>PRESIDÊNCIA      | Para assinatura da Diretora-Presidente no formulário de deslocamento;                                                                     |
| GABINETE DA DAF                 | Emite bilhete eletrônico e envia ao contemplado, anexa<br>publicação e autorização do Sistema de Controle de Diárias<br>e Passagens-SCDP; |
| GEOR                            | Emite o empenho quanto às diárias;                                                                                                    |
| GEFI                            | Liquida a despesa;                                                                                                    |
| DITEC                           | Para conhecimento do trâmite;                                                                                                    |
| NUPC                            | Aguarda e analisa a prestação de contas, bem como insere<br>as informações no SCDP (Conforme procedimento 6.23).                          |

Fonte: DESPACHOS - DAF, 2020.

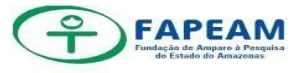

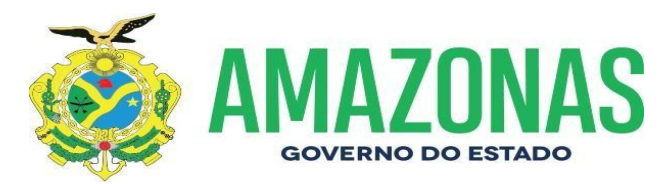

#### 6.16 PROCESSO DE PASSAGENS (BARCO/TÁXI/ÔNIBUS) – COLABORADOR EVENTUAL (BOLSISTA) COM DIÁRIAS

QUADRO:02

| SETOR SOLICITANTE          | Formaliza processo solicitando a aquisição de passagens e                                                                                                    |
|----------------------------|----------------------------------------------------------------------------------------------------|
| (Ex.DITEC)                 | diárias;                                                                                                    |
| GABINETE DA<br>PRESIDÊNCIA | Analisa e em caso de concordância autoriza a solicitação;                                                                                                    |
| GABINETE DA DAF            | Encaminha aos setores competentes (anexar o Decreto n°<br>40.691 de 16/05/2019 e o Decreto n° 40.738 de<br>03/06/2019).<br>Deixar no Gabinete da Presidência o formulário preenchido<br>com os dados do colaborador. |
| GEOR                       | Informa a disponibilidade orçamentária das diárias, bem<br>como o saldo do contrato com a empresa de agenciamento;                                                                                                   |
| GABINETE DA<br>PRESIDÊNCIA | Para assinatura da Diretora-Presidente no formulário de deslocamento;                                                                                                    |
| GABINETE DA DAF            | Emite bilhete eletrônico e envia ao contemplado, anexa<br>publicação e autorização do Sistema de Controle de Diárias<br>e Passagens-SCDP;                                                                            |
| GEOR                       | Emite o empenho quanto às diárias;                                                                                                    |
| GEFI                       | Liquida a despesa;                                                                                                    |
| DITEC                      | Para conhecimento do trâmite;                                                                                                    |
| NUPC                       | Aguarda e analisa a prestação de contas, bem como insere<br>as informações no SCDP (Conforme procedimento 6.23).                                                                                                    |

Fonte: DESPACHOS - DAF, 2020.

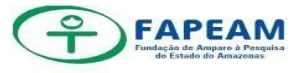

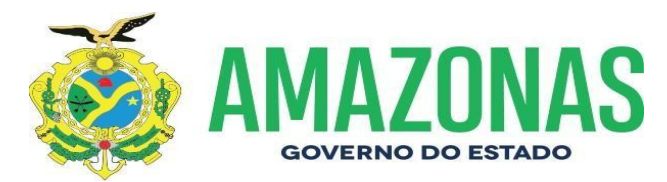

# 6.17 PROCESSO DE PASSAGENS – CARÁTER EXCEPCIONAL / AD HOC / PESQUISADOR

Quadro:03

| SETOR SOLICITANTE           | Solicita a passagem, hospedagem, alimentação e<br>translado, assim como informa os dados da viagem e voo;                                                                                                    |
|-----------------------------|----------------------------------------------------------------------------------------------------|
| GABINETE DA<br>PRESIDENCIA  | Autoriza ou não a concessão;                                                                                                    |
| GABINETE DA DAF             | Formaliza o processo e após encaminha aos setores<br>competentes (deixar no Gabinete da Presidência o<br>formulário preenchido com os dados do contemplado).                                                                                                    |
| GEOR                        | Informa a disponibilidade orçamentária das diárias, bem<br>como o saldo do contrato com a empresa de<br>agenciamento;                                                                                                    |
| GABINETE DA<br>PRESIDENCIA  | Para conhecimento da Presidência e encaminha para<br>Secretaria dos Conselhos;                                                                                                    |
| SECRETARIA DOS<br>CONSELHOS | Para deliberação do Conselho Diretor;                                                                                                    |
| GABINETE DA<br>PRESIDENCIA  | Para assinatura da Diretora - Presidente no formulário de<br>descolamento.                                                                                                    |
| GABINETE DA DAF             | <ul> <li>Emite o bilhete eletrônico, anexa publicação e autorização do SCDP;</li> <li>Caso a solicitação contemplar hospedagem, alimentação e translado tirar cópia do Memorando que consta dentro do processo, criar um número de protocolo e encaminhá-lo aos fiscais dos contratos (Oca Turismo de Hospedagem e Kaele de locação de veículos).</li> </ul> |
| DITEC                       | Para conhecimento do trâmite;                                                                                                    |
| NUPC                        | Aguarda e analisa a prestação de contas e insere<br>informações no SCDP (Conforme procedimento 6.23).                                                                                                    |

Fonte: DESPACHOS - DAF, 2020

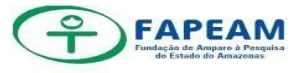

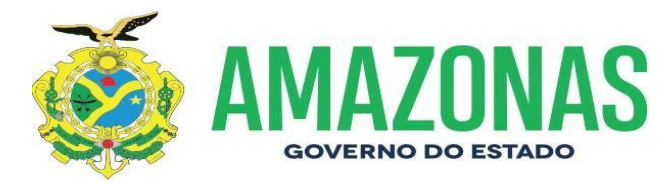

# 6.18 PROCESSO DE PASSAGENS – TERMO DE CONVÊNIO DE COOPERAÇÃO TÉCNICA №. 001/2012 CELEBRADO ENTRE ESTA FAPEAM E A PROCURADORIA GERAL DO ESTADO-PGE/AM

Quadro:04

| Procuradoria Geral do<br>Estado-PGE/AM | Envia ofício a FAPEAM solicitando passagem e informa<br>os dados do contemplado, da viagem e voo;                                                                                                    |
|----------------------------------------|----------------------------------------------------------------------------------------------------|
| PROTOCOLO DA<br>FAPEAM                 | Recebe, protocola e encaminha ao Gabinete da Presidência;                                                                                                    |
| GABINETE DA<br>PRESIDENCIA             | Autoriza ou não a concessão;                                                                                                    |
| GABINETE DA DAF                        | Para conhecimento da solicitação e formalização do<br>processo;                                                                                                    |
| NUCV                                   | Para análise e manifestação;                                                                                                    |
| GABINETE DA DAF                        | Encaminha aos setores competentes (deixar no<br>Gabinete da Presidência o formulário preenchido com os<br>dados do contemplado). Formaliza também a Portaria<br>para publicação no D.O.E e envia ao Gabinete da<br>Presidência via Memorando; |
| GEOR                                   | Informa a disponibilidade orçamentária do saldo do<br>contrato;                                                                                                    |
| GABINETE DA<br>PRESIDENCIA             | Para assinatura do formulário de deslocamento.                                                                                                    |
| GABINETE DA DAF                        | Emite o bilhete eletrônico e envia a PGE, anexa publicação e autorização do SCDP;                                                                                                    |
| Procuradoria Geral do<br>Estado-PGE/AM | Recebe bilhete eletrônico e repassa ao contemplado;                                                                                                    |
| NUCV                                   | Registra a concessão da passagem;                                                                                                    |
| DITEC                                  | Para conhecimento do trâmite;                                                                                                    |
| NUPC                                   | Aguarda e analisa a prestação de contas bem como<br>insere as informações no SCDP (Conforme<br>procedimento 6.23).                                                                                                    |

Fonte: DESPACHOS - DAF, 2020

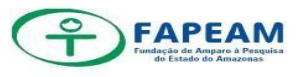

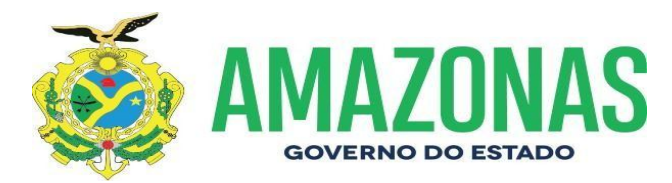

### 6.19 PROCESSO DE PASSAGENS – PREVISTO EM EDITAL

QUADRO:05

| SETOR SOLICITANTE          | Solicita a passagem e informa os dados da viagem e voo;                                                                                                    |
|----------------------------|----------------------------------------------------------------------------------------------------|
| GABINETE DA<br>PRESIDENCIA | Autoriza ou não a concessão;                                                                                                    |
| GABINETE DA DAF            | Formaliza o processo e após encaminha aos setores<br>competentes; (deixar no Gabinete da Presidência o<br>formulário preenchido com os dados do pesquisador<br>(a). Formaliza também a Portaria para publicação no<br>D.O.E e envia ao Gabinete da Presidência via<br>Memorando; |
| GEOR                       | Informa a disponibilidade orçamentária do saldo do contrato;                                                                                                    |
| GABINETE DA<br>PRESIDENCIA | Para assinatura da Diretora-Presidente no formulário de<br>deslocamento;                                                                                                    |
| GABINETE DA DAF            | Emite o bilhete eletrônico e envia ao contemplado,<br>anexa publicação e autorização do SCDP;                                                                                                    |
| DITEC                      | Para conhecimento do trâmite;                                                                                                    |
| NUPC                       | Aguarda e analisa a prestação de contas bem como<br>insere as informações no SCDP (Conforme<br>procedimento 6.23).                                                                                                    |

Fonte: DESPACHOS - DAF, 2020

#### 6.20 PROCESSO DE PASSAGENS – DIRETORES / SERVIDORES

QUADRO:06

| SETOR SOLICITANTE          | Formaliza processo solicitando a aquisição de passagens e diárias;                                                                                                    |
|----------------------------|----------------------------------------------------------------------------------------------------|
| GABINETE DA<br>PRESIDENCIA | Analisa e em caso de concordância autoriza a solicitação;                                                                                                    |
| GABINETE DA DAF            | Encaminha aos setores competentes (anexar o Decreto n°<br>40.691 de 16/05/2019).<br>Formaliza a Resenha para publicação no D.O.E e envia ao<br>Gabinete da Presidência via Memorando;<br>(deixar no Gabinete da Presidência o formulário preenchido com<br>os dados do servidor (a)); |
| GEOR                       | Informa a disponibilidade orçamentária das diárias, bem como o saldo do contrato;                                                                                                    |
| GABINETE DA<br>PRESIDENCIA | Para assinatura da Diretora-Presidente no formulário de deslocamento.                                                                                                    |
| GABINETE DA DAF            | Emite bilhete eletrônico e envia ao contemplado, anexa publicação e autorização do SCDP;                                                                                                    |
| GEOR                       | Emite o empenho quanto às diárias;                                                                                                    |
| GEFI                       | Liquida a despesa bem como aguarda a prestação de contas do<br>servidor (a), após providencia o arquivamento (Conforme<br>procedimento 6.23).                                                                                                    |

Fonte: DESPACHOS - DAF, 2020

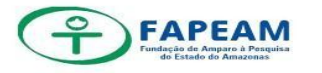

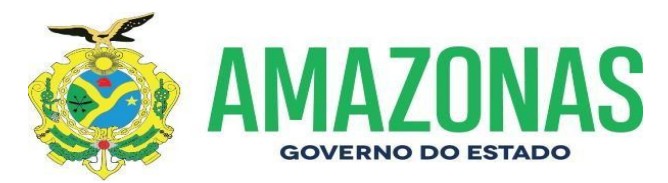

#### 6.21 PROCESSO DE PASSAGENS – DIRETORA - PRESIDENTE

QUADRO:07

| GABINETE DA<br>PRESIDÊNCIA | Encaminha Memorando informando os dados da passagem e<br>as diárias da Diretora Presidente;                                                                           |
|----------------------------|----------------------------------------------------------------------------------------------------|
| GABINETE DA DAF            | Formaliza o processo e após encaminha aos setores<br>competentes (deixar no Gabinete da Presidência o formulário<br>preenchido com os dados da Diretora Presidência); |
| GEOR                       | Informa a disponibilidade orçamentária das diárias, bem como<br>o saldo do contrato;                                                                                  |
| GABINETE DA<br>PRESIDÊNCIA | Formaliza o envio do Ofício a Casa Civil solicitando<br>autorização do Governador, aguarda a autorização e a<br>Publicação no DOE para anexar ao processo;            |
| CASA CIVIL                 | Recebe oficio autoriza o deslocamento e providencia a<br>Publicação no D.O.E, após retorna ao Gabinete da<br>Presidência.                                             |
| GABINETE DA<br>PRESIDÊNCIA | Recebe o autorizo e encaminha ao Gabinete da DAF.                                                                                                    |
| GABINETE DA DAF            | Emite bilhete eletrônico e envia ao contemplado, anexa publicação e autorização do SCDP;                                                                              |
| GEOR                       | Emite o empenho quanto às diárias;                                                                                                    |
| GEFI                       | Liquida a despesa bem como aguarda a prestação de contas<br>do servidor (a), (Conforme procedimento 6.23).                                                            |

Fonte: DESPACHOS - DAF, 2020

# 6.22 PROCEDIMENTO PARA OPERAR O SISTEMA DE CONTROLE DE DIÁRIAS E PASSAGENS – SCDP

O Sistema de Controle de Diárias e Passagens – SCDP é um sistema informatizado, de utilização obrigatória, acessado via internet, que integra as atividades de concessão, registro, acompanhamento, gestão, controle e prestação de contas das diárias e passagens concedidas aos servidores públicos estaduais, decorrentes de viagens realizadas no interesse da administração, em território nacional ou estrangeiro.

Acesso ao Sistema se dá através do endereço: http://www.scdp.am.gov.br/.

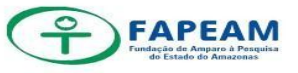

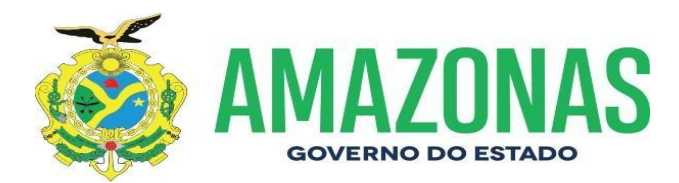

#### Figura: 11

| SCOP       | SCDP - Sistema de Controle de Diárias e Passagens                                  | _       |
|------------|------------------------------------------------------------------------------------|---------|
|            | Sessio Finalizada com sucessof<br>CRI:<br>Sester<br>Reas Seletar<br>Alterar Sester |         |
| Conclude . | PIGEAR - Processmenth de lines Anazime St 8 2001                                   | 52      |
| No prime   | iro acesso o usuário deverá efetuar <i>login</i> informando CPE e a ser            | )<br>ha |

Fonte: Sistema De Controle De Diárias e Passagens - SCDP, 2020

Após o login, o SCDP apresenta-se da seguinte forma:

#### Figura: 12

| D 18034 - Sidaha na Carr # \\[]]                |                                                                  | time - 0 ×                           |
|-------------------------------------------------|------------------------------------------------------------------|--------------------------------------|
| + O O D www.uch.engodierindu.production.com     | 1947.                                                            | o                                    |
|                                                 | SCDP - Sistema de Controle de Diárias e Passagens                | SEAD<br>CARLOS LIMA MARTINEZ NAVARRO |
| Solicitação 🔿 Auditoria 🔿 Fatura de Passagens 🔾 | Prestação de Contas Eletrônica 🌝 Tabelas 😁 Relatórios 🐡 Outros 💬 | SOLICITANTE                          |
| Noticias                                        |                                                                  |                                      |
|                                                 |                                                                  |                                      |
|                                                 |                                                                  |                                      |
|                                                 |                                                                  |                                      |
|                                                 |                                                                  |                                      |
|                                                 |                                                                  |                                      |
|                                                 |                                                                  |                                      |
|                                                 |                                                                  |                                      |
|                                                 |                                                                  |                                      |
|                                                 |                                                                  |                                      |
|                                                 |                                                                  |                                      |

Fonte: Sistema De Controle De Diárias e Passagens - SCDP, 2020

#### Passo a Passo:

Solicitação  $\rightarrow$  Requisição  $\rightarrow$  Servidor do Órgão (ou Servidor de Outro Órgão ou Terceiros).

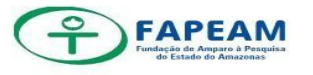

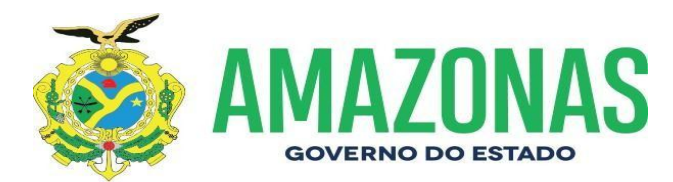

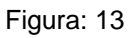

|                                      |         | SCDP - Sistema de Controle de Diárias e Passage        | DS CARLOS UNA MUNTINEZ NAVIÁN |
|--------------------------------------|---------|--------------------------------------------------------|-------------------------------|
|                                      | _       |                                                        | MULTIN I BAR                  |
| Solicitação 🗢 reder de Cade          | - da La | a Deprintes (*) Televises (*) Nelecises (*) Outroe (*) |                               |
| Requisição                           | D       | Servidor do Órgão                                      |                               |
| Preferência de Passagem              | D       | Servidor Outros Órgãos                                 |                               |
| Diárias Observações                  | D       | Terceiros                                              |                               |
| Informações<br>Complementares        | D       |                                                        |                               |
| Alterar                              | D       |                                                        |                               |
| Complementação                       |         |                                                        |                               |
| Cancelar Solicitação                 |         |                                                        |                               |
| Consultas                            | D       |                                                        |                               |
| Aprovar Solicitação do<br>Requerente |         |                                                        |                               |
|                                      | _       |                                                        |                               |
|                                      |         |                                                        |                               |
|                                      |         |                                                        |                               |
|                                      |         |                                                        |                               |

Fonte: Sistema De Controle De Diárias e Passagens - SCDP, 2020

```
Inserir o CPF \rightarrow Clicar no (+)
```

Figura:14

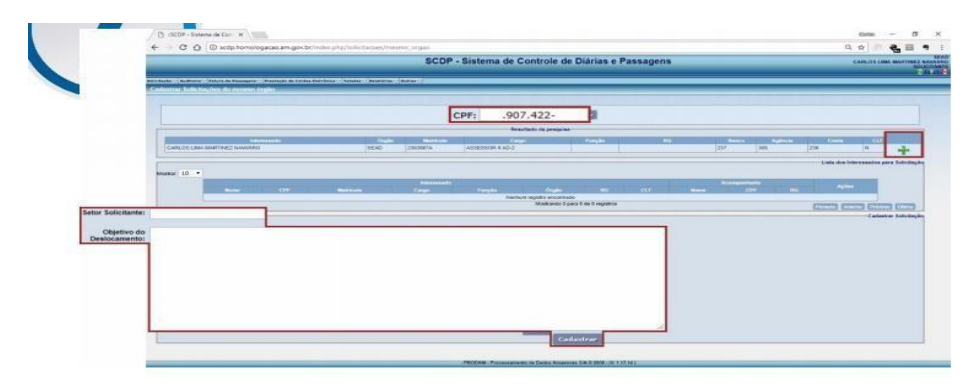

Fonte: Sistema De Controle De Diárias e Passagens - SCDP, 2020

Obs: Se o CPF do colaborador não estiver cadastrado, cadastrá-lo com os seus dados conforme pede no sistema.

Figura: 15

|                |             |    | Pesquisi<br>CPF: | ar por: O No  | me · CPF |      |         |                     |                   |
|----------------|-------------|----|------------------|---------------|----------|------|---------|---------------------|-------------------|
|                |             |    |                  |               |          |      |         | Cadastro            | Novo Interessad   |
| Nome:          |             |    |                  |               |          |      |         |                     |                   |
| Estrangeiro:   | 🖲 Não 😳 Sim |    |                  |               |          |      |         |                     |                   |
| CPF:           |             |    |                  |               |          |      |         |                     |                   |
| RG/UF:         | UF: •       |    |                  |               |          |      |         |                     |                   |
| Escolaridade:  |             |    |                  |               |          |      |         |                     |                   |
| Tipo Terceiro: | ALUNO       |    |                  |               |          |      |         |                     |                   |
| Cargo:         |             |    |                  |               |          |      |         |                     |                   |
| Banco:         |             | 12 |                  |               |          |      |         |                     |                   |
| Agência/Conta  | -           |    |                  |               |          |      |         |                     |                   |
| Função:        |             |    |                  |               |          |      |         |                     |                   |
|                |             |    | Car              | lastrar Inter | essado   |      |         |                     |                   |
|                |             |    |                  |               |          | <br> | <br>    |                     |                   |
|                |             |    |                  |               |          |      | <br>Lis | sta dos Interessado | s para Solicitaçã |

Fonte: Sistema De Controle De Diárias e Passagens – SCDP, 2020

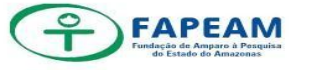

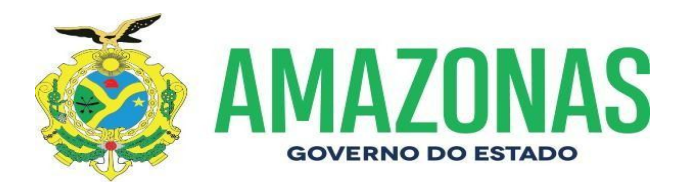

Ex: Nome: Nome do Contemplado / CPF: 123.123.123-12 / Escolaridade: Graduado / Tipo de Terceiros: Pesquisador ou Colaborador (não é necessário cadastrar os dados bancários do pesquisador/colaborador, somente se o mesmo for receber diárias).

 Cadastro de Solicitação Figura: 16

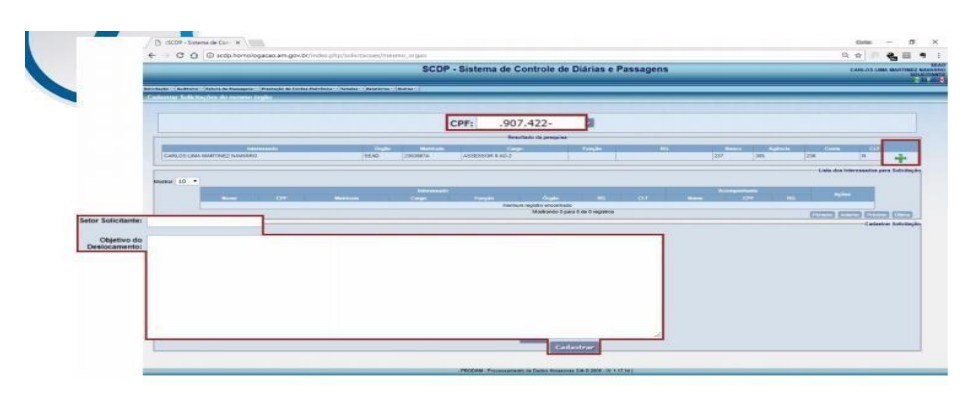

Fonte: Sistema De Controle De Diárias e Passagens – SCDP, 2020

- Setor Solicitante: (setor que está solicitando a passagem)

 Objetivo do Deslocamento: Para participar do Comitê de Especialistas para Análise, Julgamento de Mérito e Relevância das Propostas no âmbito dos Editais nº 009/2019 – POP C T&I, nº 007/2019 – PAREV e nº 008/2019 COLEÇÕES BIOLÓGICAS, previsto para os dias 28 à 30 de agosto de 2019, em Manaus/AM. (Copiar essas informações do Memorando).

A partir do momento que se clica em "Cadastrar" o sistema gererá um número de solicitação, que deve ser guardado para posteriores pesquisas no SCDP: Figura :17

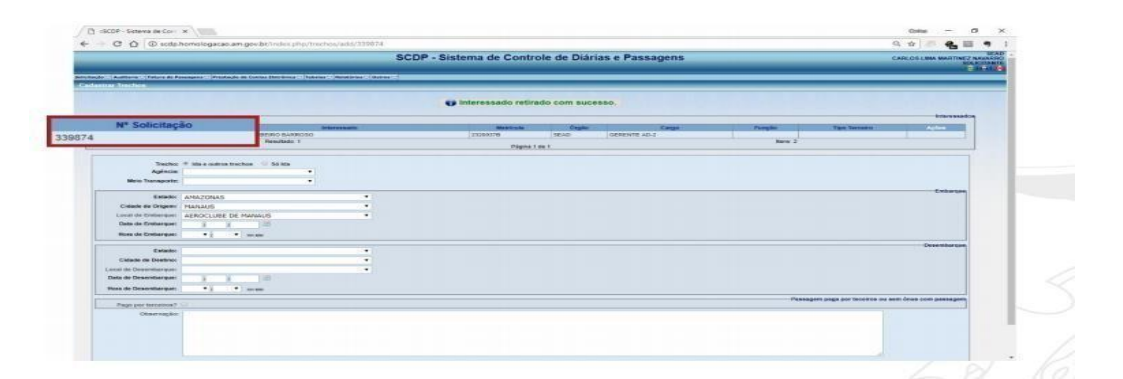

Fonte: Sistema De Controle De Diárias e Passagens - SCDP, 2020

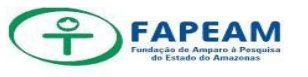

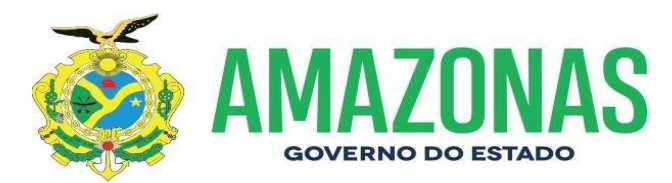

• Cadastro de Trechos de Deslocamento

Figura: 18

|                                             | SCDP - Siste                                                          | ma de Contr    | ole de Dia   | rias e Passagens   |         | CAR           | LOS LIMA MARTINEZ NAVARRI<br>SOLICITANT |
|---------------------------------------------|-----------------------------------------------------------------------|----------------|--------------|--------------------|---------|---------------|-----------------------------------------|
| Auditoria 🖘 Fatura de Passage<br>- Truchios | ns — Prestação de Contas Eletránica — Tabelas — Relativios — Dubros — | _              | _            |                    |         | _             |                                         |
|                                             | 😱 Trecho cadas                                                        | trado com suce | esso, dispor | ivel para cotação. |         |               |                                         |
| Agência                                     | UATUMA EMPREENDIMENTOS TUR •                                          |                |              |                    |         |               | Interessados                            |
| Meio Transporte                             | - AV(30)                                                              | N pricula      | Órgilo       | Cargo              | Função  | Tipo Terceiro | Actives                                 |
|                                             |                                                                       | Págna          | I de 1       | Generic rare       | Bens: 2 |               |                                         |
| Estado:                                     | DISTRITO FEDERAL                                                      | •              |              |                    |         |               |                                         |
| Cidade de Origem:                           | BRASILIA                                                              |                |              |                    |         |               |                                         |
| Local de Embarque:                          | AEROPORTO INTERNACIONAL JUSCELINO KUBI                                | TSI .          |              |                    |         |               |                                         |
| Data de Embarque:                           | 09 /03 /2018 🖾                                                        |                |              |                    |         |               | Embarque                                |
| Hora de Embarque:                           | 12 • 00 • HOLANA                                                      |                |              |                    |         |               |                                         |
| Estado:                                     | DISTRITO FEDERAL                                                      |                |              |                    |         |               |                                         |
| Cidade de Destino:                          | BRASILIA                                                              |                |              |                    |         |               | Desembarque                             |
| cal de Desembarque:                         | AEROPORTO INTERNACIONAL JUSCELINO KUBI                                | TSC .          |              |                    |         |               |                                         |
| ata de Desembarque:                         | 09 /03 /2018 🕮                                                        |                |              |                    |         |               |                                         |
| ora de Desembarque:                         | 14 • : 00 • HOESMA                                                    |                |              |                    |         |               |                                         |
| Retorno                                     |                                                                       |                |              |                    |         |               |                                         |

Fonte: Sistema De Controle De Diárias e Passagens – SCDP, 2020

- Agência: Oca Turismo
- Meio de Transporte: Avião (Barco, Ônibus, Táxi)
- Trecho de Ida
- Estado: Amazonas
- Cidade de Origem: Manaus
- Data de Embarque: 01.01.2019

- Hora de Embarque: 00:01 (colocar sempre esse horário, depois a agência alimenta o horário correto)

- Estado: São Paulo
- Cidade de Origem: São Paulo
- Data de Desembarque: 01.01.2019

- Hora de Desembarque: 00:02 (colocar sempre esse horário, depois a agência alimenta o horário certo)

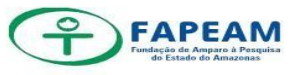

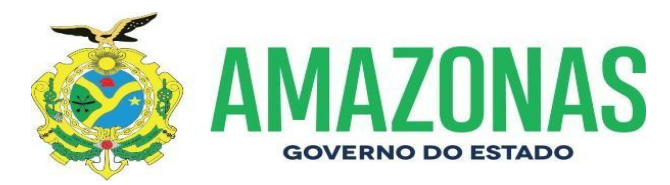

Ao clicar em "Cadastrar" o SCDP exibirá outra tela para cadastro do segundo trecho:

Figura 19

| ana (Antonio (Antonio A                                                 | SCC<br>Mayon - Makada in Carlos Dertacia - Tarrier - Makada - Carlos - C         | )P - Sistema de Contr   | ole de Diár  | ias e Passagens  |                       | CARLOS LIMA              |
|-------------------------------------------------------------------------|----------------------------------------------------------------------------------|-------------------------|--------------|------------------|-----------------------|--------------------------|
|                                                                         | e Tr                                                                             | echo cadastrado com suc | esso, sem ön | us para o órgão. |                       |                          |
| N* Solicitação                                                          | trisressedo                                                                      | Matticela               | Orgás        | Cargo            | Funglet Tipo Te       | ersero Ac                |
| 339678                                                                  | ELISA MARIA RIBEIRO EARROSO<br>Resultada 1                                       | 23290378                | SEAD         | OERENTE AD-2     | Barra 2               |                          |
|                                                                         |                                                                                  | Pages                   | 1 de 1       |                  |                       |                          |
| Meio Transporte:<br>Estado:<br>Cidade de Origen:<br>Local de Entiarque: | AVLÃO • DISTRITO FEDERAL • ERASISIA • AROPORTO DIFERNACIONAL JUSCELINO KUBITSI • |                         |              |                  |                       |                          |
| Dela de Embargae:<br>Hora de Embargae:                                  | 15 103 /2018 10<br>21 *100 * mm                                                  |                         |              |                  |                       |                          |
| Exterior                                                                | AMAZONAS •                                                                       |                         |              |                  |                       | Des                      |
| Cidade de Deetino:                                                      | MANAUS *                                                                         |                         |              |                  |                       |                          |
| Local de Desembargoe:                                                   | AEROPORTO INTERNACIONAL EDUARDO GOMES ·                                          |                         |              |                  |                       |                          |
| Contra of Charles que                                                   | 1/ 103 12018 =                                                                   |                         |              |                  |                       |                          |
| De terres                                                               |                                                                                  |                         |              |                  |                       |                          |
| Retorno                                                                 |                                                                                  |                         |              |                  | Passana passa par     | annina au san daus com s |
| Party and and and                                                       |                                                                                  |                         |              |                  | - Canadian India Inc. |                          |

Obs.: O sistema permite cadastrar quantos trechos forem necessários. Caso esse trecho seja o retorno para a cidade de origem do interessado, deve-se deixar selecionada a opção "retorno". Caso haja a necessidade de cadastrar mais trechos, essa opção deverá ser desmarcada, para que, ao clicar em "cadastrar", outra tela para cadastro de novos trechos seja disponibilizada.

Fonte: Sistema De Controle De Diárias e Passagens - SCDP, 2020

#### - Trecho de Volta

- Agência: Oca Turismo
- Meio de Transporte: Avião
- Estado: São Paulo
- Cidade de Origem: São Paulo
- Data de Embarque: 10.01.2019

- Hora de Embraque: 00:03 (colocar sempre esse horário, depois a agência alimenta o horário certo)

- Estado: Amazonas
- Cidade de Origem: Manaus
- Data de Desembarque: 10.01.2019

- Hora de Desembarque: 00:04 (colocar sempre esse horário, depois a agência alimenta o horário certo)

Não esquecer de anotar o número gerado da solicitação ex: 398380

• Entrar em contato com a Agência de Viagem

Após entrar no e-mail: <u>passagens@fapeam.am.gov.br</u> (assunto do e-mail: Cotação de Passagem Solicitação nº 398380 – Nome do contemplado) Enviar o e-mail contendo os dados da passagem a Agência (izete@ocaturismo.com.br), conforme abaixo:

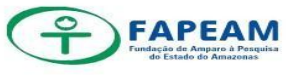

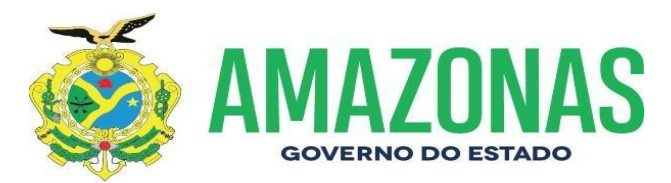

Bom dia, dona Izete!

Solicitação nº 398380

NOME DO CONTEMPLADO

Manaus-AM/ São Paulo-SP / Manaus-AM

IDA: 01/01/2019

VOLTA: 10/01/2019

Att.

(não esquecer de assinar o e-mail)

#### PASSAGENS/ DAF

Fundação de Amparo à Pesquisa do Estado do Amazonas - FAPEAM Av. Prof. Nilton Lins, nº 3279 – (Universidade Nilton Lins), Bloco K – Flores CEP: 69058-030 – Manaus/AM

Após, escanear os seguintes documentos para anexar no SCDP:

- Memorando;
- Folder ou convite;
- Resenha ou Portaria;
- Formulário de autorização da SEAD (devidamente assinado pelo Secretário) quando a solicitação for para pesquisador em geral, consultor, colaborador e servidor;
- Formulário de autorização da Casa Civil (devidamente assinado pelo Governador) quando for para Diretora Presidente e trechos Internacionais para pesquisador em geral, consultor, colaborador e servidor);
- Cotação do Dólar (quando o trecho for internacional);
- Passaporte (quando o trecho for interncaional ou o pesquisador ser estrangeiro).

Obs: Abrir uma pasta em DAF 2020  $\rightarrow$  Diárias e Passagens 2020  $\rightarrow$  Arquivo Digital  $\rightarrow$  Caráter Excepcional / Servidores / Diretores / Colaboradores / Edital  $\rightarrow$  Ex. Proc. 123/2020 – Nome do Contemplado e anexar os documentos acima citados

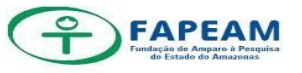

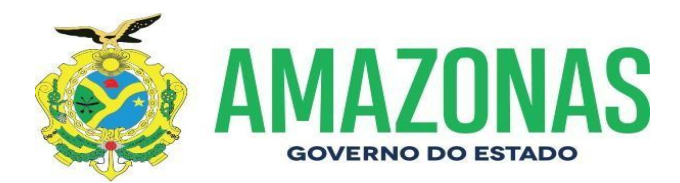

• Após a agência alimentar a cotação no SCDP

Clicar em Solicitação  $\rightarrow$  Preferência de Passagens  $\rightarrow$  Individual

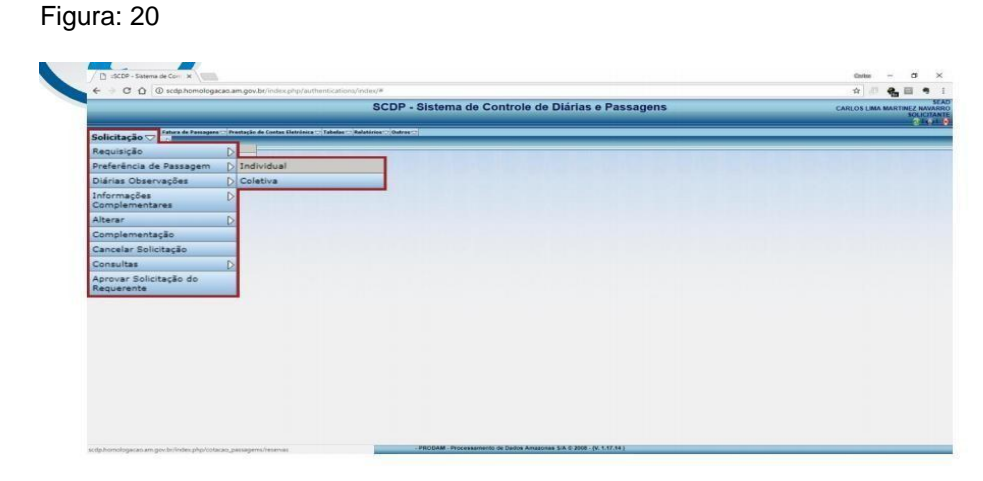

Deverá buscar a solicitação que se deseja "preferir" o trecho e clicar no ícone

Fonte: Sistema De Controle De Diárias e Passagens - SCDP, 2020

Deverá buscar a solicitação que se deseja "preferir" e clicar no ícone de "ações"

Figura :21

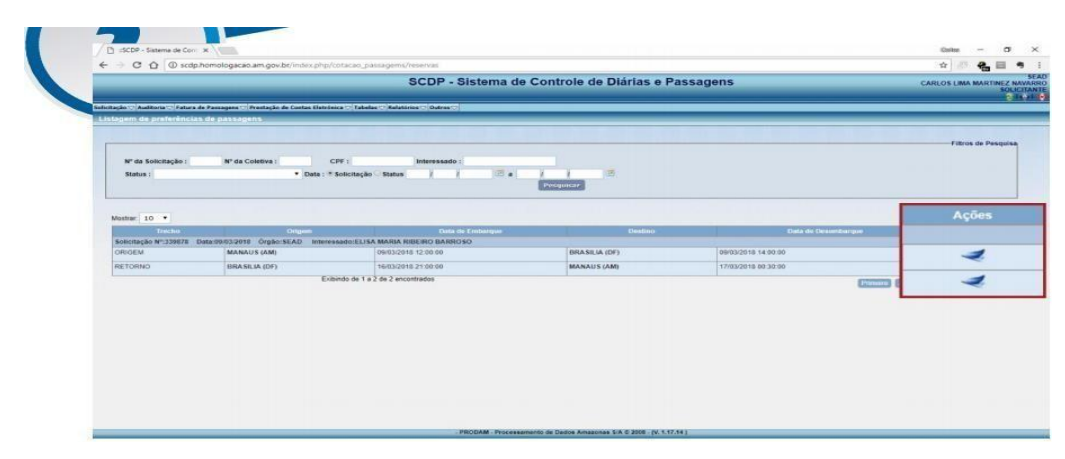

Fonte: Sistema De Controle De Diárias e Passagens - SCDP, 2020

Aceitar as preferências dos trechos de ida e de volta (sempre a menor cotação)

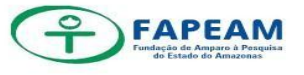

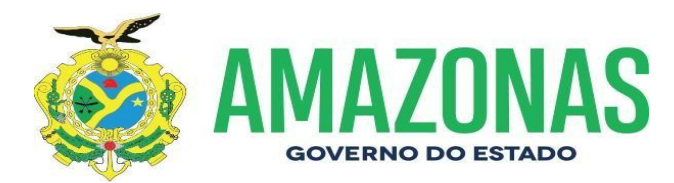

Figura: 22

| _                                                                 |                                                                                                    |                                                                    | SCDP - SI                                | stema d     | te Cor       | ntrole de                                            | e Diarias e                                             | assage                                      | ns                         |                                   |                                                                          |                                     | CA                                            | ARLOS LIMA N     | SOLIC                               | TANTE                               |
|-------------------------------------------------------------------|----------------------------------------------------------------------------------------------------|--------------------------------------------------------------------|------------------------------------------|-------------|--------------|------------------------------------------------------|---------------------------------------------------------|---------------------------------------------|----------------------------|-----------------------------------|--------------------------------------------------------------------------|-------------------------------------|-----------------------------------------------|------------------|-------------------------------------|-------------------------------------|
| tação 🕾 Auditoria (                                               | 😒 fatera da Passagara 😒 Prastagio da Cantos Detranca 🕾 Tako                                                                                                    | las 🖂 Balatárias 🖂 Outros                                          |                                          |             |              |                                                      |                                                         |                                             |                            |                                   |                                                                          |                                     |                                               |                  |                                     |                                     |
| lecionar Cotaç                                                    | çia .                                                                                                    |                                                                    |                                          |             | _            | _                                                    |                                                         | _                                           | _                          |                                   |                                                                          |                                     | _                                             |                  | _                                   |                                     |
| Órgilo 5-<br>Setor 5-<br>Órgilo do Inte                           | N°: 23678<br>Iolikilante: SFAD<br>Iolikilante: DAGP<br>teresade: SFAD<br>Nome: ELISK MARIA RIBEIRO BARROSO<br>Nome: ELISK MARIA RIBEIRO BARROSO<br>Mome: ELISK MARIA RIBEIRO BARROSO                                                                                                    |                                                                    |                                          |             |              |                                                      |                                                         |                                             |                            |                                   |                                                                          |                                     | Ind                                           | formações da :   | Solicitação                         |                                     |
| Deta de E<br>Data de Dese<br>Cidado<br>Otiservojão da<br>Justific | Cargon VERENTE 40-X<br>Embargue: 09632018 12:06:00<br>mbargue: 09032018 14:06:00<br>46 Origen: MANAUS (AX) - Amoporto -> AEROPORTO INTEL<br>4 Origen: MANAUS (AX) - Amoporto -> AEROPORTO INTEL<br>5 Origen:<br>4 Detation: BRASELA (IDP) - Amoporto -> AEROPORTO INTEL<br>5 Origen:<br>5 Detation: BRASELA (IDP) - Amoporto -> AEROPORTO INTEL<br>5 Detation: BRASELA (IDP) - Amoporto -> AEROPORTO INTEL<br>5 Detation: BRASELA (IDP) - AMOPORTO INTEL<br>5 Detation: BRASELA (IDP) - AMOPORTO INTEL<br>5 Detation: BRASELA (IDP) - AMOPORTO INTEL<br>5 Detation: BRASELA (IDP) - AMOPORTO INTEL<br>5 DETATIONE (IDP) - AMOPORTO INTEL<br>5 DETATIONE (IDP) - AMOPORTO INTEL<br>5 DETATIONE (IDP) - AMOPORTO INTEL<br>5 DETATIONE (IDP) - AMOPORTO INTEL<br>5 DETATIONE (IDP) - AMOPORTO INTEL<br>5                                                                                                    | RNACIONAL EDUARDO (<br>RNACIONAL JUSCELINO                         | SOMES<br>RUBITSCHEK                      |             |              |                                                      |                                                         |                                             |                            |                                   |                                                                          |                                     |                                               | Informações      | do Trecho                           |                                     |
| 400                                                               | Orple: SEAD                                                                                                    |                                                                    |                                          |             |              |                                                      |                                                         |                                             |                            |                                   |                                                                          |                                     | Informaçã                                     | iões de saldo: l | Passagona                           |                                     |
|                                                                   | Limite: R\$ 10.000,00<br>Gasto: R\$ 0.00                                                                                                    |                                                                    |                                          |             |              |                                                      |                                                         |                                             |                            |                                   |                                                                          |                                     |                                               |                  |                                     |                                     |
| Valor ac<br>Valor da pr                                           | Lanise: FIS 15.000.00<br>Gasto: FIS.020<br>Satio: RS 10.000.00<br>cumulado: RS 0.00<br>cumulado: RS 0.00<br>cumulado: RS 0.00                                                                                                    |                                                                    |                                          |             |              |                                                      |                                                         |                                             |                            |                                   | Total                                                                    | acumulado de                        | gastos com p                                  | passagens na     | solicitação                         |                                     |
| Valor ac<br>Valor da pr                                           | Lavie: 15 5.000.00<br>Gaste: 15 5.00<br>Sato: R5 10.000.00<br>comulado: R5 8.00<br>ethehncia: R5 8.00<br>ethehncia: R5 8.00<br>ethehnci: R5 8.00<br>ethehncia: R5 8.00 |                                                                    |                                          |             |              |                                                      |                                                         |                                             |                            |                                   | Total                                                                    | acumulado de                        | gastos com p                                  | passagens na     | solicitação                         |                                     |
| Valor ac<br>Valor da pr                                           | Lawie R9 6 800,00<br>Gaste R9 10,000,00<br>Salat R9 10,000,00<br>Untertrate R9 407,01<br>Other toda: R9 407,01                                                                                                    | Vão                                                                |                                          |             |              | Hora                                                 |                                                         |                                             |                            |                                   | Total<br>Visitor (113)                                                   | acamulado de                        | gastos com p                                  | passagens na 1   | solic itação                        |                                     |
| Valor ac<br>Valor da pr<br>V                                      | Lonic: 13 10.300.00<br>Gaste: 18 3.000.00<br>Sate: 15 10.300.00<br>esteriorize: 15 40.201<br>esteriorize: 15 407.21<br>Acciencia                                                                                                    | Vão<br>Companhia Grupo I                                           | farifirio Localus                        | dor Putrum  | n Norm       | Hors<br>Embar, Des                                   | ento. Comissão F                                        | ua Crèdito                                  | Venningern 1               | S. Fina Value Fa                  | Total<br>Vistor (RS)<br>a. T.s. Emb. T.s.                                | acamulado de                        | gastos com p                                  | passagens na     | solic Ragão                         | TOTAL                               |
| Valor ac<br>Valor da pr<br>V                                      | Lunie: 15 5.500.00<br>Late: 15 7.500.00<br>Matter 15 7.500.00<br>Matter 15 7.500.00<br>Matter 162: 10 10<br>Matter 162: 10 10<br>Matter 162                                                                                                    | Võo<br>Companhia Grapo<br>LATAM LIGHT<br>4278 4218 4218 0          | Tariffina Localus<br>NV230<br>ROMO 27342 | dor Pallrun | 3609         | Hors<br>Endar, Des<br>14:45 1                        | enth. Comissão F<br>10:40 1                             | Criticato<br>M 0.00                         | 450,90                     | 5. ( intel Value ( in<br>5.00 0.0 | Total<br>Vistor (103)<br>a Ts. Emb. Ts.<br>0 25,01<br>30.95              | construinto de                      | gastos com p<br>otros 7a 0<br>0,00            | passagens na 1   | solicitação<br>                     | TOTAL<br>467,01                     |
| f. Cost                                                           | Autors and a second and a second a seco                                                                                                    | Vio<br>Companiila Cospo<br>LATAM LIGHT<br>AZUL AZUL P<br>GOL PROGR | NW23G<br>ROMO 2234R<br>AMADA FXD00       | dar Palimin | 5067<br>1727 | Hors<br>Entbar Desa<br>14:45 1<br>16:06 0<br>16:10 2 | entilia Constabilio F<br>18040 1<br>199-00 1<br>10080 5 | aa Crédito<br>1M 0.00<br>1M 0.00<br>1M 0.00 | 459,90<br>682,07<br>945,90 | 0,00 0,<br>0,00 0,<br>0,00 0,     | Total<br>Vision (813)<br>a Ta. Euslo Ta<br>0 20,01<br>0 20,95<br>0 31,27 | comutado de<br>0,00<br>0,00<br>0,00 | gastos com y<br>notrais 7s. 0<br>0.00<br>0.00 |                  | soliciteção<br>0,10<br>0,10<br>0,10 | TOTAL<br>487,81<br>711,92<br>927,03 |

Fonte: Sistema De Controle De Diárias e Passagens - SCDP, 2020

#### Figura: 23

|                                                                                                    |                                                                            | SCDP - Sistema de                                      | Controle de Diária                                                         | e Passagens                                                      |                                                                       | CARLOS LIMA N                                                                                                    |
|----------------------------------------------------------------------------------------------------|----------------------------------------------------------------------------|--------------------------------------------------------|----------------------------------------------------------------------------|------------------------------------------------------------------|-----------------------------------------------------------------------|----------------------------------------------------------------------------------------------------|
| citação - Auditoria - Fatura de Passagens - Presiação de Conto                                                                                                    | es Eletrónica 😳 Tabelas 😳 Relatórios 😒 Outras 😒                            |                                                        |                                                                            |                                                                  |                                                                       |                                                                                                    |
| lesumo                                                                                                    |                                                                            |                                                        |                                                                            |                                                                  |                                                                       |                                                                                                    |
|                                                                                                    | Preferência d                                                              | e trecho da                                            | passagem ca                                                                | dastrada com                                                     | SUCESSO                                                               |                                                                                                    |
|                                                                                                    |                                                                            | o noono au                                             | paooagoni oo                                                               | adotrada com                                                     | Jacoboo.                                                              | Informaçãos da                                                                                                    |
| Nº: 339878<br>Örgilo: 56AD<br>Setor Selicitante DAGP<br>Nome: ELISA MARIA RIBEIRO BARRI<br>Matricula: 2220078                                                                                                | oso                                                                        |                                                        |                                                                            |                                                                  |                                                                       | intering of the                                                                                                    |
| Data de Embarque: 05/03/2018 14:45:00                                                                                                    |                                                                            |                                                        |                                                                            |                                                                  |                                                                       | Informações                                                                                                    |
| Data de Desembarques, 08/03/2018 18 40 00<br>Citade Origens MAIALOS (AN)Aeroporta -> J<br>Cidade Destino: BRASILA (OF)Aeroporta -> J<br>Observação da Cotação<br>Justificativa para<br>cotações menor que 3: | LEROPORTO INTERNACIONAL EDUARDO GO<br>LEROPORTO INTERNACIONAL JUSCELINO KI | NES<br>JEITSCHEK                                       |                                                                            |                                                                  |                                                                       |                                                                                                    |
|                                                                                                    |                                                                            |                                                        |                                                                            |                                                                  |                                                                       |                                                                                                    |
|                                                                                                    |                                                                            |                                                        |                                                                            |                                                                  |                                                                       | informações de saldo: P                                                                                                    |
| Órpão: SEAD<br>Ano exercício: 2015<br>Lunite: R5 10.00,00<br>Gasto: R5 457,01<br>Sarido: R5 9.512,09                                                                                                    |                                                                            |                                                        |                                                                            |                                                                  |                                                                       | informações de saldo: P                                                                                                    |
| Óngão:         SEAD           Ano cerercicia:         2615           Limite:         3614,00           Gasto:         85,487,91           Santo:         85,952,09                                           |                                                                            |                                                        |                                                                            |                                                                  |                                                                       | Preferência                                                                                                    |
| Organic         S2AD           Anor certa         8449           Limite         85 10 200,80           Castor         84 47,91           Sandor         R3 5,512,09                                          | Võe                                                                        |                                                        | Hora                                                                       |                                                                  | Valor                                                                 | Preferência                                                                                                    |
| Órgion SEAD<br>Ano Evernición 41 40<br>distante 18 47 91<br>Gasto 18 47 91<br>Santo: 18 3 572,89<br>Aglience                                                                                                 | VSo<br>Comportais Grapo Tantilico<br>Tatala Trater                         | Localizador Politrona                                  | Hora<br>Mars. Embal. Describ.                                              | Comissão Flaz, Crédito, Pass                                     | Vidor<br>open Si Fina Vidor Fina<br>255 PD 2017 Fina                  | Preferência Ts. Emb. Outras Ts. Desc                                                                                                    |
| Agence 1840<br>Anno centre 1843 anno 1844<br>Linnice 1845 anno 1845<br>Santor 1845 Anno 1845<br>Santor 1845 Anno 1845<br>Agencia<br>Matematica Linni Anno 1945                                               | Vilo<br>Compania Grapo Sartifato<br>USPAM LIDHT                            | Localizedor Politiceat                                 | Hurra<br>Nerra Estelari Devaceda<br>3609 14:45.00 18:40.00                 | Coniesão Fias Cristito Pasa<br>SIM 0.00                          | Valor<br>gents % Fixe Valor Fixe<br>452.50 0.00 0.00                  | The Erner<br>28.01 Control View<br>Control View<br>Control View |
| Agrice 1840<br>Ano entries Pills<br>Once 184723<br>State 184723<br>State 184723<br>State 184723<br>Agrice<br>UNITION TURNITOS TURNITOS LTDA                                                                  | Vilo<br>Componible Grapo Tartilere<br>LATAM LIGHT                          | Localizador Putroni<br>INV230                          | Hares Elefant Deservedu<br>3659 (114-4500) 18-40.00                        | Contesão Fisa Cristito Pasa<br>SIM 0.00                          | Vinior<br>Senti S. Fina Valor Fina<br>459.90 0.00 0.00                | Tri freih. Outras Tr. Dest<br>28.01 0.00<br>Trichos sen                                                                                                    |
| Сарын 1840<br>Ано серін 2840<br>Цанин Н. 1840<br>Ванин Н. 1840<br>Арінсан<br>ИАТИАА ЕМРИЕСАНАНТІОТ УКЛАДО<br>ИАТИАА ЕМРИЕСАНАНТІОТ УКЛАДО<br>Селіна Окрана<br>Паладан. Ортано Гесена.                        | Vide<br>Companying Company Switching<br>LATAN LOTT<br>MANAUS - AMAZO       | Localizador Putrona<br>10/230<br>Colesis Destroy<br>NS | Hora<br>Rum Descelar<br>1009 1144500 1164000<br>Osta de Celor<br>196032018 | Continuão Filsa Crédito Pasa<br>304 0.00 Pasa<br>1703/2018 00 04 | Value<br>Speen To Fina Value Fina<br>500.00 0.00<br>a de Dravenbergag | Preferência<br>Tr. Emil. Oktobel 7.<br>20.01 0.00<br>Techos sea<br>Vegem Acie                                                                                                    |

Fonte: Sistema De Controle De Diárias e Passagens – SCDP, 2020

Em seguida: Clicar em Solicitação  $\rightarrow$  Informações Complementares  $\rightarrow$  Individual

Figura: 24

|                                                                                                    | Norman Chanadhan at ann an Chanadhan an tar                      |                                |
|----------------------------------------------------------------------------------------------------|------------------------------------------------------------------|--------------------------------|
|                                                                                                    | SCDP - Sistema de Controle de Diárias e Passagens                | CARLOS LIMA MARTINEZ NAVA      |
| elicitação 😋 🐘 Tatura de Passageos — Prestação de Cantos Datridora — 🕫                                              | Tabela 17 Restance 17 Guines 17                                  |                                |
| tequisição D                                                                                                    |                                                                  |                                |
| referência de Passagem D                                                                                            |                                                                  |                                |
| Diárias Observações D                                                                                               | Preterencia de trecho da passagem cadastrada com sucesso.        |                                |
| nformações D Individual                                                                                             |                                                                  | Informações da Solicitação     |
| complementares Coletiva                                                                                             |                                                                  |                                |
| D PARIA RISEIRO BARROSO                                                                                             |                                                                  |                                |
| omplementação                                                                                                    |                                                                  | Informações do Tracho          |
| ancelar Solicitação p15 12 05 00<br>p15 14 00:00                                                                    |                                                                  |                                |
| S (AM) - Aeropoito - AEROPORTO II                                                                                   | INTERNACIONAL JUSCELNO KUBITSCHEK<br>INTERNACIONAL SDUARDO GOMES |                                |
| provar Solicitação do                                                                                               |                                                                  |                                |
| ACCR. ACCR.                                                                                                    |                                                                  | Informações de saldo do órgão  |
| adoerende                                                                                                    |                                                                  | Informacion de autor Desanance |
| Örpös: STAD<br>Ano searcice: 2018<br>Limits: R15 050,00<br>Gasto: R15 054,49<br>Sator: R15 144,11                   |                                                                  |                                |
| Ógipio: 57.0<br>Ano esteración: 27.0<br>Limito: 51.0.50,00<br>Genetic: 18.305.0<br>Santa: 19.35.0<br>Santa: 19.35.0 |                                                                  | -Preferência escolhida         |

Fonte: Sistema De Controle De Diárias e Passagens - SCDP, 2020

Selecionar a solicitação desejada:

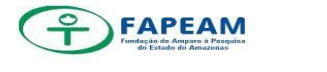

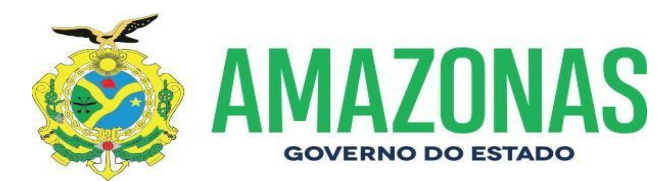

#### Figura:25

|                 |                                                   | S                                       | CDP - Sistema   | de C  | ontrole de Diárias e Pa               | ssagens |             |               |         |            | CARLO      | SEI              |
|-----------------|---------------------------------------------------|-----------------------------------------|-----------------|-------|---------------------------------------|---------|-------------|---------------|---------|------------|------------|------------------|
|                 |                                                   |                                         |                 |       |                                       |         |             |               |         |            |            | SOLICITAN        |
| Augusta C Pater | ra de Passagens 🖂 Preslação de Contes Datricica 🗠 | Tabelas 🖘 Relatórios 🕾 Outres 🖘         |                 |       |                                       |         |             |               |         |            |            |                  |
| _               |                                                   |                                         |                 | _     |                                       |         | _           |               | _       |            | _          | There is formula |
|                 |                                                   |                                         |                 |       |                                       |         |             |               |         |            |            |                  |
|                 | Nº da Solicitação :                               | Nº da Coletiva :                        |                 |       |                                       | CPF :   | -           | Interessado I |         |            |            |                  |
|                 |                                                   | Status :                                | • 04            |       | Pengunar                              | here i  |             |               |         |            |            |                  |
|                 |                                                   |                                         |                 |       |                                       |         |             |               |         |            |            | Ações            |
| Solution in     | Intercondu                                        | CIT                                     | Data de Criecão | Órain | Status                                | 0       | the Alticel | Coktive       | NUTable | Perilde    | Ores       | DA.              |
| 9575 EL         | JSA MARIA RIBEIRO BARROSO                         |                                         | 09/03/2018      | SEAD  | Solicitação inicial - com preferência | 12/93   | 2018        | -             | -       | 09/03/2018 | 17/03/2018 | 1.204            |
| 5240 348        | 806210234                                         |                                         | 15/12/2017      | SEAD  | Solicitação inicial - com preferência | 15/12   | 2017        |               |         | 17/12/2017 | 25/12/2017 | 1.               |
| 2533 RO         | DRIGO MATOS AFONSO                                |                                         | 09/11/2016      | SEAD  | Solicitação inicial - com preferência | 09/11   | 2016        |               | -       | 10/11/2016 | 12/11/2016 |                  |
| 0191 AL         | ISSON VENANCIO PEREIRA DE SOUZA                   |                                         | 15/07/2015      | SEAD  | Solicitação inicial - com preferência | 15/07   | 2015        |               |         | 16/07/2015 | 17/07/2015 | 1.4              |
|                 | 14                                                | ostrando 1 de 4 do total de 4 registro  | i)              |       |                                       |         |             |               |         | Pinett     |            | Di l             |
|                 |                                                   | ontrando 1 de 4 de total de 4 experiero | 0               |       |                                       |         |             |               |         | Proven     |            |                  |

Fonte: Sistema De Controle De Diárias e Passagens - SCDP, 2020

#### Resumo da Solicitação

Figura: 26

|                                                                                                    |                                                                                |                                                                                                    |                                                                                      |                     |            |       |    |        |        |         |          |     | _   |        |      |       |       |      |         |            |            | 80                                                                                                    | 1.6 |
|----------------------------------------------------------------------------------------------------|--------------------------------------------------------------------------------|----------------------------------------------------------------------------------------------------|--------------------------------------------------------------------------------------|---------------------|------------|-------|----|--------|--------|---------|----------|-----|-----|--------|------|-------|-------|------|---------|------------|------------|----------------------------------------------------------------------------------------------------|-----|
| Audhoria C Patura                                                                                                    | fa Passag                                                                      | arns C Prestag                                                                                       | an de Contas Eletríbuica - Tabelas - Astatóri                                        | es (2) Outros (2)   |            |       |    | _      | _      | _       |          |     | _   |        | _    | _     | _     | _    | _       |            | _          | _                                                                                                    | _   |
| da solicitação                                                                                                    | _                                                                              |                                                                                                    |                                                                                      |                     |            | _     | _  | _      | _      | _       |          |     | _   |        | _    | _     | _     | _    | _       | _          | _          | 144                                                                                                    |     |
|                                                                                                    |                                                                                |                                                                                                    |                                                                                      |                     |            |       |    |        |        |         |          |     |     |        |      |       |       |      |         |            |            |                                                                                                    |     |
| Tipo da Solicitação<br>Orgão<br>Representante<br>Solicitado por<br>Data da Solicitação<br>Statua do Trámite<br>Data do Trámite<br>Data do Trámite<br>Data do Trámite | SOLIC<br>33987<br>SEAD<br>ANGE<br>DAGP<br>CARL<br>09803/<br>Soliciti<br>12/03/ | DITAÇÃO DE V<br>8<br>LA NEVES BL<br>OS LIMA MAR<br>2018 10 08 04<br>ALIO INKIAL - O<br>2018 10 34 29 | NAGEM REALIZADA PARA SERVIDOR DO<br>RUBOL DE LIMA<br>TIMEZ NAVARRO<br>om preferência | MESMO ÓRGÃO         |            |       |    |        |        |         |          |     |     |        |      |       |       |      |         | Dad        | on da Soli | icitação                                                                                                    |     |
|                                                                                                    |                                                                                |                                                                                                    |                                                                                      |                     |            |       |    |        |        |         |          |     |     |        |      |       |       |      |         | -Dedos di  | o Acompe   | enhante                                                                                                    |     |
| CP4                                                                                                    |                                                                                |                                                                                                    |                                                                                      |                     |            |       |    |        |        |         |          |     |     |        |      |       |       |      |         |            |            |                                                                                                    |     |
| но                                                                                                    |                                                                                |                                                                                                    |                                                                                      |                     |            |       |    |        |        |         |          |     |     |        |      |       |       |      |         | Dento      | a do loter | and a second second sec |     |
| Cargo<br>Função<br>Matricula<br>Tipo Terceiro<br>CPF<br>RG<br>Escolaridade<br>Banco<br>Agência<br>Conta                                                              | 23200<br>92017<br>15435<br>8ANC<br>320<br>50522                                | 378<br>958230<br>55-8<br>0 BRADESCO<br>4-2                                                           | 38A                                                                                  |                     |            |       |    |        |        |         |          |     |     |        |      |       |       |      |         |            |            |                                                                                                    |     |
|                                                                                                    |                                                                                |                                                                                                    |                                                                                      |                     |            |       |    |        |        |         |          |     |     |        |      |       |       |      |         | Objeth     | o Desloc   | amento                                                                                                    |     |
| LIZAÇBU.                                                                                                    |                                                                                |                                                                                                    |                                                                                      |                     |            |       |    |        |        |         |          |     |     |        |      |       |       |      |         | 0.         | rine dae 1 | Inches                                                                                                    |     |
|                                                                                                    |                                                                                |                                                                                                    |                                                                                      |                     |            |       |    |        |        |         |          |     |     |        |      |       |       |      | Informa | ções de sa | ido: Pass  | agena                                                                                                    |     |
| normações de gast                                                                                                    | o                                                                              |                                                                                                    |                                                                                      |                     |            |       |    |        |        |         |          |     |     |        |      |       |       |      |         |            |            |                                                                                                    |     |
| Cidade de Origen<br>Cidade de Destin<br>Embargu<br>Desembargu<br>Ibservação do Trech<br>Isservação da Cotaçã                                                         | n: MAN<br>oi BRAS<br>e: 09/03<br>e: 09/03                                      | AUS (AM) - Al<br>SILIA (DP) - Al<br>S2018 14 45.0<br>S2018 18 40 0                                   | EROPORTO INTERNACIONAL EDUARDO<br>EROPORTO INTERNACIONAL JUSCELING<br>6              | GOMES<br>KUBITSCHEK |            |       |    |        |        |         |          |     |     |        |      |       |       |      |         |            | Te         | echo 1                                                                                                    |     |
|                                                                                                    | _                                                                              |                                                                                                    |                                                                                      |                     |            |       | CO | tações |        |         | -        |     | _   |        |      |       | _     | _    | _       | _          | _          |                                                                                                    |     |
|                                                                                                    | Avent.                                                                         |                                                                                                    |                                                                                      |                     |            |       |    |        | Ember. | Desemb. | Cuminaio |     |     |        | 5.1× | Valor |       |      |         |            |            | ~                                                                                                    |     |
| t NÃO                                                                                                    |                                                                                | Olitvia                                                                                              | UATUMA EMPREENDMENTOS<br>TURISTICOS LIDA                                             | AZUL                | AZUL PROMO | 2234R |    | 5067   | 16:05  | 09:00   | SIM      | 0.0 | 0.0 | 682,01 | 0.00 | 0,00  | 29.95 | 0.00 |         | ())        | 0,50 711   | 92                                                                                                    |     |
|                                                                                                    |                                                                                |                                                                                                    |                                                                                      |                     |            |       |    |        |        |         |          |     |     |        |      |       |       |      |         |            |            |                                                                                                    |     |

Fonte: Sistema De Controle De Diárias e Passagens - SCDP, 2020.

Cadastrar as Diárias

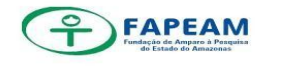

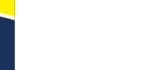

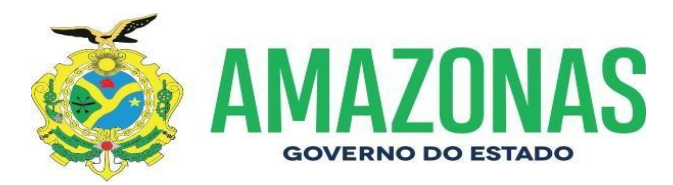

Clicar no (+) no canto direito da tela - Diárias/Objetivo/Justificativa

Figura: 27

| Image: Control of the state of the state                                                                                                    |                                                            |                                                                                  | _                                                                                                    | -                                                                                                    |                                                                                                    |                                                                                                    |                                                         |                                                                                                    |            | Cet      | sções                                                                                                    | 170/20                                                                    |                                                                                     |                                                       | _         | _                                    |                                                                                             |              | _     | _          | _                                        |                                                      |                                                                                                    |
|----------------------------------------------------------------------------------------------------|------------------------------------------------------------|----------------------------------------------------------------------------------|----------------------------------------------------------------------------------------------------|----------------------------------------------------------------------------------------------------|----------------------------------------------------------------------------------------------------|----------------------------------------------------------------------------------------------------|---------------------------------------------------------|----------------------------------------------------------------------------------------------------|------------|----------|----------------------------------------------------------------------------------------------------|---------------------------------------------------------------------------|-------------------------------------------------------------------------------------|-------------------------------------------------------|-----------|--------------------------------------|---------------------------------------------------------------------------------------------|--------------|-------|------------|------------------------------------------|------------------------------------------------------|----------------------------------------------------------------------------------------------------|
|                                                                                                    |                                                            |                                                                                  |                                                                                                    |                                                                                                    |                                                                                                    |                                                                                                    |                                                         |                                                                                                    |            |          |                                                                                                    | No.                                                                       | Committee                                                                           |                                                       |           |                                      | Name I                                                                                      | vision       |       | -          |                                          |                                                      |                                                                                                    |
| 1         0         m         0.0         0         0.0         0         0         0         0         0         0         0         0         0         0         0         0         0         0         0         0         0         0         0         0         0         0         0         0         0         0         0         0         0         0         0         0         0         0         0         0         0         0         0         0         0         0         0         0         0         0         0         0         0         0         0         0         0         0         0         0         0         0         0         0         0         0         0         0         0         0         0         0         0         0         0         0         0         0         0         0         0         0         0         0         0         0         0         0         0         0         0         0         0         0         0         0         0         0         0         0         0         0         0         0         0 <th></th> <th></th> <th></th> <th>Menter 3</th> <th></th> <th>Agéncia</th> <th>Companyo</th> <th>Grapo Tartiero</th> <th>Localizado</th> <th>Pettress</th> <th>Man. Emb</th> <th>er. Ocseeth</th> <th></th> <th>TLConissia</th> <th>Crédite P</th> <th>annapern</th> <th></th> <th></th> <th></th> <th></th> <th>e. Desc</th> <th>anto(R\$) TO</th> <th>OTAL</th>                                                                                                    |                                                            |                                                                                  |                                                                                                    | Menter 3                                                                                                    |                                                                                                    | Agéncia                                                                                                    | Companyo                                                | Grapo Tartiero                                                                                                    | Localizado | Pettress | Man. Emb                                                                                                    | er. Ocseeth                                                               |                                                                                     | TLConissia                                            | Crédite P | annapern                             |                                                                                             |              |       |            | e. Desc                                  | anto(R\$) TO                                         | OTAL                                                                                                    |
| 1         0         1         0         1         0         1         0         1         0         1         0         1         0         1         0         1         0         1         0         1         0         1         0         1         0         1         0         1         0         1         0         1         0         1         0         0         0         0         0         0         0         0         0         0         0         0         0         0         0         0         0         0         0         0         0         0         0         0         0         0         0         0         0         0         0         0         0         0         0         0         0         0         0         0         0         0         0         0         0         0         0         0         0         0         0         0         0         0         0         0         0         0         0         0         0         0         0         0         0         0         0         0         0         0         0         0                                                                                                            |                                                            | 1                                                                                | NÃO                                                                                                    |                                                                                                    | AMÃO                                                                                                    | UATUMA EMPREENDMENTOS<br>TURISTICOS LITDA                                                                                                    | AZUL,                                                   | AZUL PROMO                                                                                                    | Q4533      | -        | 4441 05                                                                                                    | 55 11:05                                                                  | SIM                                                                                 | 0,00                                                  | 0.00      | 343,83                               | 0.00                                                                                        | 0.00         | 19.02 | 0,00       |                                          | (-) 0,10 3                                           | 72,75                                                                                                    |
| 3         90         00         00         00         00         00         00         00         00         00         00         00         00         00         00         00         00         00         00         00         00         00         00         00         00         00         00         00         00         00         00         00         00         00         00         00         00         00         00         00         00         00         00         00         00         00         00         00         00         00         00         00         00         00         00         00         00         00         00         00         00         00         00         00         00         00         00         00         00         00         00         00         00         00         00         00         00         00         00         00         00         00         00         00         00         00         00         00         00         00         00         00         00         00         00         00         00         00         00         00         00 </td <td></td> <td>2</td> <td>NÃO</td> <td>40000</td> <td>Avriko</td> <td>UATUMA EMPREENDMENTOS<br/>TURISTICOS LITDA</td> <td>GOL</td> <td>PROGRAMADA</td> <td>QAA59</td> <td></td> <td>1726 10</td> <td>26 12:20</td> <td>SIM</td> <td>0,00</td> <td>0,00</td> <td>472.90</td> <td>0.00</td> <td>0.00</td> <td>10,03</td> <td>0.00</td> <td></td> <td>(-) 0,10 5</td> <td>00,03</td>                                                                                                    |                                                            | 2                                                                                | NÃO                                                                                                    | 40000                                                                                                    | Avriko                                                                                                    | UATUMA EMPREENDMENTOS<br>TURISTICOS LITDA                                                                                                    | GOL                                                     | PROGRAMADA                                                                                                    | QAA59      |          | 1726 10                                                                                                    | 26 12:20                                                                  | SIM                                                                                 | 0,00                                                  | 0,00      | 472.90                               | 0.00                                                                                        | 0.00         | 10,03 | 0.00       |                                          | (-) 0,10 5                                           | 00,03                                                                                                    |
|                                                                                                    |                                                            | 3                                                                                | SM                                                                                                    | -                                                                                                    | AWÃO                                                                                                    | UATUMA EMPREENDMENTOS<br>TURISTICOS LTDA                                                                                                    | LATAM                                                   | LIGHT                                                                                                    | ASOFS      |          | 3608 12                                                                                                    | 15 14:00                                                                  | SIM                                                                                 | 0.99                                                  | 0.00      | 337.93                               | 0.00                                                                                        | 0.00         | 9.05  | 0.00.      |                                          | (-) 0.50 3                                           | 67.48                                                                                                    |
| NACE EXISTEND DOCUMENTO S CALONATIONOS     Composition de la construcción de la construcción de la co                                                                                                    | 1                                                          | Crigem<br>Val                                                                    | lor Resent                                                                                                    | Dentin                                                                                                    | •                                                                                                    | Finalidade                                                                                                    | Junit. Fin de                                           | Semina                                                                                                    | 4          | Tgo      | Doirse                                                                                                    | 01                                                                        | 5                                                                                   | Valur Total                                           |           | Qni                                  | e. Elet.                                                                                    |              | 18    | Veice Tot  | ni Efet.<br>Informaç                     | ões Comple                                           | Acter                                                                                                    |
| Name         Onespin         Onespin         Onespin         Onespin         Onespin         Onespin         Onespin         Onespin         Onespin         Operation         Operation                                                                                                    | 100                                                        | Val<br>Tipo<br>sumento<br>Motivo d<br>erior aos<br>orme de                       | for Resent<br>Document<br>Autorized<br>to pedicto<br>a 5 dias úte<br>ioreto 26.3                                                   | Condin<br>10 1<br>10 1<br>10 1<br>10 1<br>10 1<br>10 1<br>10 1<br>10 1<br>10 1<br>10 1<br>10 1<br>10 1<br>10 1<br>10 1<br>10 1<br>10 1<br>10 1<br>10 1<br>10 1<br>10 1<br>10 1<br>10 1<br>10 1<br>10 1<br>10 1<br>10 1<br>10 1<br>10 1<br>10 1<br>10 1                                                                                                    | •                                                                                                    | Finalistade                                                                                                    | Justif, Fire de                                         | Semana                                                                                                    | 4          | Tipo     | Doieria                                                                                                    | Qt                                                                        |                                                                                     | Value Total                                           |           | Qiri                                 | e. Elet.                                                                                    | 1            |       | Auton Tot  | ni Elet.<br>Informaç                     | ões Comple                                           | Agine<br>emeritares<br>Ja                                                                                                    |
| Proc         Borngho         Das Barrow         Das Barrow                                                                                                    | 100 miles                                                  | Val<br>Tipo<br>semento<br>Motivo d<br>orme de                                    | lor Resent<br>Document<br>Astorizad<br>to pedido r<br>a 5 dias inte<br>roreto 26.3                                                 | Densin<br>101<br>101<br>105,<br>371                                                                                                    | •<br>•                                                                                                    | Tindidada                                                                                                    | Justif, Fan de                                          | NÃO E                                                                                                    | XISTEM (   | DOCUME   | Diária<br>NTOS CA                                                                                                    | DASTRA                                                                    | 005                                                                                 | Value Total                                           |           | ant                                  | e. Elet.                                                                                    | -            | ß     | Auton Tot  | nî Elet.<br>Informaç<br>Dor              | ões Comple                                           | Agler<br>envertages<br>2                                                                                                    |
| P         Buildings from 2 minutings for<br>20 Statistics minutings for<br>20 Statistics | a fei                                                      | Val<br>Tipo<br>amento<br>Mativo d<br>intor aos<br>orme de                        | for Resenth<br>Document<br>Autorized<br>to pedicto n<br>a 5 dias úte<br>coreto 26.3                                                | Dender<br>48.1<br>501<br>501 | o<br>fermen                                                                                                    | Finalidiole                                                                                                    | Jostif, Fim de                                          | NÃO E                                                                                                    | XISTEM     | DOCUME   | Division<br>NTOS CA                                                                                                    | OK<br>DASTRA                                                              | 005                                                                                 | Value Total                                           |           | Chil                                 | e. Elet.                                                                                    |              | 8     | Autor Tot  | di Efict.<br>Informaç<br>Doi             | ões Comple<br>sumentos E<br>inimito da S             | Actor<br>Internation<br>(C)<br>Interdeniccon<br>(C)<br>Interdeniccon<br>(C)<br>(C)<br>(C)<br>(C)<br>(C)<br>(C)<br>(C)<br>(C)<br>(C)<br>(C) |
| P         Bitlingh meri: een eight,         8952/911/5/0         mith/o         Cold, Chuudhoo         Xi/o         Mith/o           P         Bitlingh meri: een eight mith/o         Statub Statub         Statub Statub         Statub                                                                                                    | aste                                                       | Val<br>Tipo<br>ternento<br>Motivo d<br>rrior acis<br>orme de                     | lor Resenth<br>Document<br>Astorizad<br>do pedido 1<br>a 5 dias itte<br>rorsto 26.3                                                | Denilin<br>la 1<br>lo 1<br>lo 1                                                                        | -                                                                                                    | Finalidade                                                                                                    | Jostif, Fim de                                          | Serturia<br>NÃO E<br>Dete                                                                                                    | XISTEM (   | DOCUME   | Divisia<br>NTOS CA                                                                                                    | OH<br>IDASTRA                                                             | DOS                                                                                 | Valor Total                                           |           | and                                  | e. Elet.                                                                                    | gão do Us    | uleto | faire Tot  | nformag<br>Doi<br>1                      | bes Comple<br>sumentos E<br>inimite da S             | Aşter<br>menteren<br>J2<br>lettrónicon<br>#<br>lolicitação                                                                                 |
| P         Solidaza Into:                                                                                                    |                                                            | Crigem<br>Val<br>Tipo<br>semento<br>Motivo d<br>prior aos<br>prime de            | for Resent<br>Document<br>Astorizad<br>to petito i<br>s 5 dias úte<br>conto 26.3                                                   | Diretin<br>te 1<br>ter<br>tin,<br>37:                                                                                                    |                                                                                                    | Finishtiski<br>Desempto<br>Disempto<br>Disempto                                                                                                    | duntif, Finn des                                        | Sensens<br>NÃO E<br>1940<br>2013 10 00 05                                                                                             | XISTEM (   | DOCUME   | Intos Ca<br>Satur<br>Intrativo                                                                                                    | DA STRA                                                                   | DOS<br>ARLOS NAME                                                                   | Valor Total<br>Unidate<br>RO                          |           | SEAC                                 | in Elet                                                                                     | giis do Un   | uleto | fairs Tot  | ni Efet.<br>Informaç<br>Doi<br>-1        | ões Comple<br>sumentos E<br>Inimito da S<br>survação | Agiter<br>Iernerdarien<br>Jel<br>Ietridescon                                                                                               |
| 9°         Statuces war-comprehensis         1250214 19 3.43°         INTINO         CARCO NAURRO         95.0           9°         Statuces war-comprehensis         1250214 19 3.43°         ATNO         CARCO NAURRO         95.0                                                                                                    | 11<br>21<br>21                                             | Orligem<br>Val<br>Tipo<br>comento<br>Motivo do<br>ritor aos<br>prime de          | lor Resonth<br>Document<br>Autorizad<br>So petido ta<br>5 dias úte<br>coreto 26.32                                                 | Dentin<br>bi 1<br>bi 1<br>ser<br>me,<br>say                                                                                                    | ial - sem cata<br>ial - con peti                                                                                    | Finaldick<br>Deurspin<br>de<br>eleca<br>cisto<br>cisto                                                                                                    | Javelif, Firm de<br>00/052<br>09/052<br>09/052          | Sertaria<br>NÃO E<br>Cinto Co<br>Serta 10 00 05<br>201ă 10 05 50<br>201ă 10 05 50                                                     | XISTEM (   | Teo      | Intos Ca<br>Intros Ca<br>Intro<br>Intro<br>Intro<br>Intro                                                                                       | DA STRA                                                                   | DOS<br>ARLOS NAVARI<br>ARLOS NAVARI                                                 | Volue Total<br>University<br>RO<br>RO                 |           | SEAC<br>SEAC<br>SEAC                 | in, Eliet.                                                                                  | giis do Un   | uleno | Anton Too  | el Elet.<br>Informaç<br>Dei              | ões Comple<br>cumentos E<br>rămite da S              | Açõe<br>ienerdarea<br>j                                                                                                    |
| P     Satisfaces most - con prédiéces     1292/011134/37     J2%0     Satisfaces most - con prédiéces       Control prédiéces     1292/011134/37     J2%0     Satisfaces most - con prédiéces                                                                                                    | 2000<br>10<br>11<br>11<br>21<br>21<br>21<br>21<br>21<br>21 | Grigem<br>Val<br>Tipo<br>semento<br>Motivo de<br>ritor aos<br>orme de            | lor Resent<br>Occument<br>Astorizad<br>to petido i<br>s 6 dias tito<br>coreto 26.3<br>Sel<br>Sel<br>Sel<br>Sel                     | Dentin<br>10 1                                                                                                    | sal - sem cota<br>sal - sem cota<br>sal - sem cota                                                                  | Frankleich<br>Deursgibt<br>gib<br>einea<br>gib<br>einea<br>seinea<br>seinea<br>seinea                                                                                                    | akupit, Fim de<br>0003<br>0003<br>0003<br>10053         | NÃO E<br>Diño<br>2018 10:00 05<br>2018 10:05 50<br>2018 11:22:53<br>2018 05:50 211                                                    | XISTEM (   | DOCUME   | INTOS CA<br>Situa<br>INATIVO<br>INATIVO<br>INATIVO<br>INATIVO                                                                                   | DA STRA                                                                   | DOS<br>ARLOS NAMP<br>ARLOS NAMP                                                     | Video Total<br>Usedato<br>RO<br>RO<br>RO              |           | Gni<br>SEAC<br>SEAC<br>UATL          | 6)<br>0)<br>0)<br>0)<br>0)<br>0)                                                            | giis do th   | uleno | Anton Tool | al Efet.<br>Informaç<br>Doi<br>- 1<br>Co | bes Comple<br>cumentos E<br>rámite da S              | Introduces                                                                                                    |
| Taniar yang Andherin (EAO)                                                                                                    | 1 2 2 4 5                                                  | Origem<br>Val<br>Tipo<br>semento<br>Motivo d<br>rrior aos<br>orme de             | lor Resent<br>Occument<br>Astorizad<br>to petido i<br>s dias tito<br>coreto 26.3<br>Soli<br>Soli<br>Soli<br>Soli                   | Dentin<br>10 1                                                                                                    | sal - sem pola<br>sal - sem pola<br>sal - con pret<br>sal - sem pola<br>sal - sem pola                              | (Serving Ser)<br>(Serving Ser)<br>(Re-<br>selects<br>(Serving Serving Serv                                                                                                    | abueld, Fine de<br>00/05/<br>00/05/<br>00/05/<br>15/05/ | NÃO E<br>Dino<br>2010 10:00 05<br>2010 10:00 05<br>2010 10:20 50<br>2010 10:20 50<br>2010 09:50 21<br>2010 10:24 29                   | XISTEM (   | DOCUME   | NTOS CA<br>Stras<br>INATIVO<br>INATIVO<br>INATIVO<br>INATIVO<br>INATIVO<br>INATIVO                                                              | LDASTRA<br>CC<br>CC<br>CC<br>CC<br>CC<br>CC<br>CC<br>CC<br>CC<br>CC<br>CC | DOS<br>ARLOS NAVIRI<br>ARLOS NAVIRI<br>ARLOS NAVIRI<br>ARLOS NAVIRI<br>ARLOS NAVIRI | Volue Total<br>DasAlo<br>RO<br>RO<br>RO               |           | Gent<br>SEAC<br>SEAC<br>SEAC<br>SEAC | o<br>o<br>o<br>o<br>o<br>o<br>o<br>o<br>o<br>o<br>o<br>o<br>o<br>o<br>o<br>o<br>o<br>o<br>o | ção do 11    | uleno | fairs Tot  | al Efet.<br>Informaç<br>Doi<br>- 1<br>Co | ões Comple<br>cumentos E<br>rămite da S              | Activities<br>Introduces<br>Policitação                                                                                                    |
|                                                                                                    | 200 100 100 100 100 100 100 100 100 100                    | Origem<br>Val<br>Tipo<br>amenio<br>Motivo d<br>motivo as<br>prior aos<br>orme de | for Resonth<br>Document<br>Autorized<br>to peditor<br>s 5 dias ute<br>coreto 26.32<br>Solo<br>Solo<br>Solo<br>Solo<br>Solo<br>Solo | Dentin<br>41                                                                                                    | al - sem cola<br>al - sem cola<br>al - con pret<br>al - con pret<br>al - con pret<br>al - con pret<br>al - con pret | Providencie<br>Oreanogies<br>gins<br>wierza<br>gins<br>wierza<br>wierza<br>wier | 00052<br>00052<br>00052<br>00052<br>12052<br>12052      | NÃO E<br>Desta<br>2010 10:00 05<br>2013 10:00 05<br>2013 10:00 55<br>2013 09:50 21<br>2015 09:50 21<br>2016 10:24 29<br>2010 10:24 29 | IXISTEM (  | DOCUME   | NTOS C/           Street           NATIVO           NATIVO           NATIVO           NATIVO           NATIVO           NATIVO           NATIVO | LDASTRA<br>CC<br>CC<br>CC<br>CC<br>CC                                     | DOS<br>ARLOS NAVIR<br>ARLOS NAVIR<br>ARLOS NAVIR<br>ARLOS NAVIR<br>ARLOS NAVIR      | Video Total<br>Dissario<br>RO<br>RO<br>RO<br>RO<br>RO |           | Gen<br>SEAC<br>SEAC<br>SEAC<br>SEAC  | - Ch<br>- Ch<br>- Ch<br>- Ch<br>- Ch<br>- Ch<br>- Ch<br>- Ch                                | ی<br>چی می ا | alino | Anton Test | el Efec.<br>Informaç<br>Dei              | ões Comple<br>cumentos E<br>rismite da S             | lettröncon<br>sen                                                                                                    |

Fonte: Sistema De Controle De Diárias e Passagens - SCDP, 2020

Cadastrar os dados

Figura: 28

|                                                                                                    |                                      | SCL                              | P - Sistema de Cor | trole de Diárias e F | Passagens           | CARLOS              |
|----------------------------------------------------------------------------------------------------|--------------------------------------|----------------------------------|--------------------|----------------------|---------------------|---------------------|
| Itagle II Auditoria II Fatura da Passag<br>Idantzar Diatian                                                                                                    | ens 🗆 Prestação de Contas Eletrônica | Tabeles C Relativites C Outres C |                    |                      |                     |                     |
|                                                                                                    |                                      | H                                |                    |                      |                     |                     |
|                                                                                                    | Cidede Orlgem                        |                                  | Cidade Destavo     | Viegen               | Data de Entlangue   | Deta de Desembarque |
| MANAUS - AMAZONIAS                                                                                                    |                                      | BRASILIA - DISTRITO FEDE         | RAL                | Drigem               | 09/03/2018 14:45:00 | 09/03/2018 18 40:00 |
|                                                                                                    |                                      |                                  | Quantidade Máx     | ima de Diárias: 8.00 |                     |                     |
| Cidade de Destino:                                                                                                    | [                                    |                                  |                    |                      |                     |                     |
| Cidade de Destino:                                                                                                    |                                      |                                  |                    |                      |                     |                     |
| Finalidade da Viagem:                                                                                                    |                                      | •                                |                    |                      |                     |                     |
| Tipo da Diária:                                                                                                    |                                      | •                                |                    |                      |                     |                     |
| Qtde. de Diárias:                                                                                                    | 8                                    |                                  |                    |                      |                     |                     |
| Valor Total Diárias :                                                                                                    | 0,00                                 |                                  |                    |                      |                     |                     |
| Justificativa Final de                                                                                                    |                                      |                                  |                    | 1                    |                     |                     |
| And the second second sec |                                      |                                  | Cad                | astrar               |                     |                     |
| Semana:                                                                                                    |                                      |                                  |                    |                      |                     |                     |
| Semana:                                                                                                    |                                      |                                  |                    |                      |                     |                     |

Fonte: Sistema De Controle De Diárias e Passagens - SCDP, 2020

- Cidade de Origem: Manaus
- Cidade de Destino: São Paulo
- Finalidade da Viagem: Outros
- Tipo de Diárias: informar o valor da diária conforme Decreto nº 40.691 de

16/05/2019

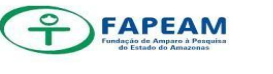

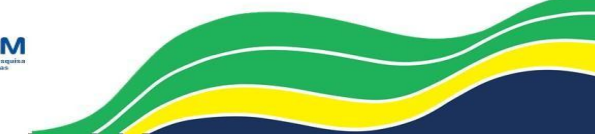

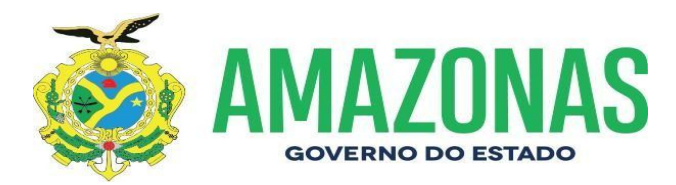

- Qtde. de Diárias: 5,00 (colocar a quantidade somente quando o contemplado for receber diárias, caso contrário zerar a quantidade)

Justificativa do Final de Semana: Para participar do Comitê de Especialistas para Análise, Julgamento de Mérito e Relevância das Propostas no âmbito dos Editais nº 009/2019 – POP C T&I, nº 007/2019 – PAREV e nº 008/2019 COLEÇÕES BIOLÓGICAS, previsto para os dias 28 à 30 de agosto de 2019, em Manaus/AM. (Copiar essas informações do Memorando)

• Informações Complementares

Clicar no quadrado branco

<complex-block>

Fonte: Sistema De Controle De Diárias e Passagens - SCDP, 2020

#### Cadastrar os dados

Figura:30

|                                                        |                                                    | SCDP - Sistem | a de Controle de Diárias e Passagens | CARLOS LINE MARTIN | SEA           |
|--------------------------------------------------------|----------------------------------------------------|---------------|--------------------------------------|--------------------|---------------|
|                                                        |                                                    | CODI CISTEIII | a de controle de planas e l'assagens |                    | SCOLUMN STATE |
| Auditoria - Falora de Passagena - Preslação de C       | Contas Elebridaise 🕾 Tabelas 🕾 Netatórias 😒 Outros |               |                                      |                    |               |
| Viegens                                                |                                                    |               |                                      |                    |               |
|                                                        |                                                    |               | 1                                    |                    |               |
| Nº Solicitação: 339878                                 |                                                    | Ómin FEAD     |                                      |                    |               |
| Valor Resenta:                                         | h ool                                              | Olgao, SEAD   |                                      |                    |               |
|                                                        | 0,00                                               |               |                                      |                    |               |
| Tipo Documento:                                        |                                                    |               |                                      |                    |               |
| Número do Documento<br>Autorizador:                    | 1                                                  |               |                                      |                    |               |
| Motivo do pedido ser                                   |                                                    |               |                                      |                    |               |
| osterior aos 5 días úteis,<br>onforme decreto 26.337:: |                                                    |               | Cadastrar                            |                    |               |
|                                                        |                                                    |               |                                      |                    | <u>_</u>      |
|                                                        |                                                    |               |                                      |                    |               |
|                                                        |                                                    |               |                                      |                    |               |
|                                                        |                                                    |               |                                      |                    |               |

Fonte: Sistema De Controle De Diárias e Passagens - SCDP, 2020

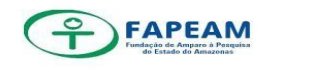

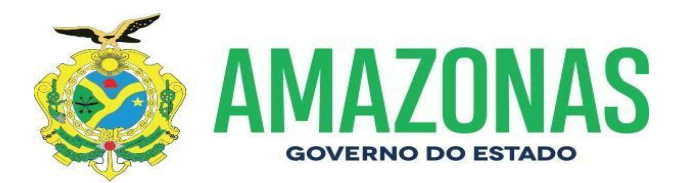

Valor da Resenha: 0,1 "quando for para pesquisador" (quando for para servidor do órgão contar as linhas da resenha "a partir de resenha" e dividir por 19 (ex: 16x19 = 304 é o valor da resenha)

- Tipo de Documento: Processo

- Número do Documento autorizador: 0120/2019 (colocar o número do processo)

- Motivo do pedido ser posterior a 5 dias úteis...: O processo estava aguardando autorização da SEAD.

Documentos Eletrônicos

Clicar no (+) no canto direito da tela

Figura:31

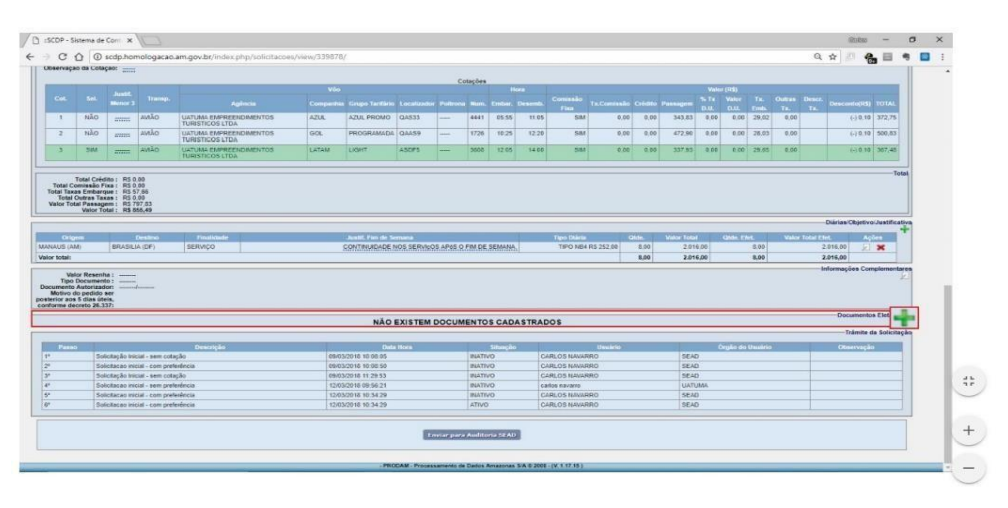

Fonte: Sistema De Controle De Diárias e Passagens - SCDP, 2020

Figura: 32

| O L Contigue                            | s   scdp.homologacao.am.gov.br/index.php/documento_anexos/add/339878/1                                                                         | Q 🖈 🦉 🍓 🗏 🍕       |
|-----------------------------------------|----------------------------------------------------------------------------------------------------|-------------------|
|                                         | SCDP - Sistema de Controle de Diárias e Passagens                                                                                              | CARLOS LIMA MARTI |
| tação 🗢 Austraria — Austraria Titular I | s SEAD () (ratura de Passagens () Orçanisats () Ordenadar () Pagaments () Prestação de Contes Elefonica () Fabrica () Relatívitas () Octros () |                   |
| destrar Documentos Anexos               |                                                                                                    |                   |
| Tipo Documento:                         | DOCUMENTO AUTORIZADOR                                                                                                    |                   |
| Descrição:                              | 4 DOCUMENTO AUTORIZADOR                                                                                                    |                   |
| Arquivo:                                | Escolher ficheiro Viagem e Portaria.pdf Tamanho Máx: 2 MB do tipo (JPG/PDF)                                                                    |                   |
| Edição:                                 | c Caderno do Diário Oficial:                                                                                                    |                   |
| Número da página:                       | Visualizar Edição                                                                                                    |                   |
|                                         | Cadastrar                                                                                                    |                   |
|                                         |                                                                                                    |                   |
|                                         |                                                                                                    |                   |
|                                         |                                                                                                    |                   |
|                                         |                                                                                                    |                   |
|                                         |                                                                                                    |                   |
|                                         |                                                                                                    |                   |
|                                         |                                                                                                    |                   |
|                                         |                                                                                                    |                   |
|                                         |                                                                                                    |                   |
|                                         |                                                                                                    |                   |

Fonte: Sistema De Controle De Diárias e Passagens - SCDP, 2020

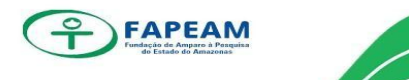

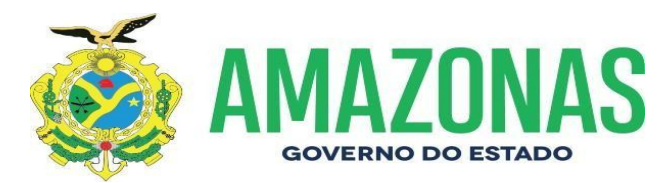

- Anexar os seguintes documentos:
- Memorando
- Folder ou Convite
- Documento Autorizador (Resenha ou Decisão ou Portaria)
- Documento Autorizador (Formulário da SEAD autorizado pelo Secretário)

- Documento Autorizador (Formulário autorizado pelo Governador quando for passagem da Diretora-Presidente ou trecho internacional)

Documento Autorizador (Cotação do Dólar quando for viagem internacional)
 Figura:33

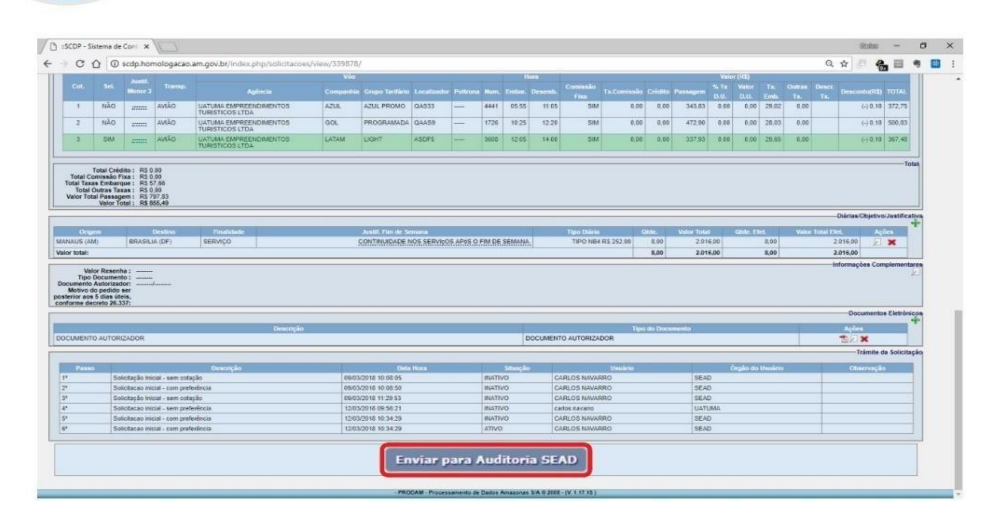

Fonte: Sistema De Controle De Diárias e Passagens - SCDP, 2020

Após Clicar no ícone "Enviar a solicitação a SEAD" Aguardar a SEAD aprovar a solicitação

 Após a aprovação da SEAD, encaminhar e-mail para agência em cima do email enviado anteriormente sobre a cotação

Copiar o quadro com a aprovação da SEAD :

| 98380 | EMÍDIO CANTÍDIO DE OLIVEIRA FILHO | 08444609404 | 22/08/2019 | FAPEAM | Aguardando conclusão no<br>órgã |
|-------|-----------------------------------|-------------|------------|--------|---------------------------------|
|-------|-----------------------------------|-------------|------------|--------|---------------------------------|

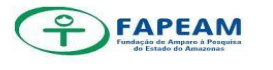

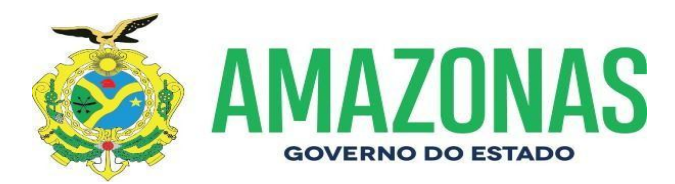

#### Bom dia, dona Izete!

Solicitação autorizada pela SEAD, pode emitir! Esperar agência emitir os bilhetes eletrônicos e após a emissão encaminhá-los ao contemplado ou ao setor solicitante. Ex:

#### Boa tarde, prezados!

Segue abaixo o bilhete aéreo em favor do Dr., no trecho Manaus-AM/São Paulo-SP/ManausAM.

Favor acusar recebimento e informar ao interessado.

Att.

(assinar o e-mail)

PASSAGENS / DAF PASSAGENS / DAF Fundação de Amparo à Pesquisa do Estado do Amazonas - FAPEAM Av. Prof. Nilton Lins, nº 3279 – (Universidade Nilton Lins), Bloco K – Flores CEP: 69058-030 – Manaus/AM

• Após emitir os bilhetes

Imprimir 02 (duas) vias da Tela do SCDP, 02 (duas) vias da Publicação no DOE (capa e página com a publicação) e 01 (uma) via do bilhete eletrônico.

Obs: 01 (uma) via da Tela do SCDP e 01 (uma) via da Publicação no DOE devem ser colocadas na pasta suspensa "Aguardando Faturas da Oca" para posteriormente serem anexadas ao processo de fatura.

Logo após seguir essa ordem para inserção dos documentos ao processo:

- Diário Ofício com a publicação da Resenha ou Portaria ou Decisão do CD;
- Tela do SCDP;
- Bilhete Eletrônico.

Obs: não esquecer de alimentar as planilhas de "controle de entrada e saída de processo" e "controle de voados e não voados" que estão na pasta de Diárias e Passagens.

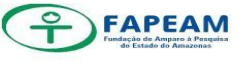

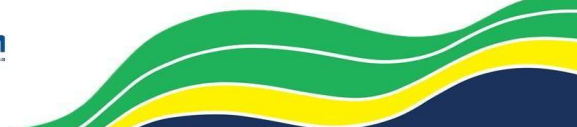

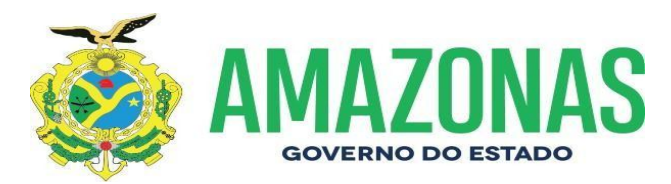

Observações:

 Quando for deslocamento via táxi/barco/ônibus encaminhar e-mail a agência solicitando a cotação das empresas que operam o serviço e os valores antes de cotar no SCDP;

- Em relação a viagem via táxi/barco/ônibus a agência deposita o valor da passagem na conta do contemplado e o mesmo efetua a compra;

- Solicitar os dados bancários dos passagerios que o deslocamento for por meio de táxi/barco/ônibus.

 - Quando for viagem internacional o valor do Dólar é do dia da Publicação que consta no Extrato, verificar sempre no Site da UOL (dólar – venda) fazer o print e juntar na pasta eletrônica do contemplado e não esquecer de anexar no SCDP (Docs. Eletrônicos)

- Em relação a alimentação das planilhas "Controle de Entrada e Saída de Processo" e "Controle de Voados e Não Voados" informar sempre o valor do bilhete que consta no SCDP e não no bilhete emitido pela agência, pois o valor do bilhete tem 10% a mais.

- A taxa da Oca Turismo é de menos – R\$ 45,00 cada trecho (ida e volta – R\$ 90,00)

 A planilha de "Voados e Não Voados" alimentar as informações na planilha do mês da viagem. Ex: a passagem foi comprada em Janeiro mas o vôo é para Março, alimentar na planilha de Março

 Contrato n° 03/2018 é celebrado entre a OCA Turismo e esta FAPEAM (Passagens)

 Contrato nº 017/2017 é celebrado entre a OCA Turismo e esta FAPEAM (Hospoedagem e Alimentação)

 Diário Oficial – Imprimir sempre a Capa do DOE de Publicações Diversas e a página com a Resenha/Decisão/Portaria publicada.

Contatos:

Oca Turismo

E-mail: izete@ocaturismo.com.br

Telefone: 3234-7115 / 99122-1307 (dona Izete)

SEAD

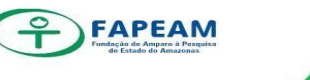

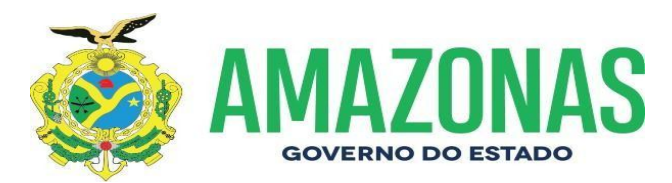

Telefones: 3182-2805 (Elisa) / 3182-2849 (Apoena) / 3182-2875/2876 (Setor de Diárias e Passagens) Gabinete do Secretário: Telefones: 3182-2818/2845

### 6.23 PROCESSO DE PRESTAÇÃO DE CONTAS DE VIAGEM – SERVIDOR

QUADRO 08:

| SETOR SOLICITANTE | Encaminha o memorando e à documentação anexa<br>referente à prestação de contas do servidor, colaborador e<br>ou pesquisador, no prazo máximo de até 10 (dez) dias após<br>o deslocamento. |
|-------------------|----------------------------------------------------------------------------------------------------|
| GABINETE DA DAF   | Servidor:<br>Formaliza processo e efetua a prestação de contas no<br>SCDP (conforme procedimento 6.24).<br>Colaborador/pesquisador:<br>Após ciência encaminha-se a DITEC;                  |
| GEFI              | Servidor:<br>Junta o processo de Prestação de Contas ao Processo de<br>Concessão de Passagem do servidor (a) e arquiva os autos.                                                           |
| DITEC             | Colaborador/pesquisador:<br>Após ciência encaminha-se ao NUPC para realização da<br>prestação de contas no SCDP;                                                                           |
| NUPC              | Colaborador/pesquisador:<br>Aguarda e analisa a prestação de contas, insere as<br>documentações no SCDP, com posterior arquivamento.                                                       |

Fonte: DESPACHOS -DAF, 2020

Documentos que devem vir anexo ao memorando de prestação de contas do servidor:

- Memorando;
- \*Relatório de Prestação de Contas (devidamente assinado pelo interessado da viagem);
- Cartões de Embarque de ida e volta;
- Certificado, crachá, declaração de participação (algo que comprove que o servidor participou do determinado evento);

Obs.: O SERVIDOR precisa acessar o site da SEAD para formalizar o relatório.

Passo a passo: Acessar o site: <u>http://servicos.sead.am.gov.br/scdp/</u>

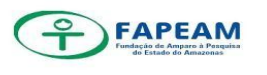

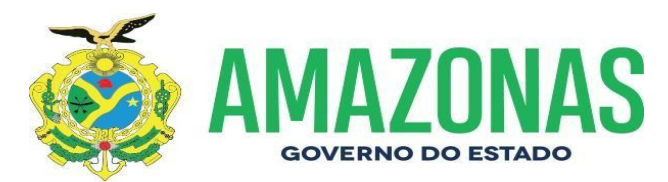

Clicar em:

- ✓ Serviços
- ✓ Diárias e passagens
- ✓ Acesso Livre
- ✓ Consulta/Prestação de Contas (nova versão do SCDP)
- Clicar em "prestação de contas"
- ✓ Fazer o login, o servidor irá colocar o seu CPF como login e a senha é o seu CPF e clicar em "entrar"
- Irá mostrar todas as solicitações de viagens aptas para prestar contas e clicar em AÇÕES na solicitação que se desejar elaborar o relatório
- ✓ Após, no campo RELATÓRIO DE PRESTAÇÃO DE CONTAS, o servidor irá relatar o que ocorreu durante o deslocamento, bem como os resultados conquistados. Deverá imprimir o relatório, assiná-lo e entregálo junto com as demais documentações citas acima para o setor responsável pela gestão do SCDP no órgão.

# 6.24 PROCEDIMENTOS PARA OPERAR O SCDP – PRESTAÇÃO DE CONTAS ELETRÔNICAS

Acesso ao Sistema se dá através do endereço: http://www.scdp.am.gov.br/.

Figura: 34

|         | Sessão Finalizada com sucesso!<br>CP:<br>Sena:    |  |
|---------|---------------------------------------------------|--|
|         | Atteriz Sonta                                     |  |
| onçkidə | PEODAM - Processaments de Dates Amazonas 34 8 200 |  |
|         |                                                   |  |

Fonte: Sistema De Controle De Diárias e Passagens - SCDP, 2020

Após o login, o SCDP apresenta-se da seguinte forma:

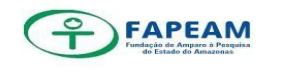

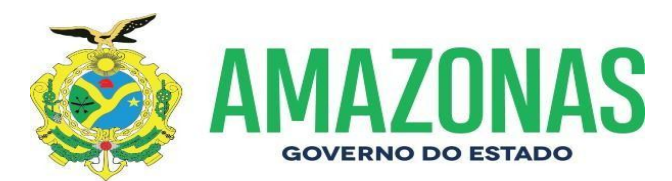

Figura: 35

|                                                                                                    | 0m - 0 ×    |
|----------------------------------------------------------------------------------------------------|-------------|
| SCDP - Sistema de Controle de Diárias e Passagens                                                                | SEAD        |
| Solicitação 🖘 Auditoria 🖘 Fatura de Passagens 🖘 Prestação de Contas Eletrónica 🖘 Tabelas 🖘 Relatórios 🖘 Outros 🖘 | SOLICITANTE |
| Noticies                                                                                                    |             |
|                                                                                                    |             |
|                                                                                                    |             |
|                                                                                                    |             |
|                                                                                                    |             |
|                                                                                                    |             |
|                                                                                                    |             |
|                                                                                                    |             |
|                                                                                                    |             |
| PARTIAL Processing in Later Amazona 14 a 2000 (K. 1771)                                                          |             |

Fonte: Sistema De Controle De Diárias e Passagens - SCDP, 2020

Passo a Passo:

Prestação de Contas → Aguardando documentos

Figura: 36

|                                        |                                                      | SCDP - Sistema de Controle de Diárias e Passagens                                | FAPEAM<br>THAIS NA SCIMENTO DE PAULA<br>SOLICITANTE<br>() |
|----------------------------------------|------------------------------------------------------|----------------------------------------------------------------------------------|-----------------------------------------------------------|
| Solicitação ▽ Auditoria ▽ Fatura de Pa | ssagens ▽ Prestação de Contas Eletr                  | ônica ▽ Tabelas ▽ Relatórios ▽ Outros ▽                                          |                                                           |
| Bringing                               | Aguardando Documento                                 |                                                                                  |                                                           |
| Frincipal                              | Pendente                                             |                                                                                  |                                                           |
|                                        | Incompleta                                           |                                                                                  |                                                           |
| No<br>Sam mansaram para aribir         | tícias Aguardando Conclusão n<br>Orgão               |                                                                                  |                                                           |
|                                        | Informar Viagem não<br>Efetuada                      |                                                                                  |                                                           |
|                                        | Concluída                                            |                                                                                  |                                                           |
|                                        | Relatório de Prestação de<br>Contas para Colaborador |                                                                                  |                                                           |
|                                        |                                                      |                                                                                  |                                                           |
|                                        |                                                      |                                                                                  |                                                           |
|                                        |                                                      |                                                                                  |                                                           |
|                                        |                                                      |                                                                                  |                                                           |
|                                        |                                                      |                                                                                  |                                                           |
|                                        |                                                      |                                                                                  |                                                           |
| www.scdp.am.gov.br/index.php/prest     | accestindex                                          | <ul> <li>PRODAM - Processamento de Dados Amazonas S/A © 2008 - 1.18.0</li> </ul> |                                                           |

Fonte: Sistema De Controle De Diárias e Passagens – SCDP, 2020

 $\rightarrow$  Clicar em AÇÕES na solicitação desejada no qual irá mostrar todos os detalhes do deslocamento :

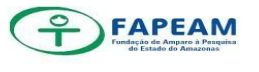

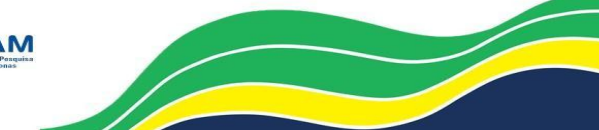

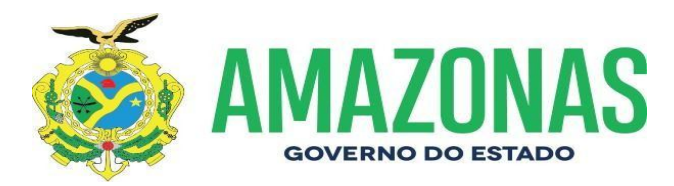

#### Figura: 37

|                                                                           | a V Patura de Passagens V Prestação de Contas Eletror                                                                                                    | nica 🖓 Tabelas 🖓 🛛                                                             | Relatórios 💎 Out                                                                         | ros ▽                                                   |                                                                                                    |                                                                                            |          |                                                                               |                                                                               |             |
|---------------------------------------------------------------------------|----------------------------------------------------------------------------------------------------|--------------------------------------------------------------------------------|------------------------------------------------------------------------------------------|---------------------------------------------------------|----------------------------------------------------------------------------------------------------|--------------------------------------------------------------------------------------------|----------|-------------------------------------------------------------------------------|-------------------------------------------------------------------------------|-------------|
| ações                                                                     |                                                                                                    |                                                                                |                                                                                          |                                                         |                                                                                                    | _                                                                                          | _        | _                                                                             | _                                                                             | _           |
|                                                                           |                                                                                                    |                                                                                |                                                                                          |                                                         |                                                                                                    |                                                                                            |          |                                                                               | Filtros                                                                       | de Pesquisa |
| ° da Solicita                                                             | ação : Nº da Coletiva : CP                                                                                                    | PF:                                                                            | Interessa                                                                                | do :                                                    |                                                                                                    |                                                                                            |          |                                                                               |                                                                               |             |
| tatus :                                                                   | ▼ Data : ● S                                                                                                    | Solicitação 🔾 Sta                                                              | tus /                                                                                    | 1                                                       | 🗷 a 🔰 / 🖉                                                                                                    |                                                                                            |          |                                                                               |                                                                               |             |
|                                                                           |                                                                                                    |                                                                                |                                                                                          | Pes                                                     | quisar                                                                                                    |                                                                                            |          |                                                                               |                                                                               |             |
|                                                                           |                                                                                                    |                                                                                |                                                                                          | -                                                       |                                                                                                    |                                                                                            |          |                                                                               |                                                                               |             |
|                                                                           |                                                                                                    |                                                                                |                                                                                          |                                                         |                                                                                                    |                                                                                            |          |                                                                               |                                                                               |             |
|                                                                           |                                                                                                    |                                                                                |                                                                                          |                                                         |                                                                                                    |                                                                                            |          |                                                                               |                                                                               |             |
| rando 10                                                                  | <ul> <li>registros por página</li> </ul>                                                                                                    |                                                                                |                                                                                          |                                                         |                                                                                                    |                                                                                            |          |                                                                               |                                                                               |             |
| rando 10<br>olicitação                                                    | registros por página     Interessado                                                                                                    | CPF                                                                            | Data de<br>Criação                                                                       | Órgão                                                   | Status                                                                                                    | Data Atual<br>Status                                                                       | Coletiva | Partida                                                                       | Chegada                                                                       | Ações       |
| trando 10<br>olicitação<br>236384                                         | registros por página     Interessado     JOSE LUIS CANTUARIA DOS REIS                                                                                                    | CPF<br>27449688204                                                             | Data de<br>Criação<br>24/09/2014                                                         | Órgão<br>FAPEAM                                         | Status<br>Prestação de contas pendente                                                                                                    | Data Atual<br>Status<br>18/10/2014                                                         | Coletiva | Partida<br>01/10/2014                                                         | Chegada<br>04/10/2014                                                         | Ações       |
| trando 10<br>olicitação<br>236384<br>234591                               | registros por página     interessado     JOSE LUIS CANTUARIA DOS REIS     TATIANA LIMA DA SILVA                                                                                                    | CPF<br>27449688204<br>19248326234                                              | Data de<br>Criação<br>24/09/2014<br>16/09/2014                                           | Órgão<br>FAPEAM<br>FAPEAM                               | Status<br>Prestação de contas pendente<br>Prestação de contas pendente                                                                                                    | Data Atual<br>Status<br>18/10/2014<br>24/09/2014                                           | Coletiva | Partida<br>01/10/2014<br>21/08/2014                                           | Chegada<br>04/10/2014<br>21/08/2014                                           | Ações       |
| trando 10<br>olicitação<br>236384<br>234591<br>208614                     |                                                                                                    | CPF<br>27449688204<br>19248326234<br>32131658249                               | Data de<br>Criação<br>24/09/2014<br>16/09/2014<br>25/03/2014                             | Órgão<br>FAPEAM<br>FAPEAM<br>FAPEAM                     | Status<br>Prestação de contas pendente<br>Prestação de contas pendente<br>Aguardando documento para prestação de<br>contas                                                                                                    | Data Atual<br>Status<br>18/10/2014<br>24/09/2014<br>25/03/2014                             | Coletiva | Partida<br>01/10/2014<br>21/08/2014<br>20/03/2014                             | Chegada<br>04/10/2014<br>21/08/2014<br>20/03/2014                             | Ações       |
| trando 10<br>olicitação<br>236384<br>234591<br>208614<br>202383           | registros por página     Interessado     JOSE LUIS CANTUARIA DOS REIS     TATIANA LIMA DA SILVA MARIA OLIVIA DE ALBUQUE RIBEIRO     SIMAO     ANDREA VIVIANA WAICHMAN                                               | CPF<br>27449688204<br>19248326234<br>32131658249<br>44439512291                | Data de<br>Criação<br>24/09/2014<br>16/09/2014<br>25/03/2014<br>07/02/2014               | Órgão<br>FAPEAM<br>FAPEAM<br>FAPEAM<br>FAPEAM           | Status<br>Prestação de contas pendente<br>Prestação de contas pendente<br>Aquardando documento para prestação de<br>contas<br>Aquardando documento para prestação de<br>contas                                                          | Data Atuat<br>Status<br>18/10/2014<br>24/09/2014<br>25/03/2014<br>11/02/2014               | Coletiva | Partida<br>01/10/2014<br>21/08/2014<br>20/03/2014<br>05/02/2014               | Chegada<br>04/10/2014<br>21/08/2014<br>20/03/2014<br>05/02/2014               | Ações       |
| trando 10<br>olicitação<br>236384<br>234591<br>208614<br>202383<br>148761 | registros por página      Interessado      JOSE LUIS CANTUARIA DOS REIS      TATIANA LIMA DA SILVA      MARIA OLIVIA DE ALBUQUERQUE RIBEIRO     SIMAO      ANDREA VIVIANA WAICHMAN      MARCELO CORDEIRO DOS SANTOS | CPF<br>27449688204<br>19248326234<br>32131658249<br>44439512291<br>91907284753 | Data de<br>Criação<br>24/09/2014<br>16/09/2014<br>25/03/2014<br>07/02/2014<br>29/10/2012 | Órgão<br>FAPEAM<br>FAPEAM<br>FAPEAM<br>FAPEAM<br>FAPEAM | Status Prestação de contas pendente Prestação de contas pendente Prestação de contas pendente Aguardando documento para prestação de contas Aguardando documento para prestação de contas Aguardando documento para prestação de contas | Data Atuat<br>Status<br>18/10/2014<br>24/09/2014<br>25/03/2014<br>11/02/2014<br>30/10/2012 | Coletiva | Partida<br>01/10/2014<br>21/08/2014<br>20/03/2014<br>05/02/2014<br>07/10/2012 | Chegada<br>04/10/2014<br>21/08/2014<br>20/03/2014<br>05/02/2014<br>09/10/2012 | Ações       |

Fonte: Sistema De Controle De Diárias e Passagens - SCDP, 2020

#### Documentos Eletrônicos :

Figura: 38

|                                                                                   | Passagem : R\$ 1.613,90<br>Valor Total : R\$ 1.818,43              |             |                                            |                                      |                                         |        |             |             |                        |                   |
|-----------------------------------------------------------------------------------|--------------------------------------------------------------------|-------------|--------------------------------------------|--------------------------------------|-----------------------------------------|--------|-------------|-------------|------------------------|-------------------|
|                                                                                   |                                                                    |             |                                            |                                      |                                         |        |             |             | —Diárias/Objetivo/     | lustificativa     |
| Origem                                                                            | Destino                                                            | Finalidade  | Justif. Fim de Semana                      |                                      | Tipo Diária                             | Qtde.  | Valor Total | Qtde. Efet. | Valor Total Efet.      | Ações             |
| Recife (PE)                                                                       | BELO HORIZONTE (MG)                                                | OUTROS      | PARTICIPAÇÃO NO SEMINÁRIO DE AVALIAÇÃO DOS | S PROJETO                            | Tipo B5 R\$ 174,89                      | 0,00   | 0,00        | 0,00        | 0,00                   | C                 |
| /alor total:                                                                      |                                                                    |             | -                                          |                                      |                                         | 0,00   | 0,00        | 0,00        | 0,00                   |                   |
| Motivo do                                                                         | pedido ser O PROCESSO O                                            | CHEGOU HOJE | DIA 30/12/2012                             |                                      |                                         |        |             |             |                        |                   |
| Motivo do<br>sterior aos 5<br>nforme decr                                         | pedido ser <u>O PROCESSO (</u><br>i dias úteis,<br>reto 26.337:    | CHEGOU HOJE | DIA 30/12/2012                             |                                      |                                         |        |             |             | Documentos             | Eletrônicos       |
| Motivo do<br>sterior aos 5<br>nforme decr                                         | pedido ser <u>O PROCESSO (</u><br>dias úteis,<br>reto 26.337:      | CHEGOU HOJE | DIA 30/12/2012                             |                                      | Тіро                                    | do Doc | umento      |             |                        | Eletrônicos<br>+  |
| Motivo do<br>sterior aos 5<br>nforme decr                                         | pedido ser <u>O PROCESSO (</u><br>dias úteis,<br>reto 26.337:      | CHEGOU HOJE | DIA 30/12/2012<br>scrição                  | DOCUMENTO                            | Tipo<br>AUTORIZADOR                     | do Doc | umento      |             | Documentos<br>Açõ      | Eletrônicos<br>es |
| Motivo do<br>iterior aos 5<br>nforme decr<br>RIO OFICIAI<br>SENHA                 | pedido ser <u>O PROCESSO (</u><br>dias úteis,<br>reto 26.337:      | CHEGOU HOJE | DIA 30/12/2012<br>scrição                  | DOCUMENTO<br>RESENHA                 | Tipo<br>AUTORIZADOR                     | do Doc | umento      |             | Documentos<br>Açõ      | Eletrônicos<br>es |
| Motivo do<br>sterior aos 5<br>informe decr<br>ARIO OFICIAI<br>SENHA<br>HETE VOLT/ | pedido ser <u>O PROCESSO (</u><br>dias úteis,<br>reto 26.337:<br>L | Des         | DIA 30/12/2012<br>scrição                  | DOCUMENTO<br>RESENHA<br>BILHETE OU O | Tipo<br>AUTORIZADOR<br>CARTÃO DE EMBARQ | do Doc | umento      |             | Documentos<br>Açõ<br>S | Eletrônicos<br>es |

Fonte: Sistema De Controle De Diárias e Passagens – SCDP, 2020

Clicar no (+) no canto direto da tela – Anexar os seguintes documentos:

- Memorando;
- Relatório de Prestação de Contas (devidamente assinado pelo interessado da viagem);
- Cartões de Embarque de ida e volta;
- Certificado, crachá, declaração de participação (algo que comprove que o servidor participou do determinado evento);
- Publicação no DOE (não anexar arquivo digital, apenas preencher edição, caderno do DOE e n° da página, visto que o sistema anexa automáticamente a publicação com essas informações)

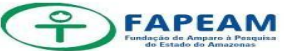

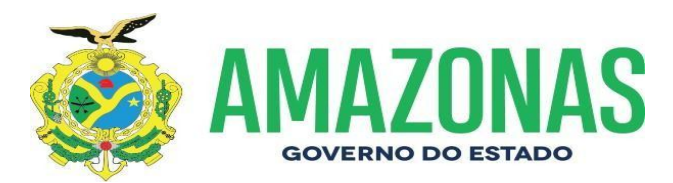

#### Clicar em ENVIAR PARA PRESTAÇÃO DE CONTAS - SEAD

Figura: 39

|                                 | Prestação de Conta                                             | \$ |
|---------------------------------|----------------------------------------------------------------|----|
| Observações sobre a viagem:     |                                                                |    |
|                                 |                                                                |    |
|                                 |                                                                |    |
|                                 |                                                                |    |
| Número do Processo no<br>Órgão: |                                                                |    |
|                                 | Cadastrar Processo                                             |    |
|                                 | -Enviar para Prestação de Contas                               |    |
|                                 | Enviar para Prestação de Contas - SEAD                         |    |
| L                               | K                                                              | 1  |
|                                 | - PRODAM - Processamento de Dados Amazonas S/A © 2008 - 1.18.0 |    |

Fonte: Sistema De Controle De Diárias e Passagens - SCDP, 2020

- Aguardar a análise e a aprovação/validação da SEAD
- Após validação da SEAD, imprimir a tela do sistema para os trâmites seguintes

Após a prestação de contas efetuada no SCDP, seguir essa ordem para inserção dos documentos ao processo:

- Diário Ofício com a publicação da Resenha ou Portaria ou Decisão do CD (referente a viagem do servidor);
- Tela do SCDP (com o status "prestação de contas efetuada")

Obs: não esquecer de alimentar a planilha de "controle de entrada e saída de processo" que está na pasta de Diárias e Passagens, visto que há uma coluna para inserir o número do processo de prestação de contas do servidor.

Informações:

- A DAF presta contas no SCDP apenas de servidores;
- Quando for prestação de contas de Pesquisador, o setor NUPC/DITEC que formaliza os trâmites no SCDP;
- Verificar sempre a Decisão do Conselho Diretor onde informa qual setor irá ficar responsável pela prestação de contas.

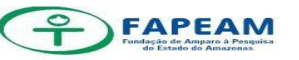

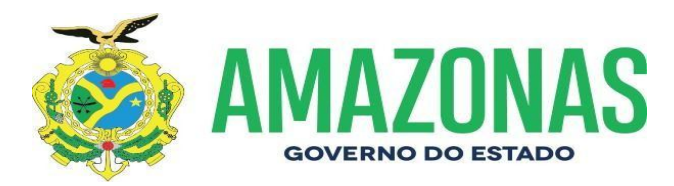

### 7 Considerações Finais

Apresentamos dessa forma, as atividades que são executadas por esta Diretoria, a funcionalidade de tais operações ocorre em detrimento de cada demanda que aqui se apresenta, os fluxos corrobora para que possamos conhecer a função dos setores que são ligados a esta DAF.

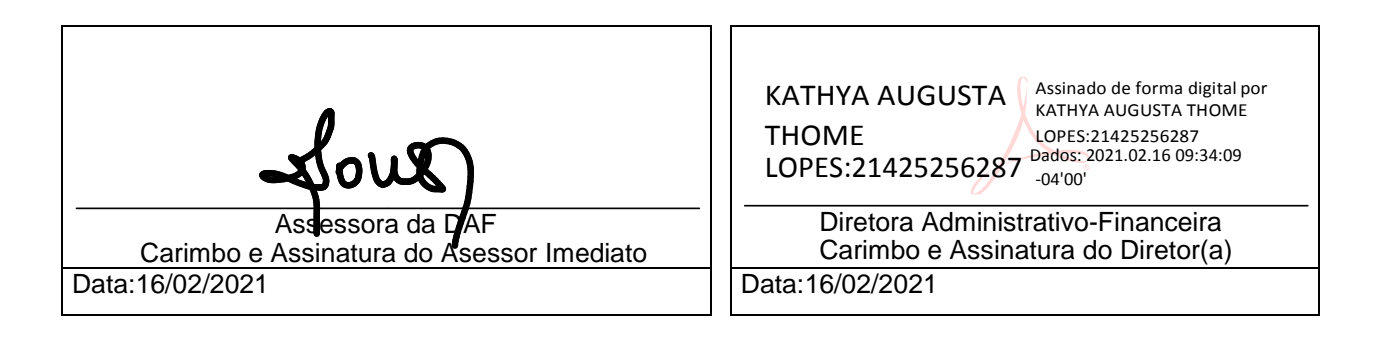

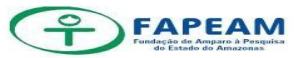

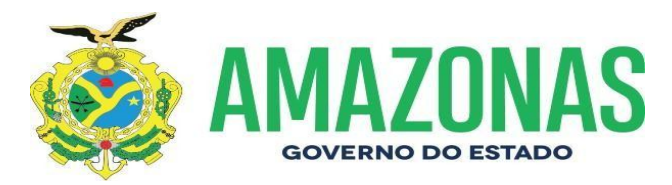

### ANEXOS

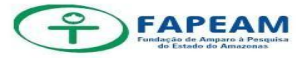

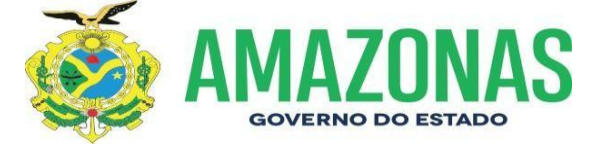

#### ANEXO I. Fluxograma 6.1 – Procedimentos Despachos

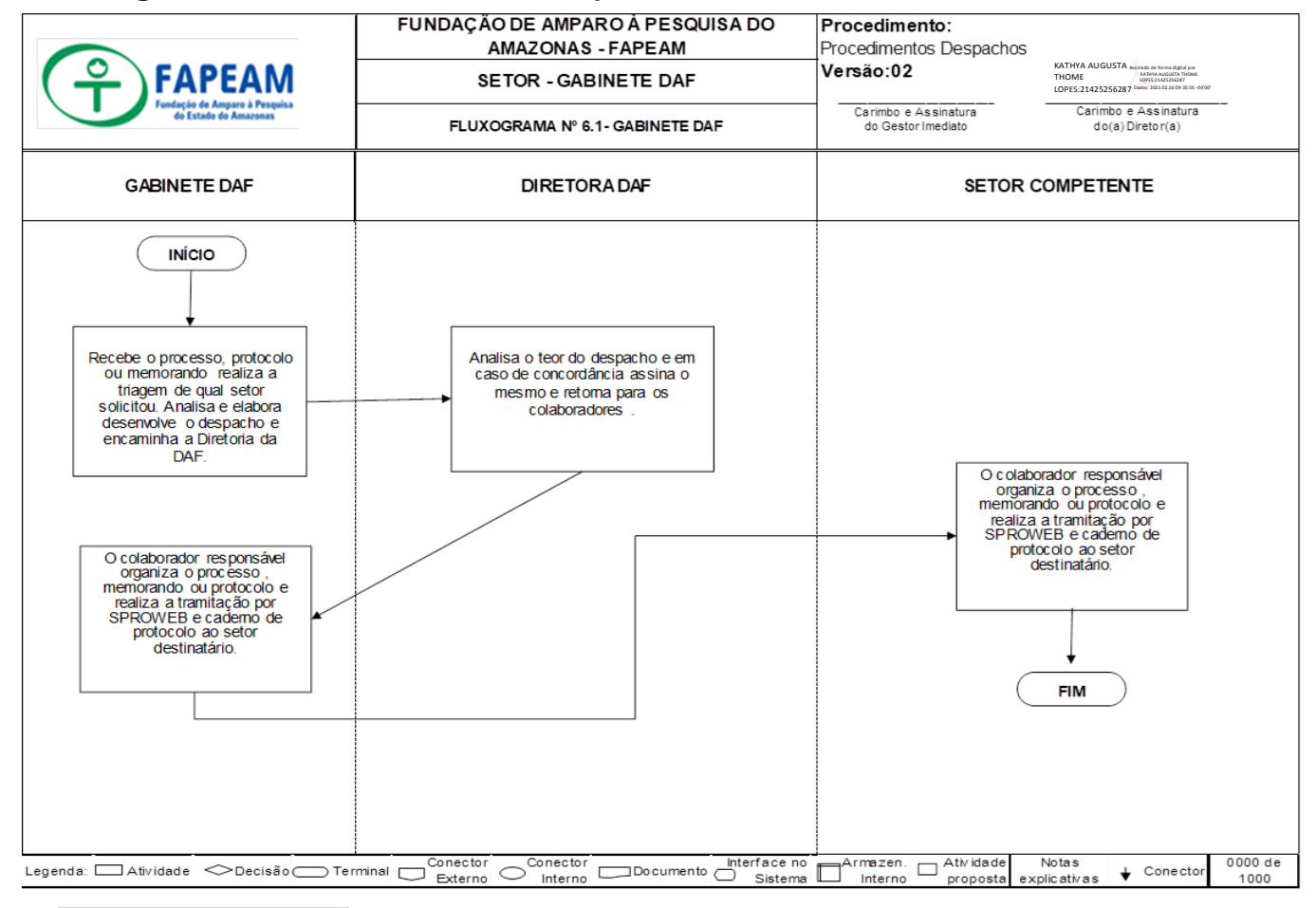

Legenda DAF - Diretoria Administrativo-Financeira. Diretora DAF - Diretora GABINETE DAF - Colaboradores que compõem a Diretoria.

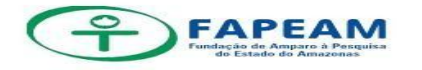

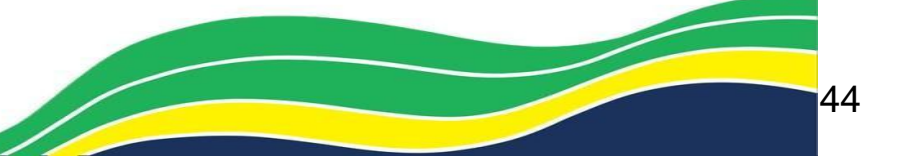

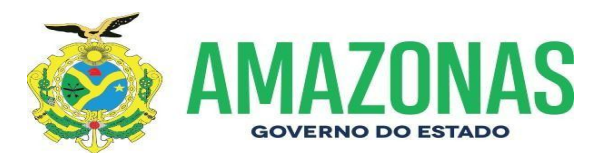

#### ANEXO II. Fluxograma 6.2 – Procedimentos Protocolo

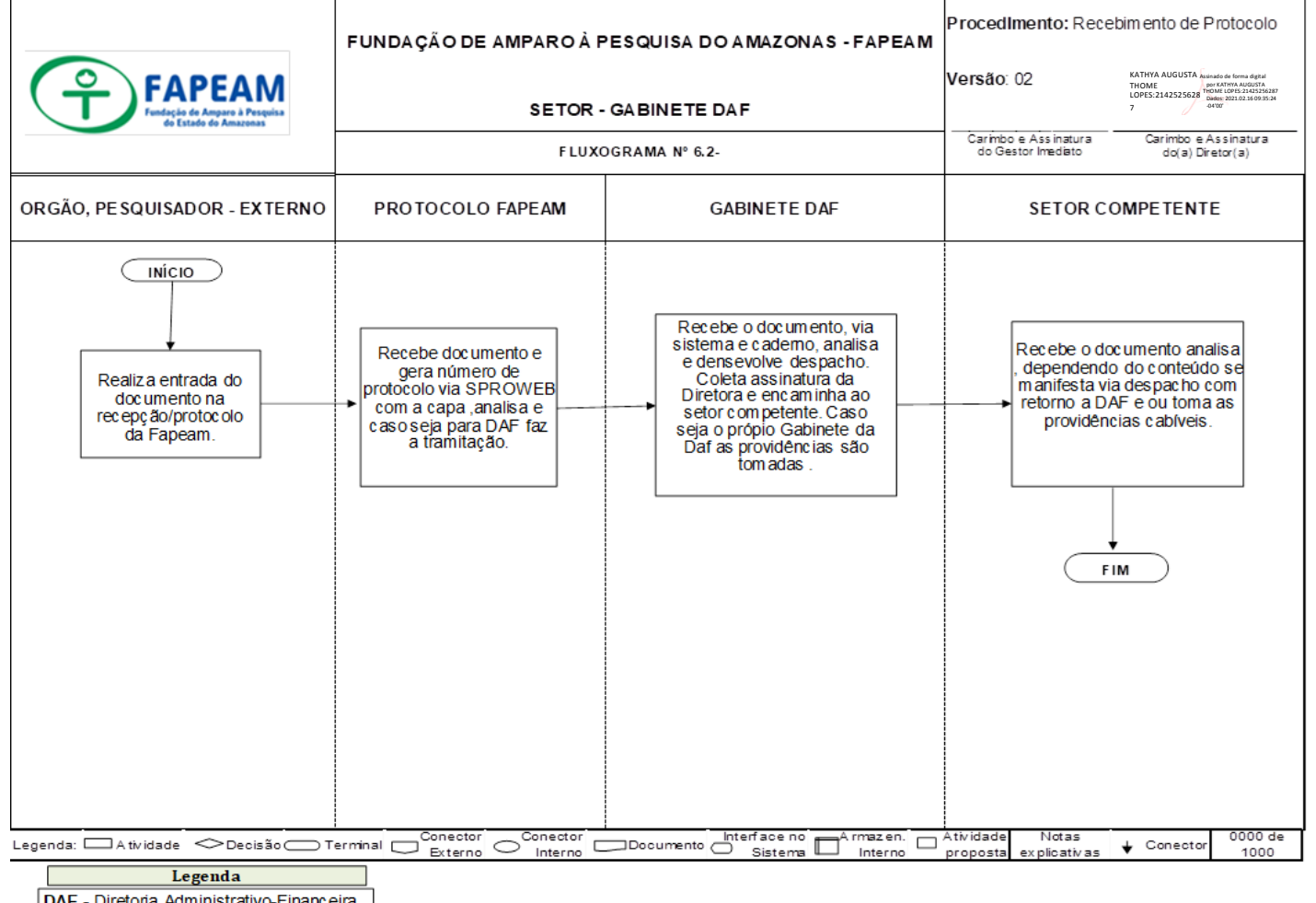

DAF - Diretoria Administrativo-Financeira. DEAC - Departam ento de Acompanhmento DITEC - Diretoria Técnico-Científica NUCB - Núcçeo de Contabilidade NUPC - Núcleo de Prestação de Contas NUAQ - Núcleo de Arquivo

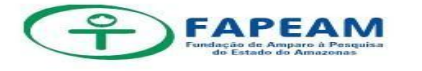

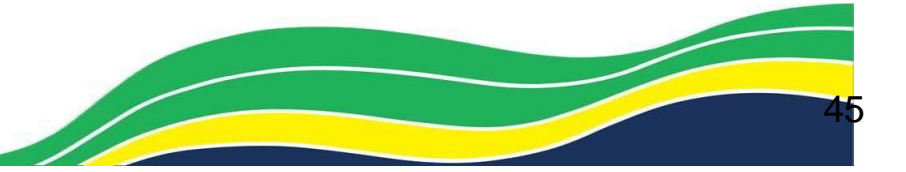

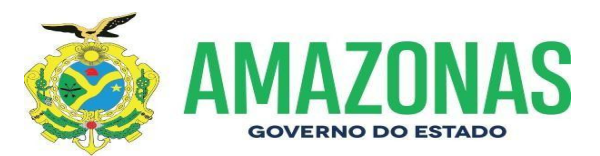

#### ANEXO III. Fluxograma 6.3 – Procedimentos Memorandos

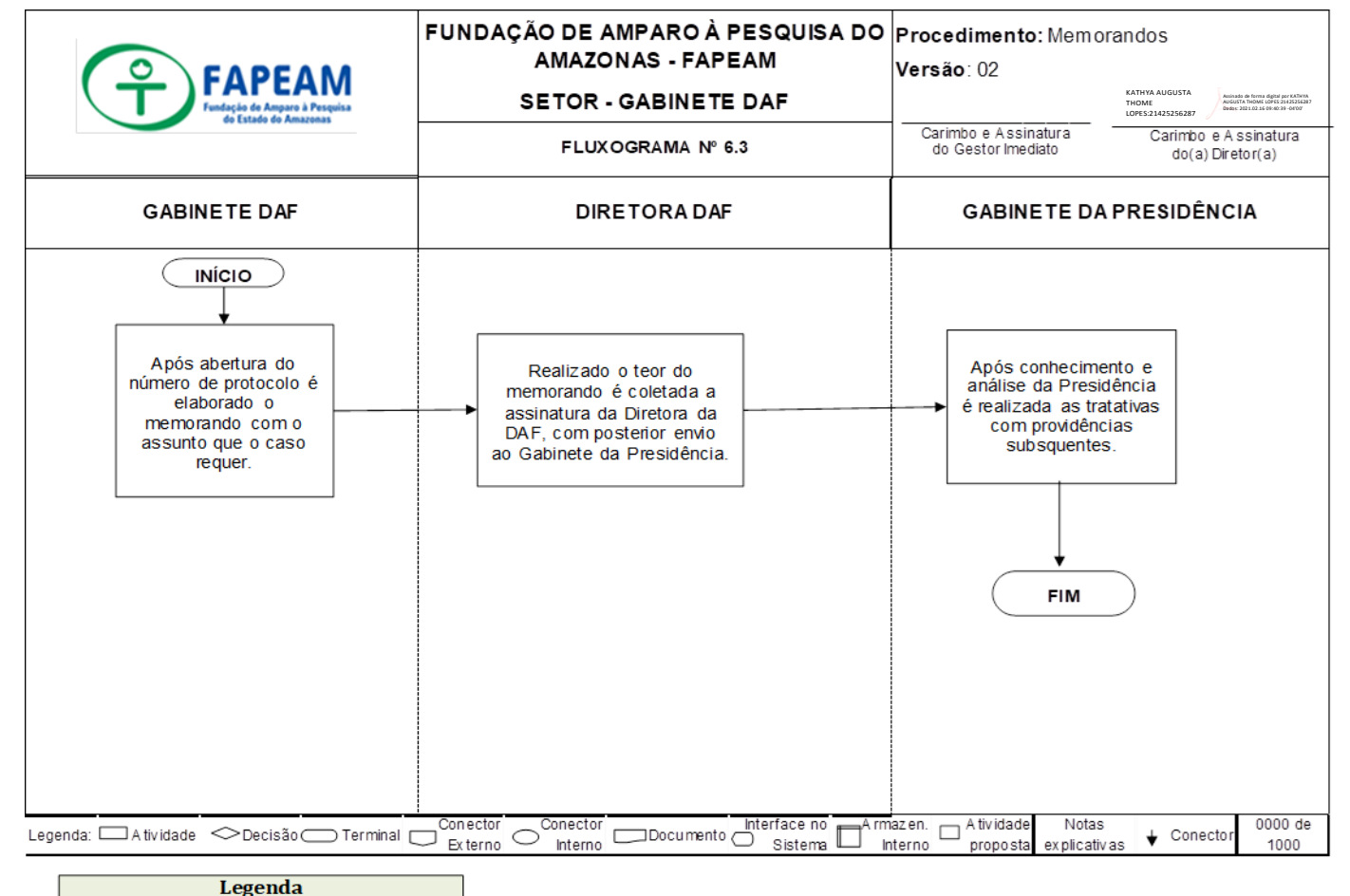

DAF - Diretoria Administrativo-Financeira Gabinete da Presidência - Presidência.

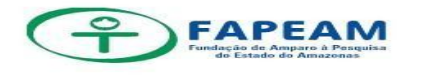

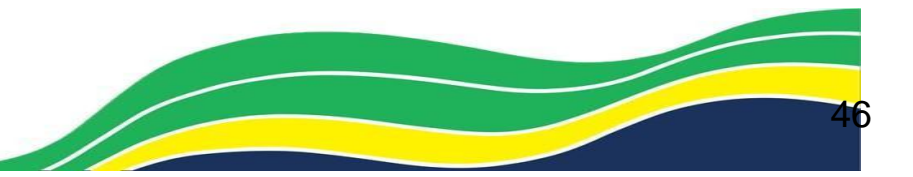

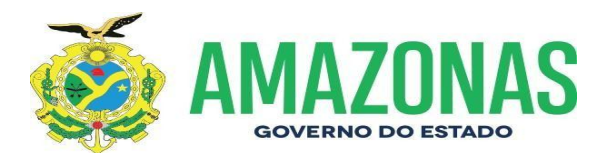

#### ANEXO IV. Fluxograma 6.4 – Procedimentos Ofícios expedidos DAF

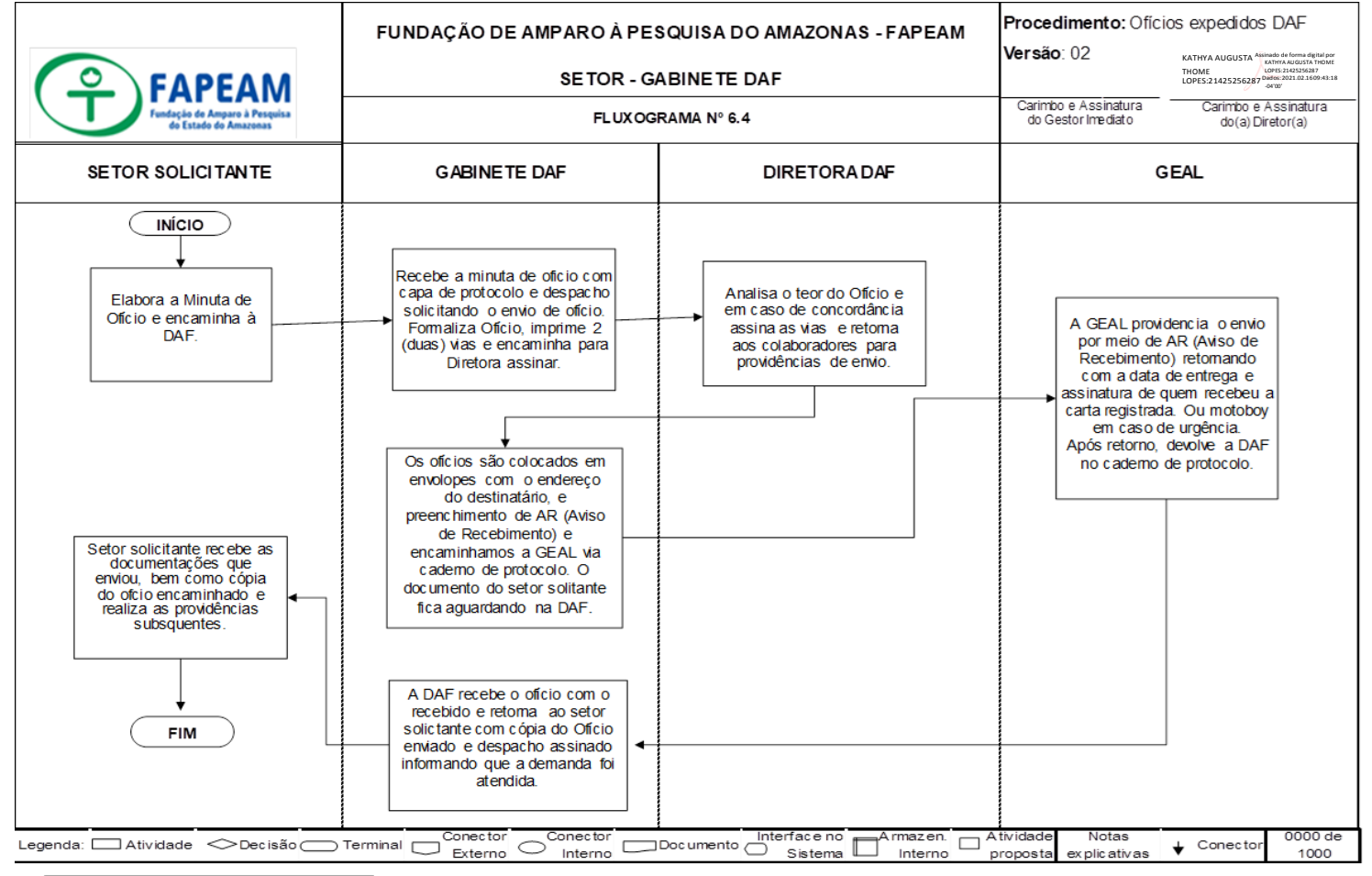

Legenda DAF - Diretoria Administrativo-Financeira. GEAL - Gerência de Apoio e Logistico.

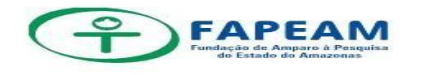

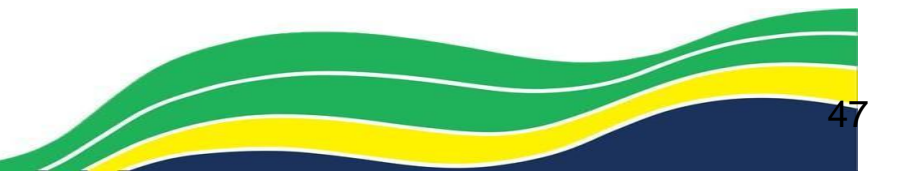

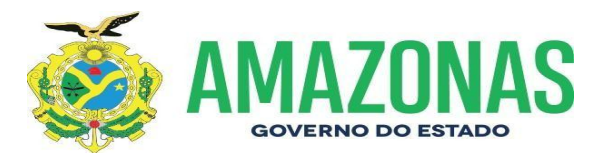

#### ANEXO V. Fluxograma 6.4.1 – Procedimentos Ofícios expedidos Gabinete

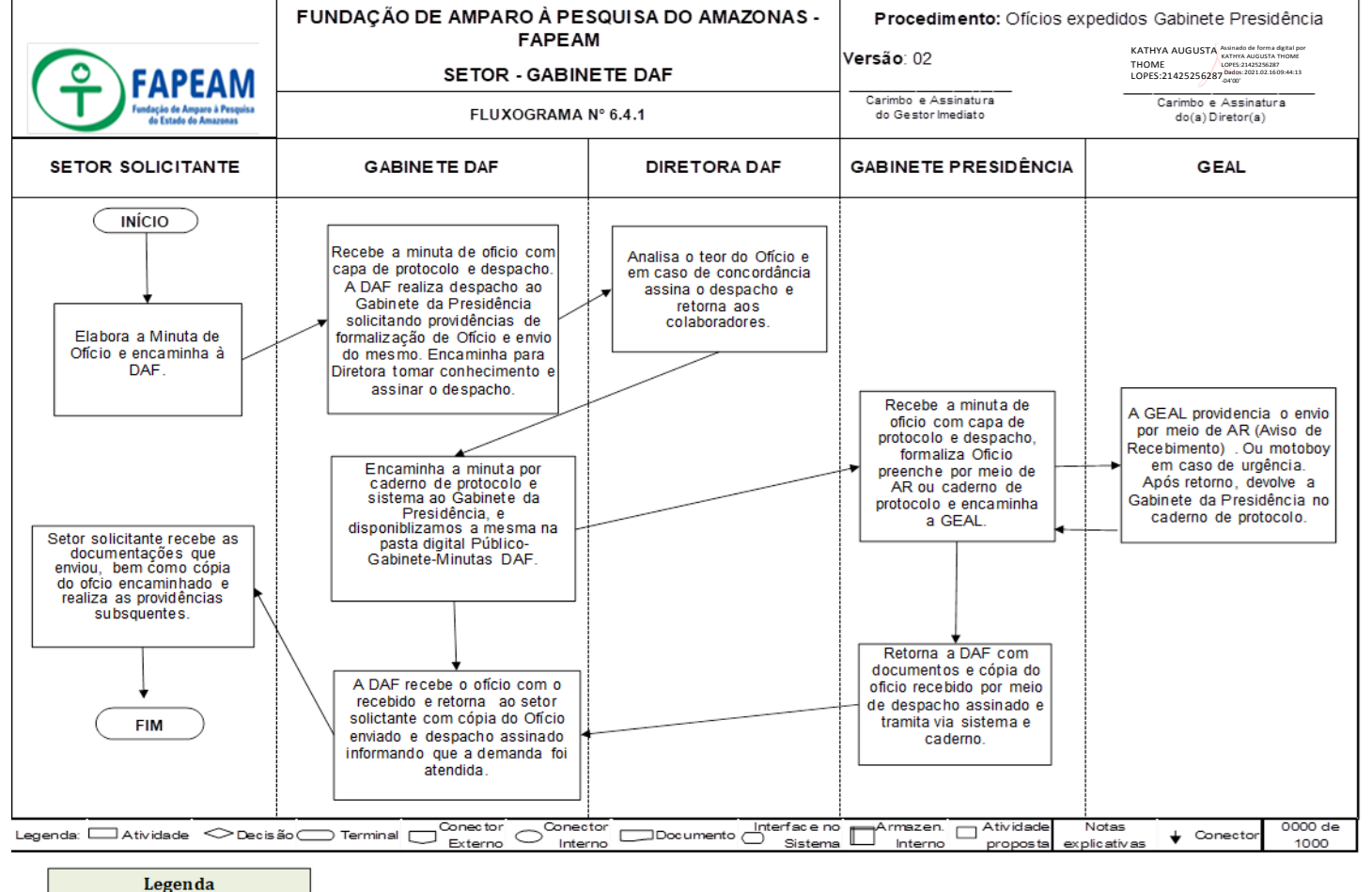

DAF - Diretoria Administrativo-Financeira. GABINETE PRESIDÊNCIA-Presidência GEAL - Gerência de Apoio Logístico

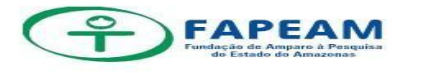

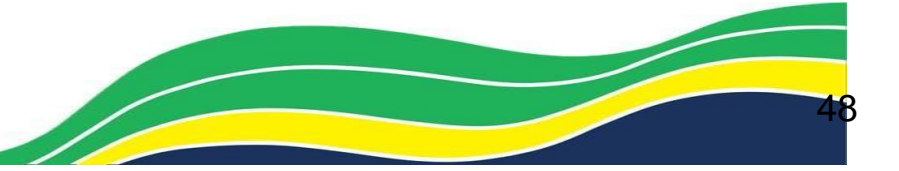

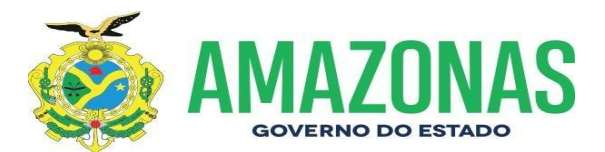

#### ANEXO VI. Fluxograma 6.5 – Procedimentos Portarias

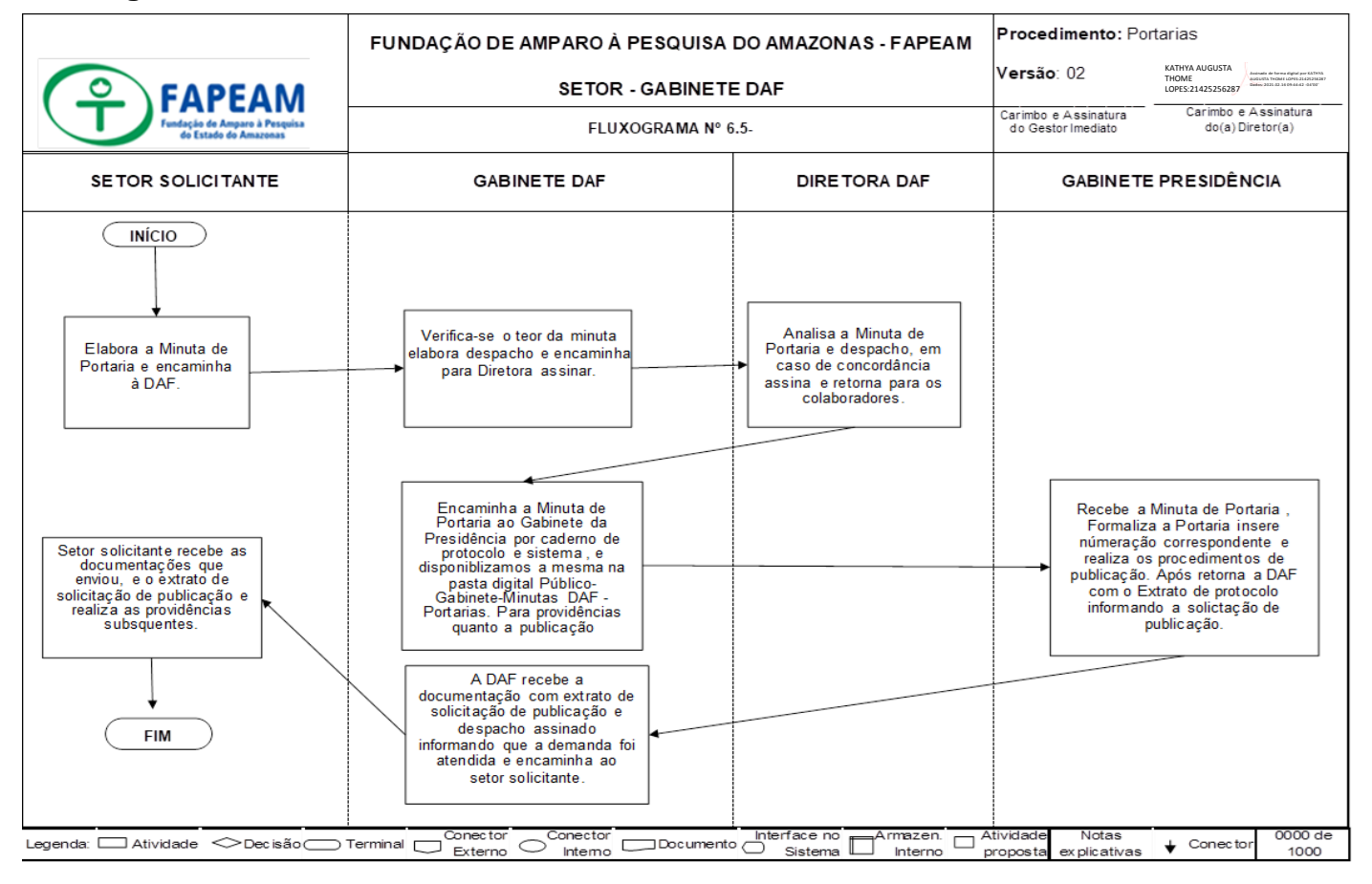

Legenda DAF - Diretoria Administrativo-Financeira. GABINE TE PRESIDÊNCIA-Presidência

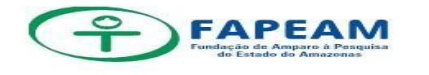

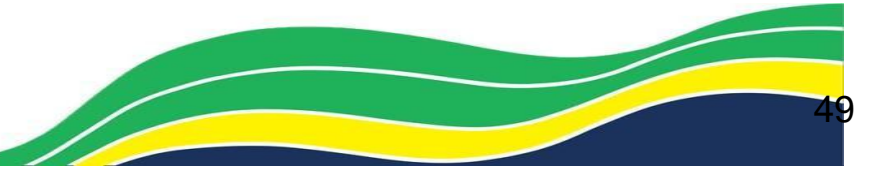

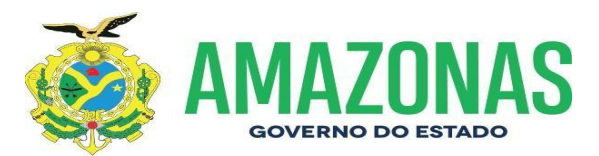

#### ANEXO VII. Fluxograma 6.6 – Procedimentos e-mails

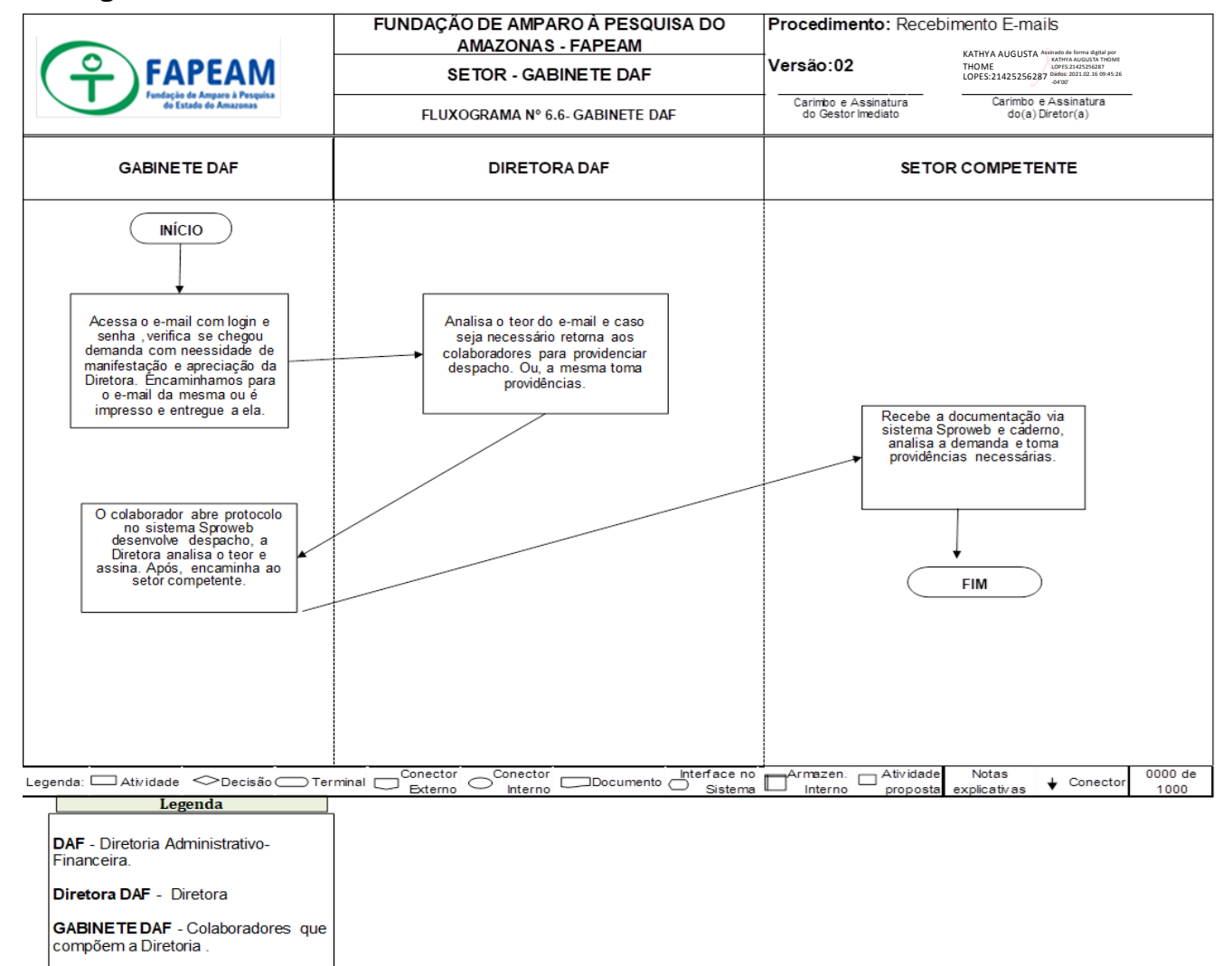

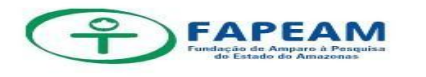

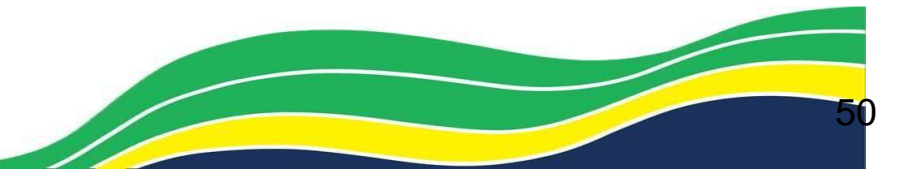

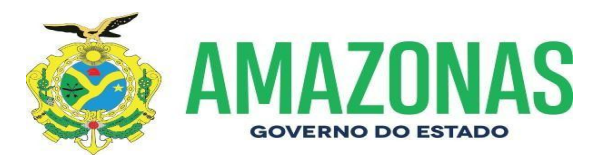

#### ANEXO VIII. Fluxograma 6.7 – Procedimentos Arquivamento

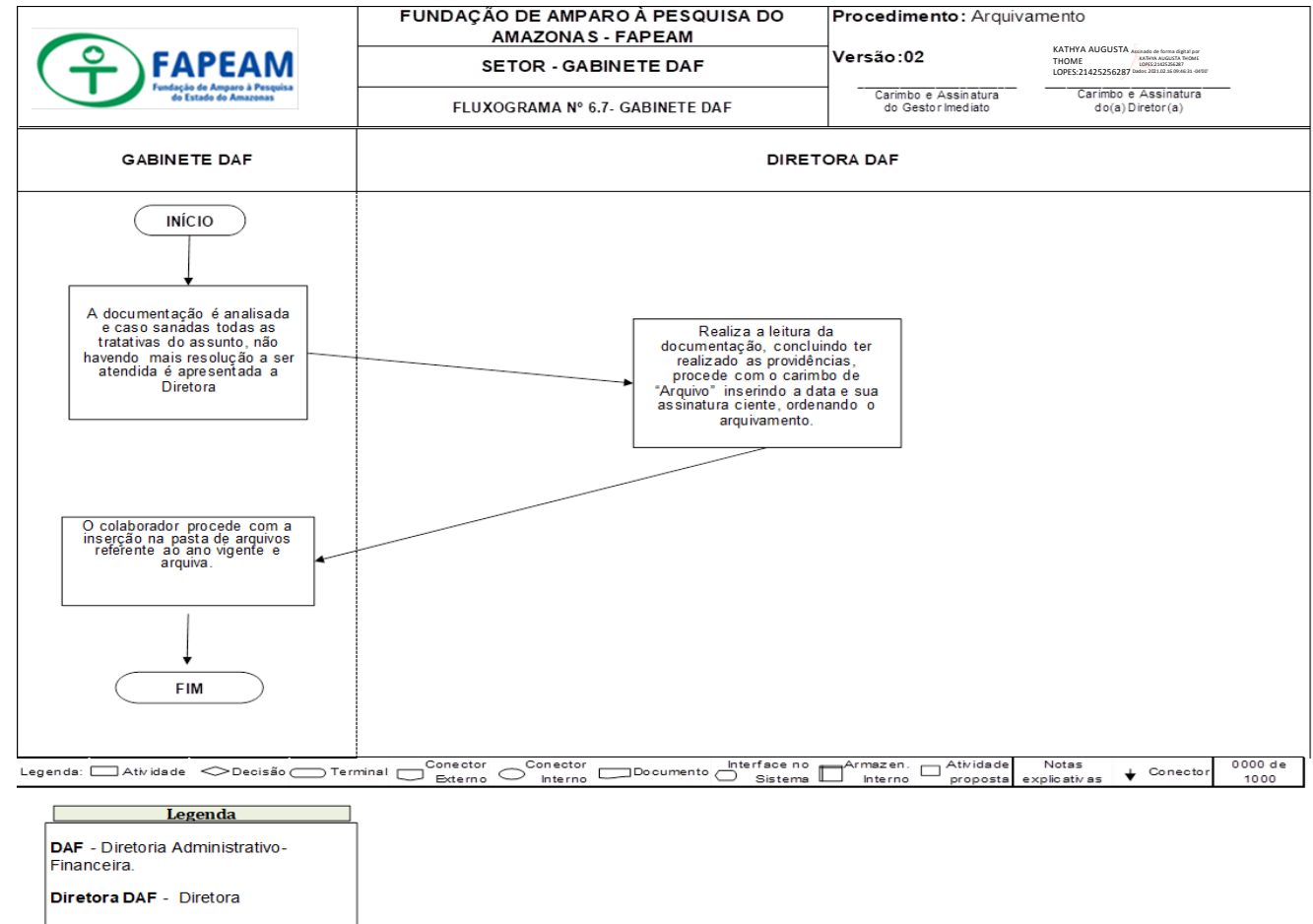

GABINE TE DAF - Colaboradores que compõem a Diretoria .

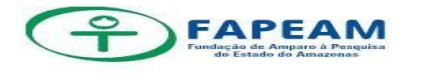

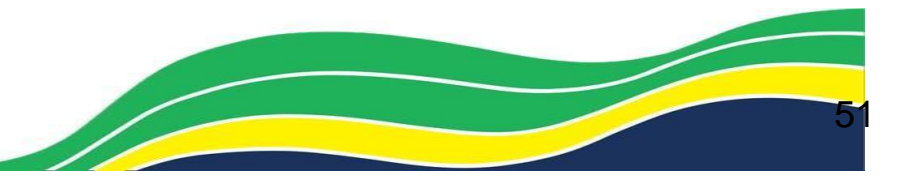

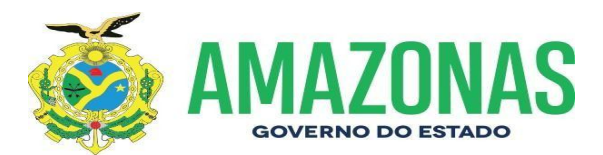

#### ANEXO IX. Fluxograma 6.8 – Procedimentos Projetos Implementados Custeio

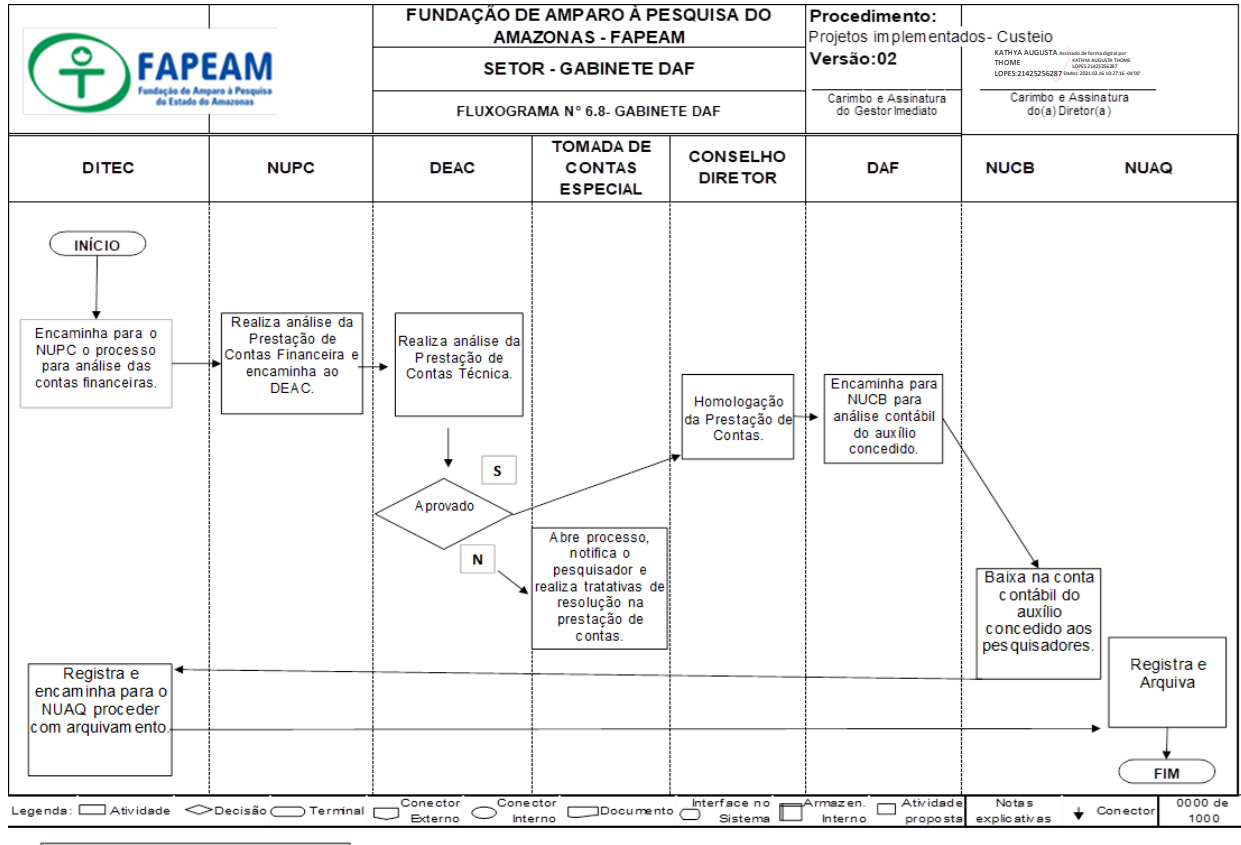

#### Legenda

DAF - Diretoria Administrativo-Financeira. DEAC - Departamento de Acompanhamento DITEC - Diretoria Técnico-Científica NUCB - Núcçeo de Contabilidade NUPC - Núcíeo de Prestação de Contas NUAQ- Núcíeo de Arquivo

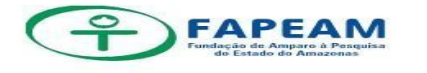

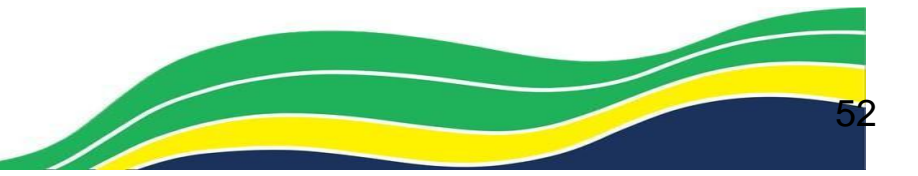

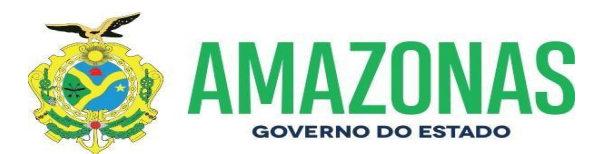

#### ANEXO X. Fluxograma 6.9 – Procedimentos Projetos Implementados Capital

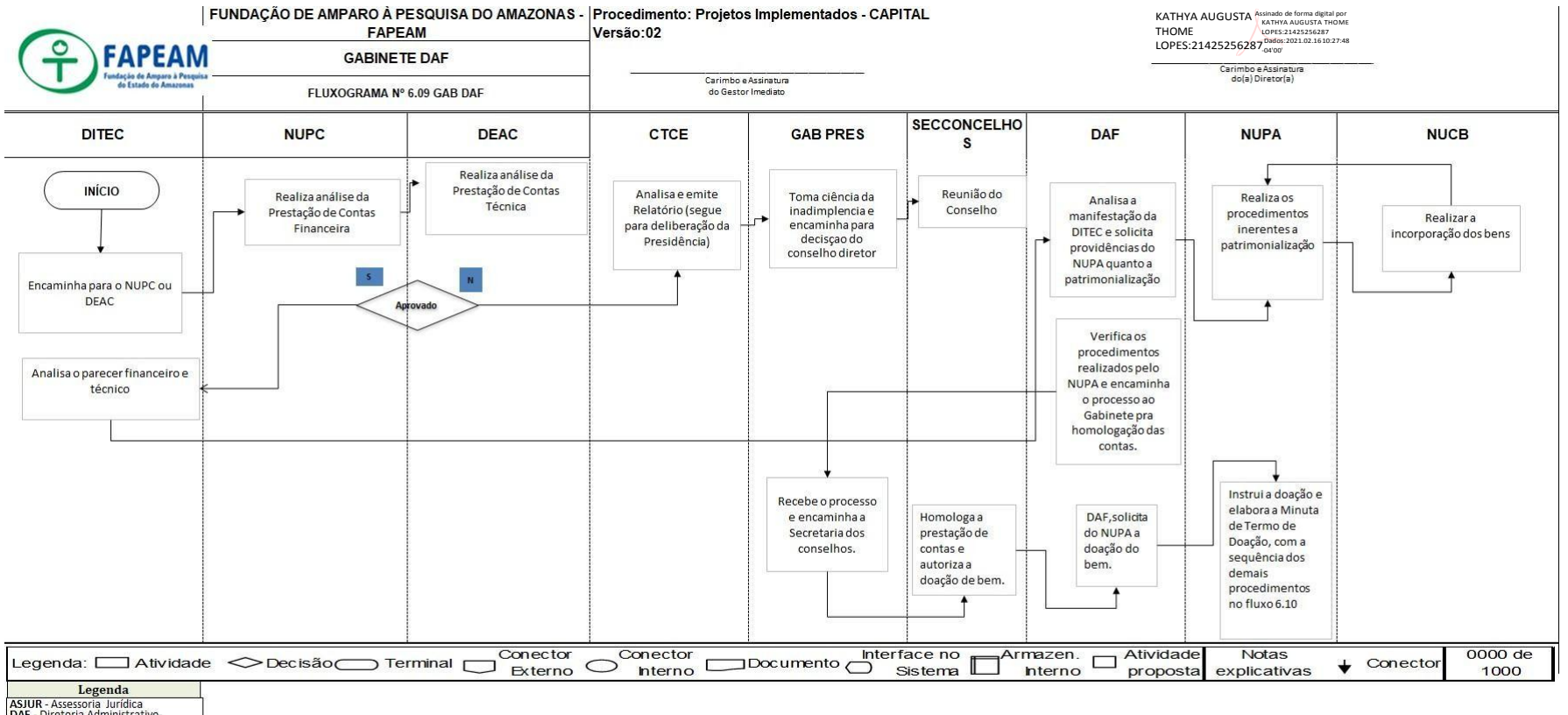

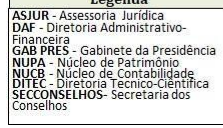

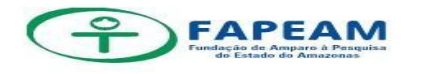

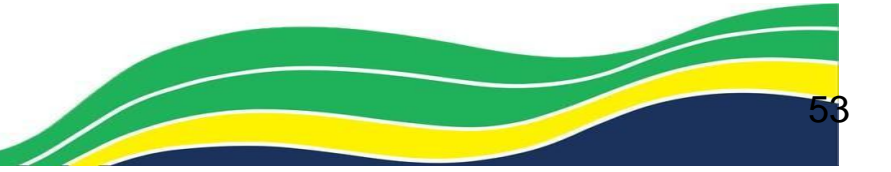

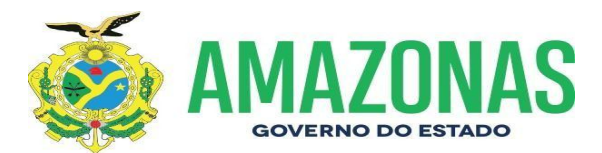

#### ANEXO XI. Fluxograma 6.10 – Procedimentos Doação de Bens

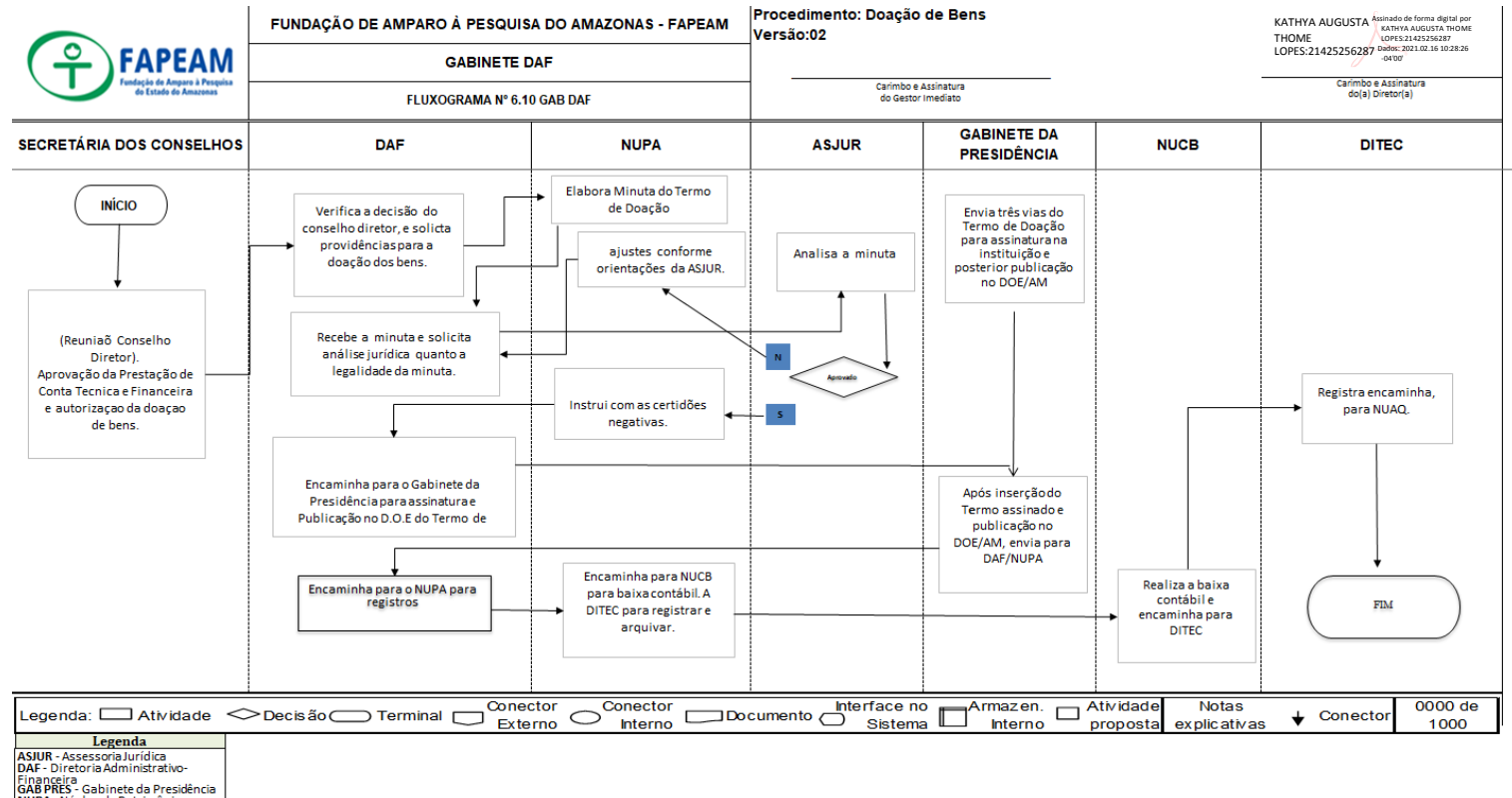

NUPA - Núcleo de Patrimônio NUCB - Núcleo de Contabilidade DITEC - Diretoria Tecnico-Ciêntifica

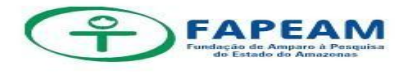

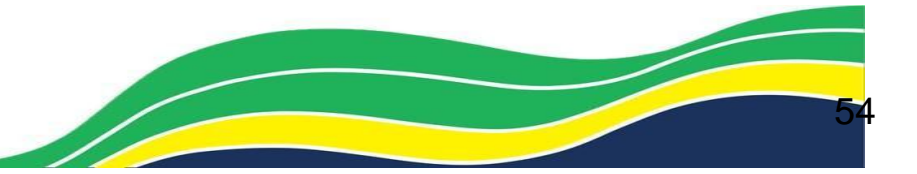

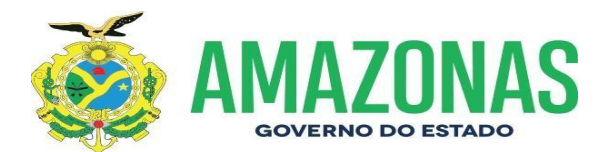

#### ANEXO XII. Fluxograma 6.11 – Procedimentos Termo de Cessão

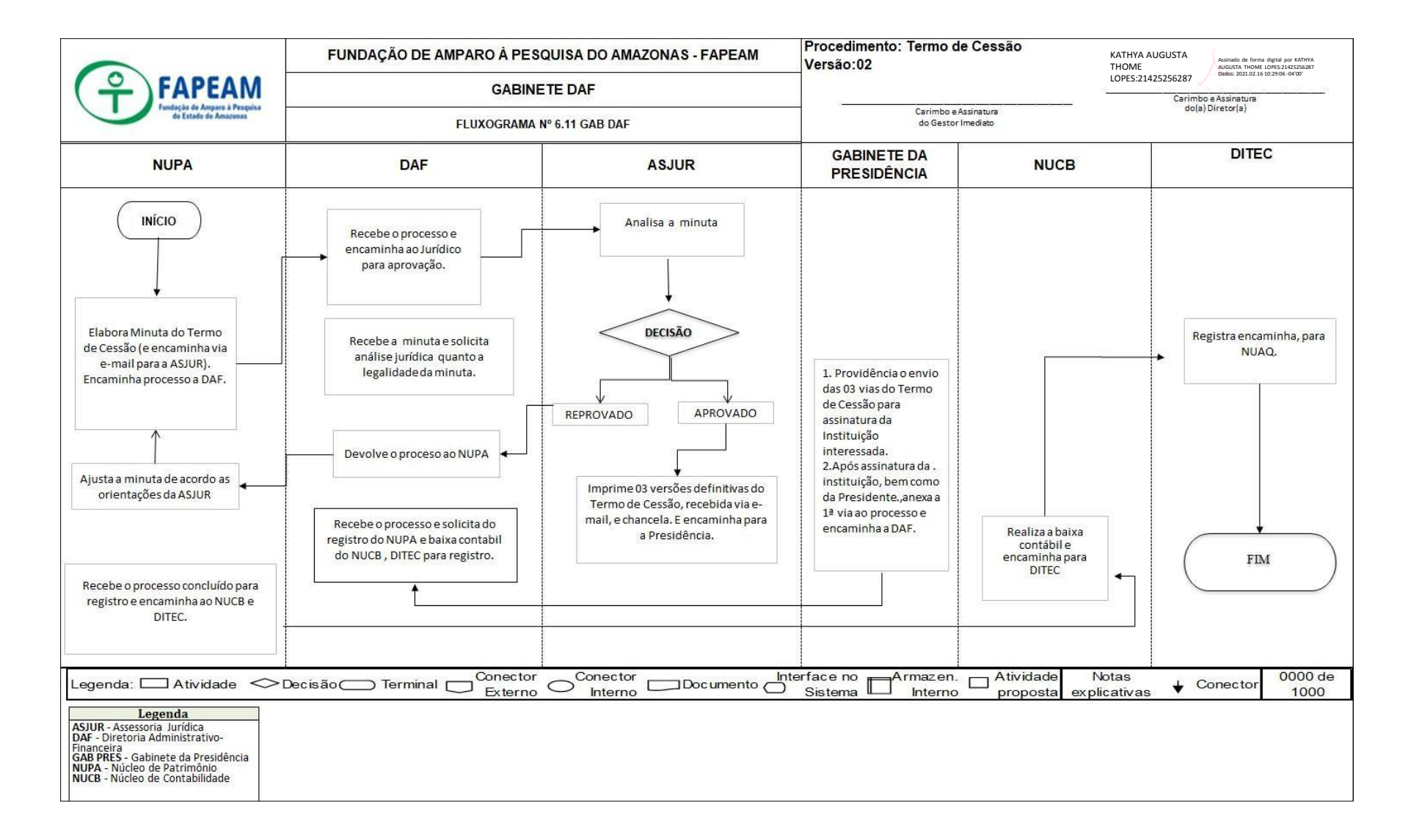

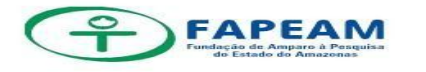

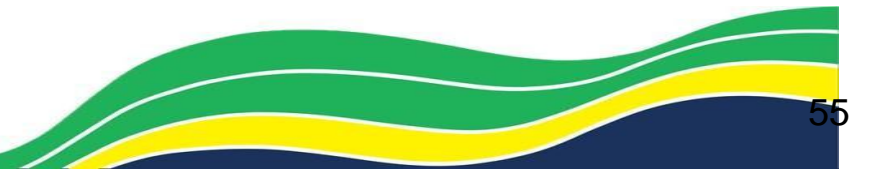

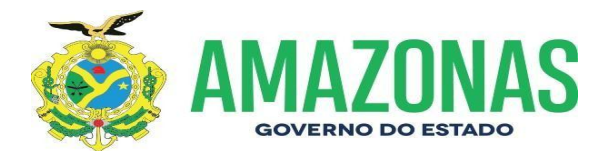

### ANEXO XIII. Fluxograma 6.12 – Procedimentos Termo aditivo de contratos/ou Prorogação de contratos

| (                                                                                                    | FUNDAÇÃO DE AMPARO A PESQUISA DO AMAZONAS -<br>FAPEAM<br>GABINETE DAF<br>FLUXOGRAMA Nº 6.12 GAB DAF |                                                                                                    | Procedimento: Termo aditivo de contratos / ou (prorrogação de contratos)<br>Versão:02<br>KATHYA AUGUSTA THOME Adiado de forma detal por KATHYA<br>LOPES:21425256287<br>Debe: 2021.02.16 10:2930 0400 |                                                                                                    |                                                        |                                                     |
|----------------------------------------------------------------------------------------------------|----------------------------------------------------------------------------------------------------|----------------------------------------------------------------------------------------------------|----------------------------------------------------------------------------------------------------|----------------------------------------------------------------------------------------------------|--------------------------------------------------------|-----------------------------------------------------|
| P FAPEAM                                                                                                    |                                                                                                    |                                                                                                    |                                                                                                    |                                                                                                    |                                                        |                                                     |
| Fundação de Amazonas<br>de Extado de Amazonas                                                                                                    |                                                                                                    |                                                                                                    | Carimbo e Assinatura<br>do Gestor Imediato                                                                                                    |                                                                                                    | Carimbo e Assinatura<br>do(a) Diretor(a)               |                                                     |
| NUCT                                                                                                    | FISCAL DO CONTRATO                                                                                  | DAF                                                                                                    | GEAL                                                                                                    | GEOR                                                                                                    | ASJUR                                                  | GABINETE DA<br>PRESIDÊNCIA                          |
| Elabora Memorando                                                                                                    | Justifica a necessidade<br>da prorrogação do<br>serviço.                                            | Autorizar e solicita:<br>disponibildade<br>orçamentáriae elaboração<br>de projeto básico<br>Assina o projeto básico,<br>solicita minuta do NUCT, e<br>parecer da ASJUR. | Elabora Projeto<br>Básico, cotações,<br>mapa comparativo.                                                                                                    | Informa a<br>disponibilidade<br>orçamentária e<br>anexa aosauto s a<br>declaração de<br>disponibilidade |                                                        | Ana lisa, autoriza e<br>assinaprojeto<br>básico.    |
| Instrui o processo<br>com os devidos<br>documetos.                                                                                                    |                                                                                                    | Analisao parecer da ASJUR,<br>despacho da presidente, e<br>solita: registro no e-<br>compras, nota de empenho e,                                                        | Registra e-compras.                                                                                                    | Emissão Nota de<br>empenho.                                                                             | Emiti parecer acerca<br>do projeto básico e<br>minuta. |                                                     |
| Formaliza o Termo.                                                                                                    |                                                                                                    | ionnaicago doternio.                                                                                                    |                                                                                                    |                                                                                                    | Elabora extratopara<br>publicação no D.O.E             | Assinatura das<br>partes, e envio o<br>extrato para |
| Registra no sistema de<br>contratos – SEFAZ,<br>acompanha a execução.                                                                                                    |                                                                                                    |                                                                                                    |                                                                                                    |                                                                                                    |                                                        | Imprensa oficia                                     |
| Registra no sistema de<br>contratos - SEFAZ,<br>acompanha a execução.<br>e nda: Atividade<br>Legenda<br>R - Assessoria Jurídica<br>- Diretoria Administrativo-<br>netira<br>PRES - Gabinete da Presidência<br>- Gerência de Apoio Logistico | >Decisão — Terminal — C                                                                             | Verifica o extrato de<br>publicação.<br>Conector Conector<br>Externo Interno                                                                                            | Documento Interfac                                                                                                    | tema Armezen. [                                                                                         | Atividade Notas<br>proposta explicativas               | Conector 00                                         |

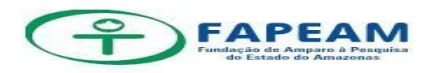

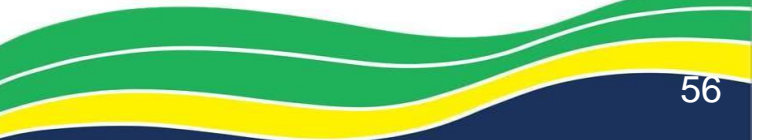

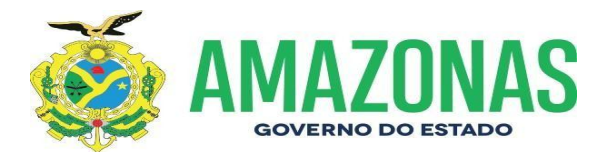

#### ANEXO XIV. Fluxograma 6.13 – Procedimentos Aquisição/Contratação de/ou Serviços

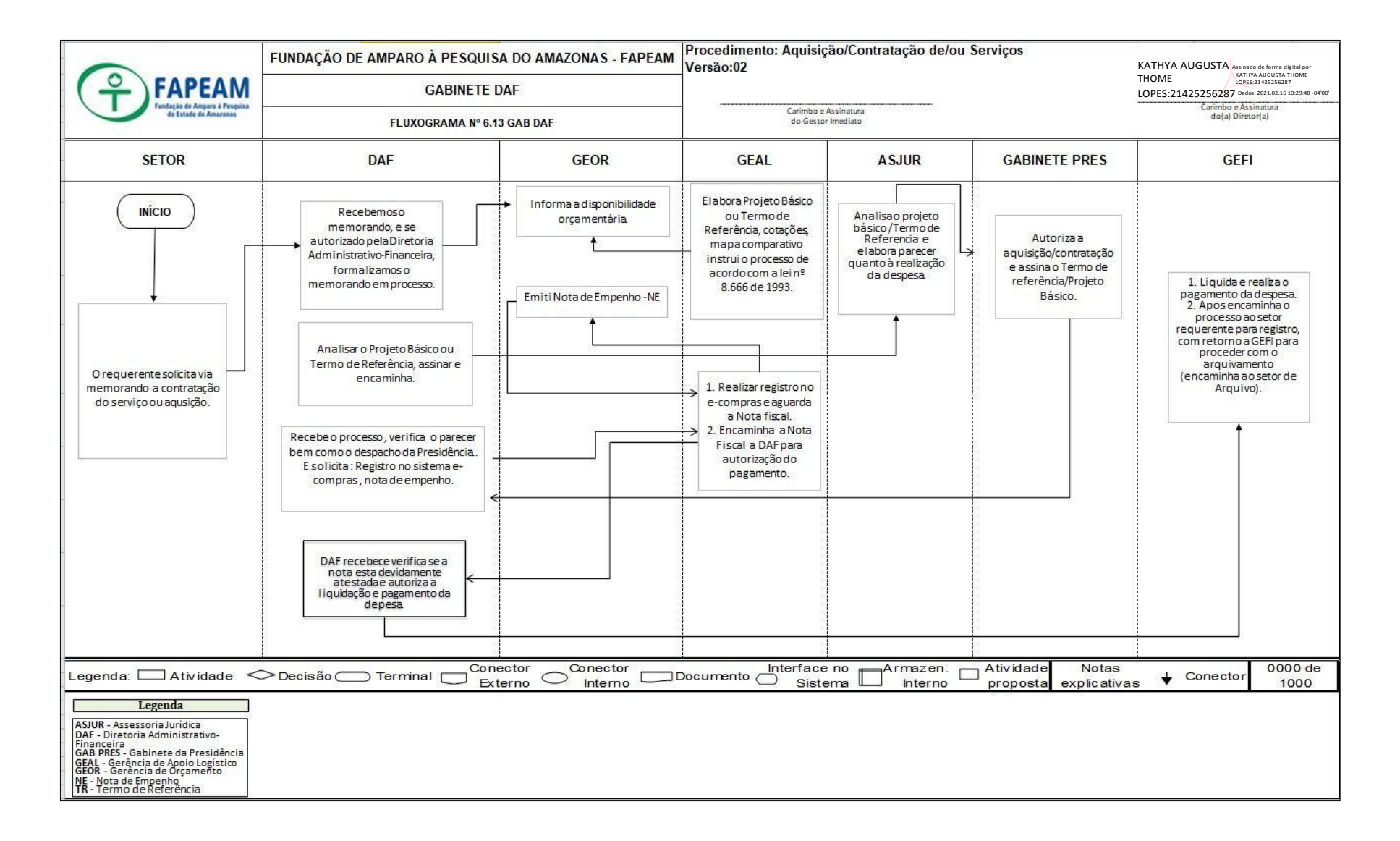

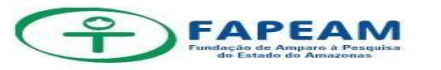

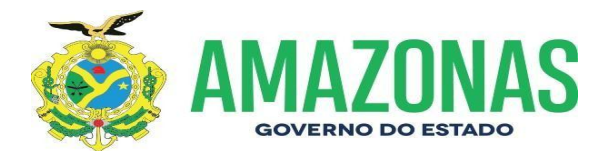

#### ANEXO XV. Fluxograma 6.14 – Procedimentos Aditivo Convênio/Celebração de acordos ou parcerias

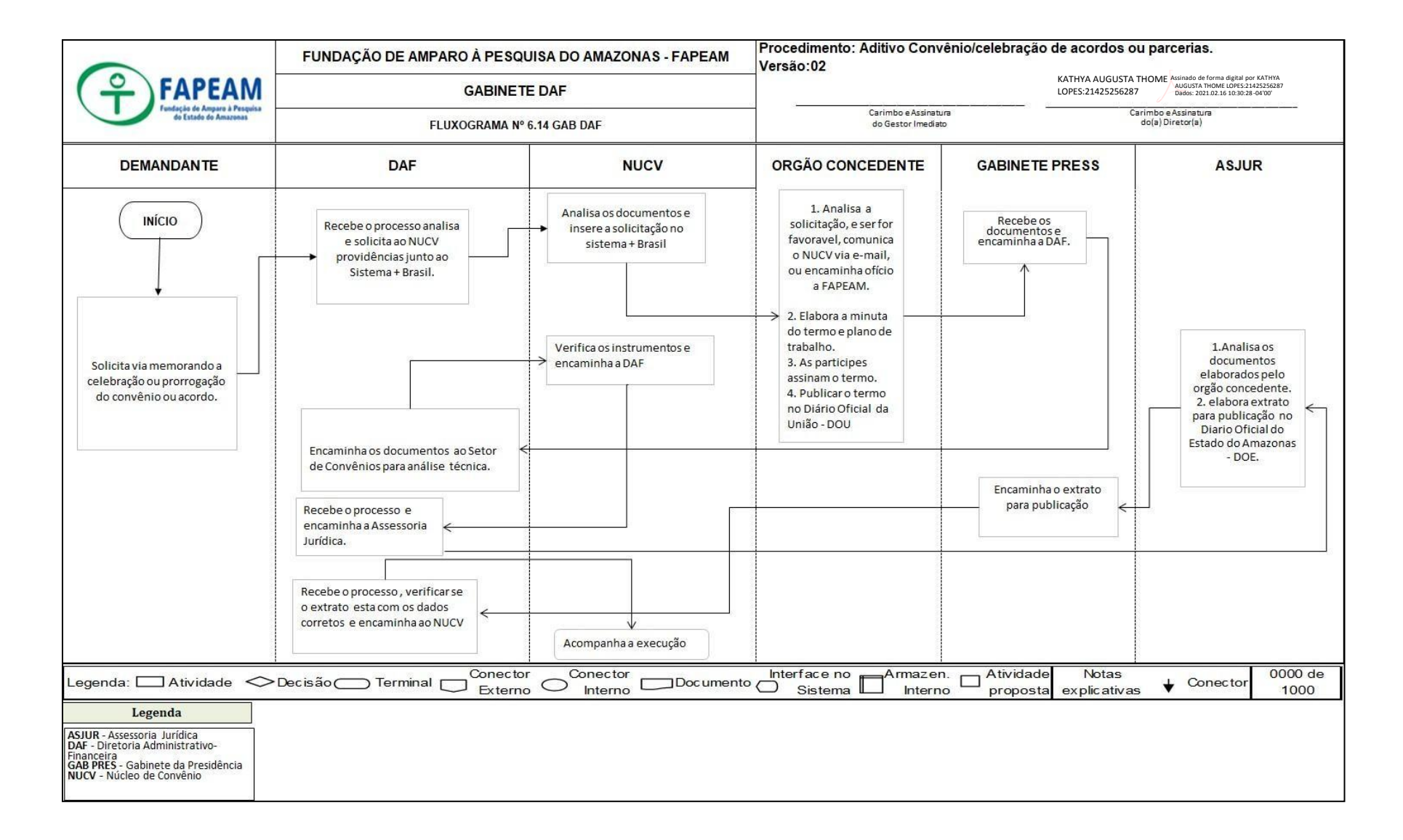

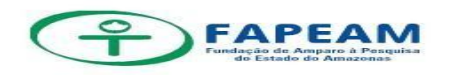

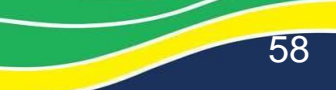

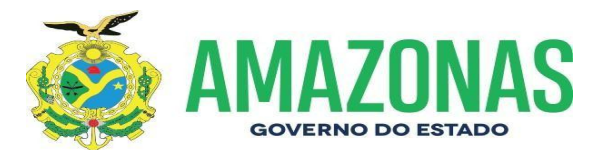

# ANEXO XVI. Fluxograma 6.15 e 6.16 – Procedimentos Processo de passagens (aéreo/táxi/ônibus) e diárias colaborador eventual (bolsistas) com diárias

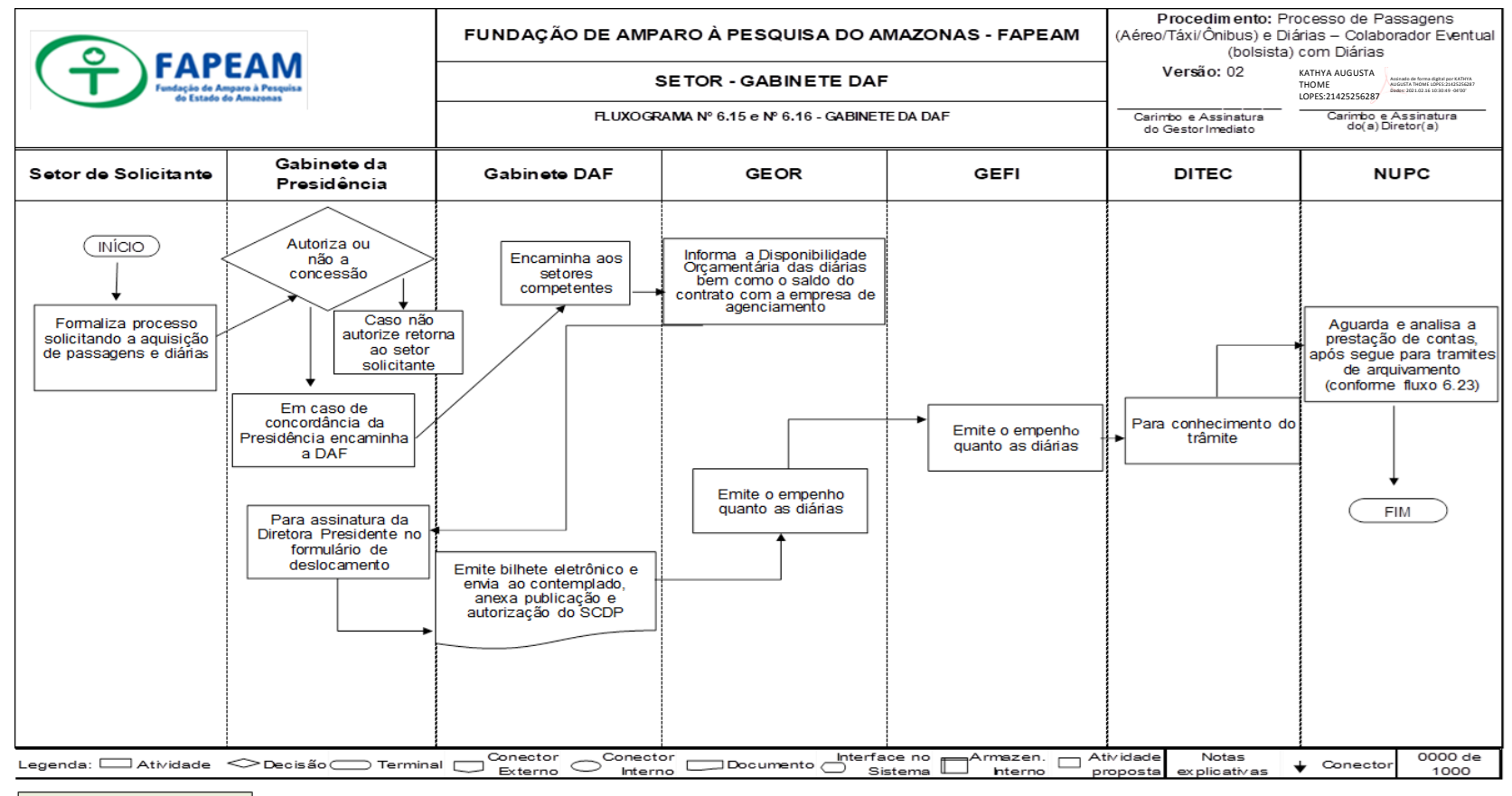

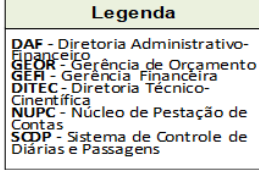

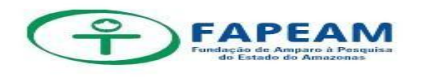

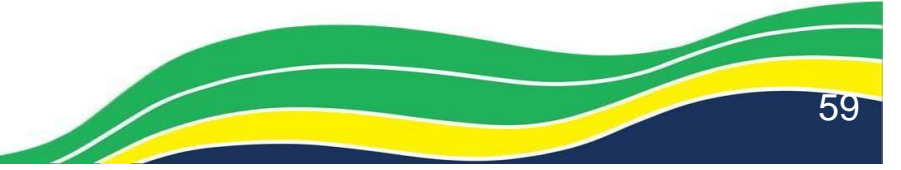

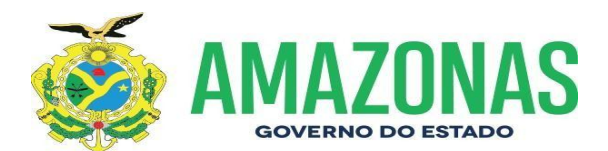

#### ANEXO XVII. Fluxograma 6.17 – Procedimentos Passagens – Caráter Excepcional/Ad Hoc/ Pesquisador

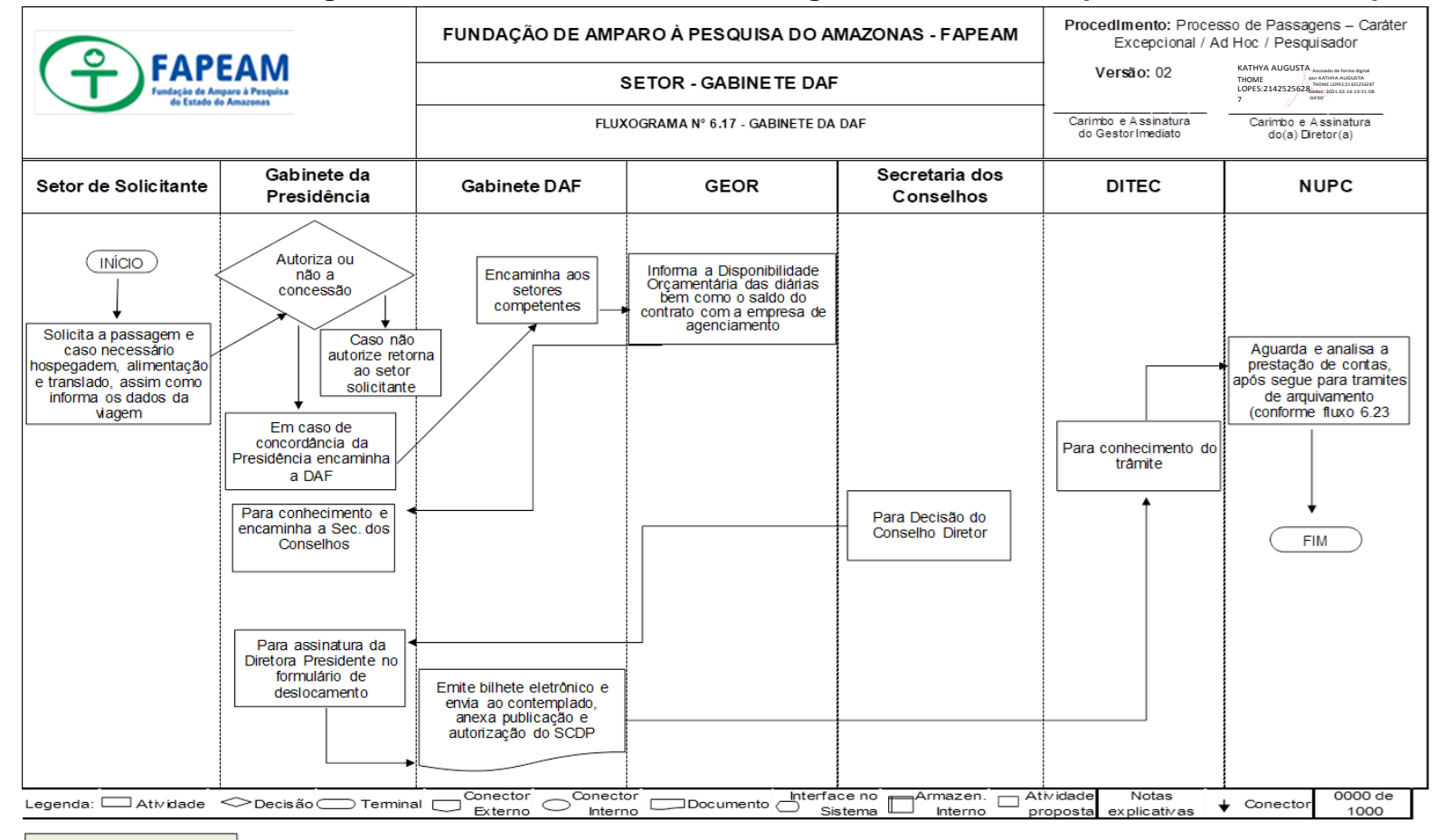

#### Legenda

DAF - Diretoria Administrativo-Financeira GEOR - Gerência de Orçamento DITEC - Diretoria Técnico-Cinentífica NUPC - Núcleo de Pestação de Contas SCDP - Sistema de Controle de Diárias e Passagens

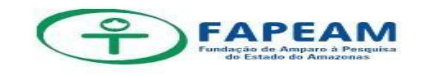

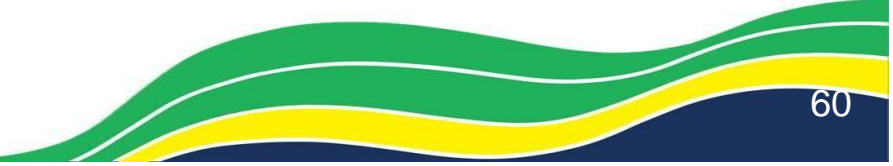

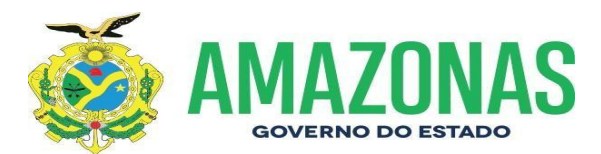

ANEXO XVIII. Fluxograma 6.18 – Procedimentos Termo de Convênio de Cooperação Técnica nº001/2012 – FAPEAM entre PGE

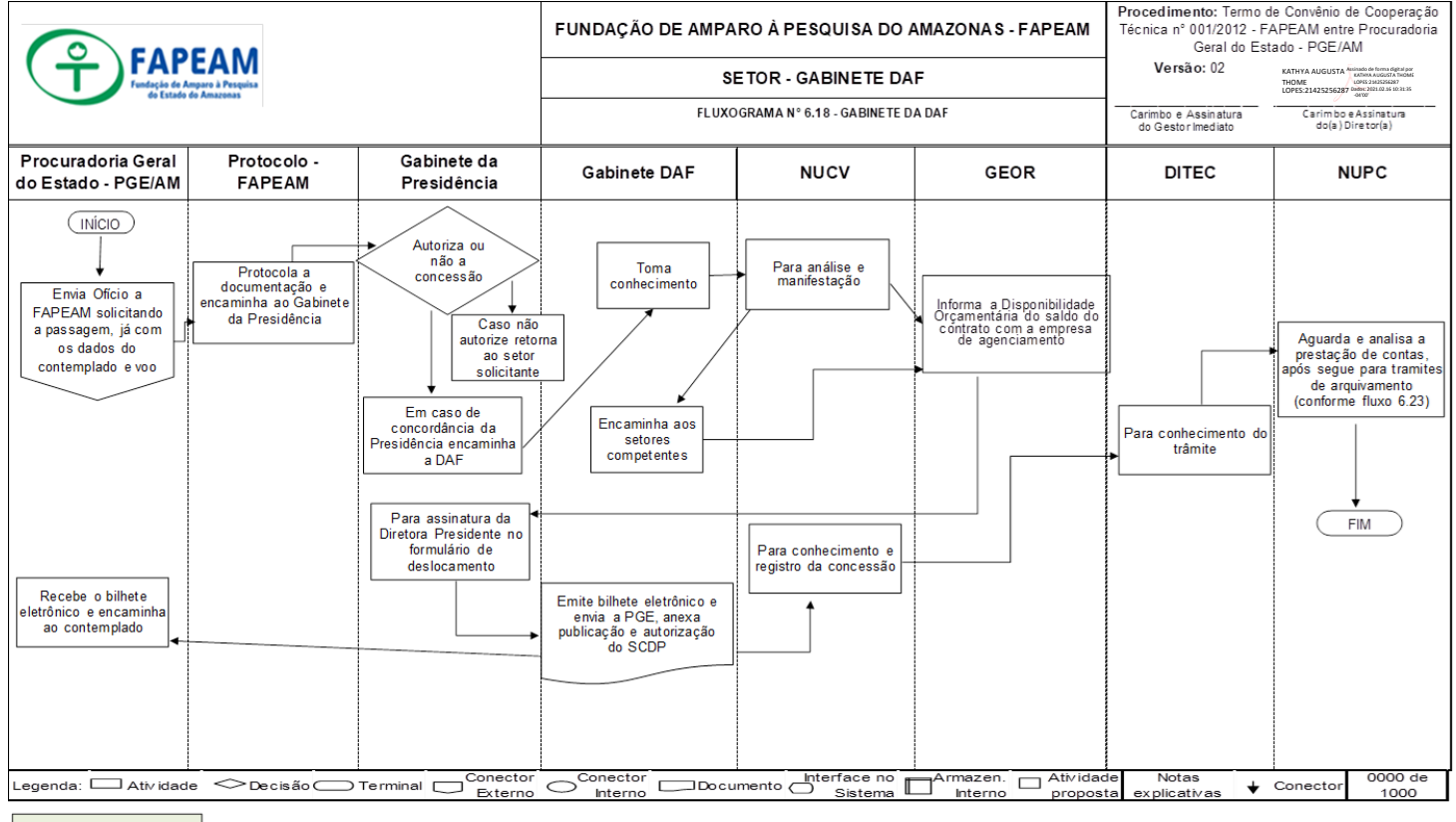

#### Le genda GEOR - Gerência de Orcamento DITEC - Diretoria Técnico-Cinentífica NUPC - Núcleo de Pestação de Contas SCDP - Sistema de Controle de Diárias e Passagens

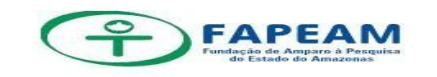

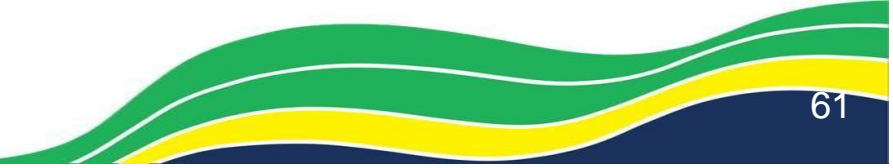

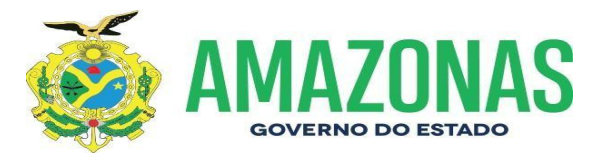

#### ANEXO XIV. Fluxograma 6.19 – Procedimentos Passagens previsto em edital

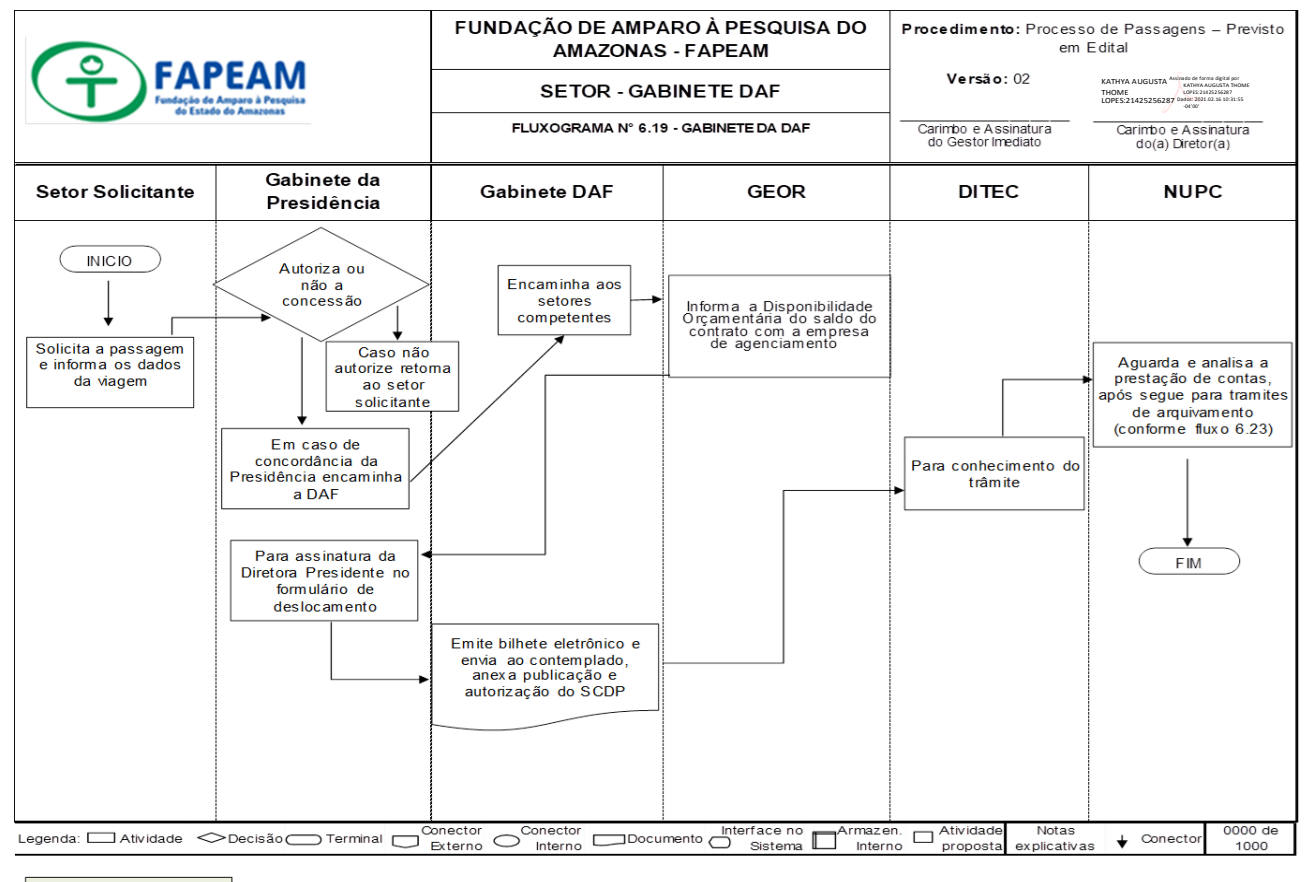

#### Legenda

GEOR - Gerência de Orçamento DITEC - Diretoria Técnico-Cinentífica NUPC - Núcleo de Pestação de Contas SCDP - Sistema de Controle de Diárias e Passagens

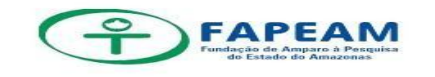

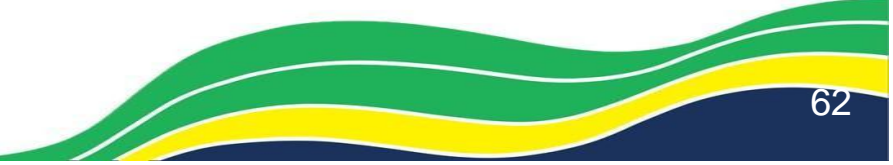

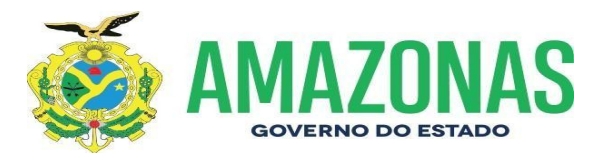

#### ANEXO XX. Fluxograma 6.20 – Procedimentos Passagens e Diárias - Diretores e Servidores

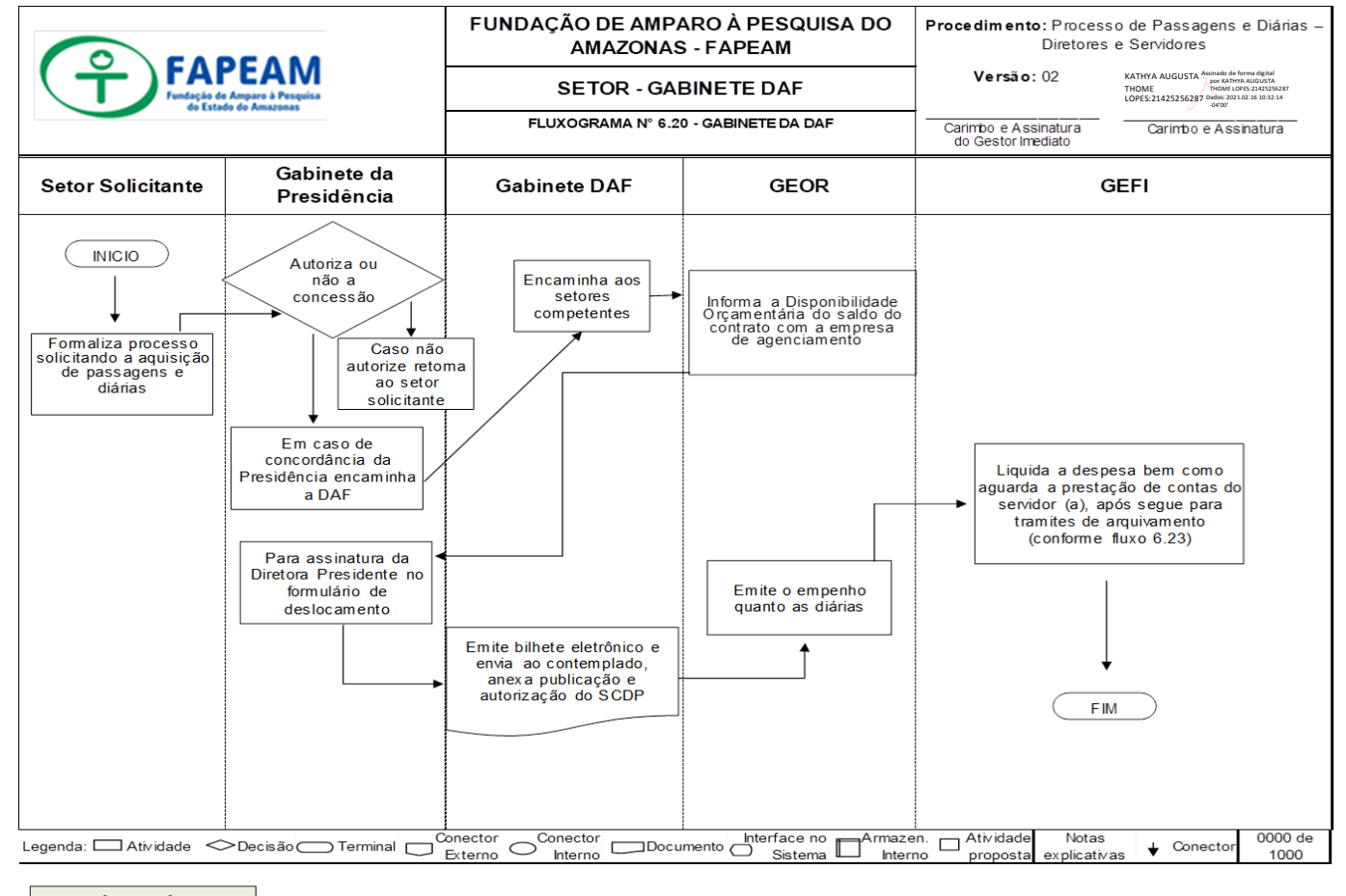

Legenda DAF - Diretora Administrativo-Financeira GEOR - Geréncia de Orcamento DITEC - Diretoria Técnico-Cinentífica NUPC - Núcleo de Pestacão de Contas SCDP - Sistema de Controle de Diárias e Passagens

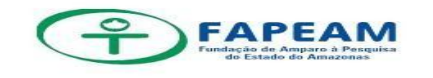

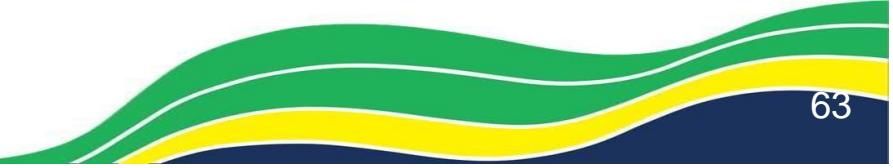

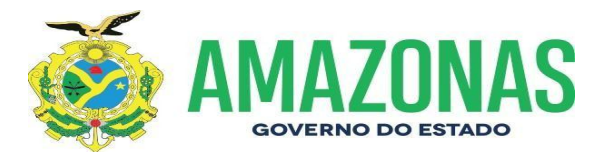

#### ANEXO XXI. Fluxograma 6.21 – Procedimentos Passagens e Diárias Diretor (a) Presidente

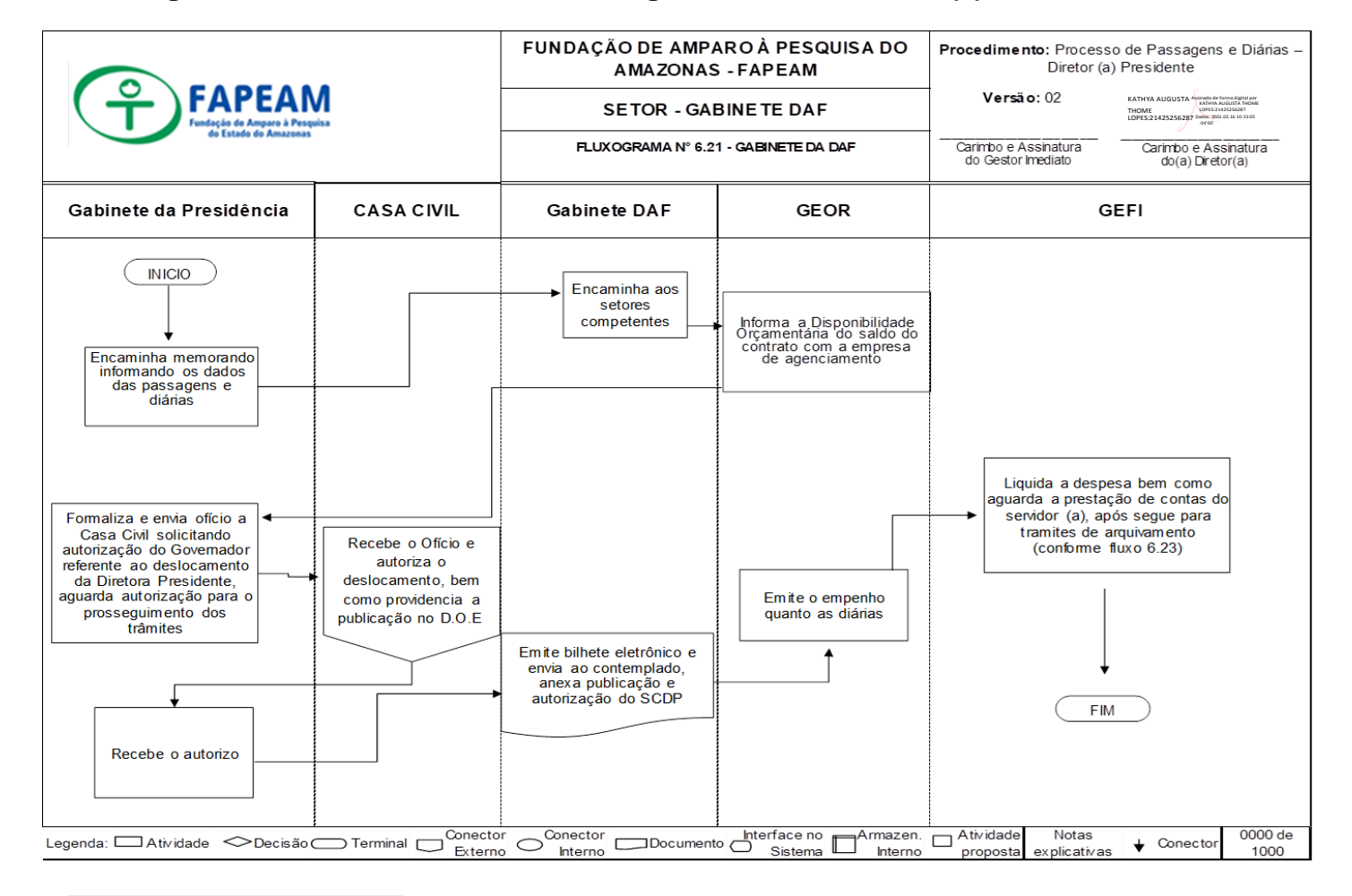

Legenda DAF - Diretoria Administrativo-Financeira GEDR - Gerência de Orçamento GEFI - Gerência Financêira D.O.E - Diário Oficial do Estado/AM SCDP - Sistema de Controle de Diárias e Passagens

Av. Prof. Nilton Lins, N° 3279-(Universidade Nilton Lins), Bloco <u>K-Flores</u> CEP: 69058-030 – Manaus-AM

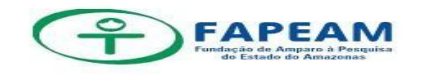

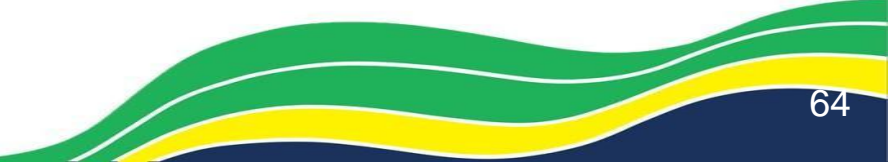

,

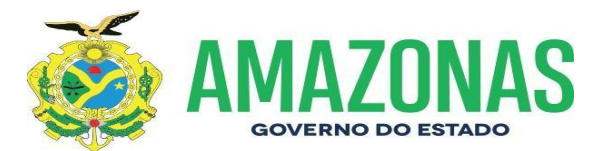

#### ANEXO XXII. Fluxograma 6.23 – Procedimentos Prestação de Contas de Viagem- Servidor/Pesquisador

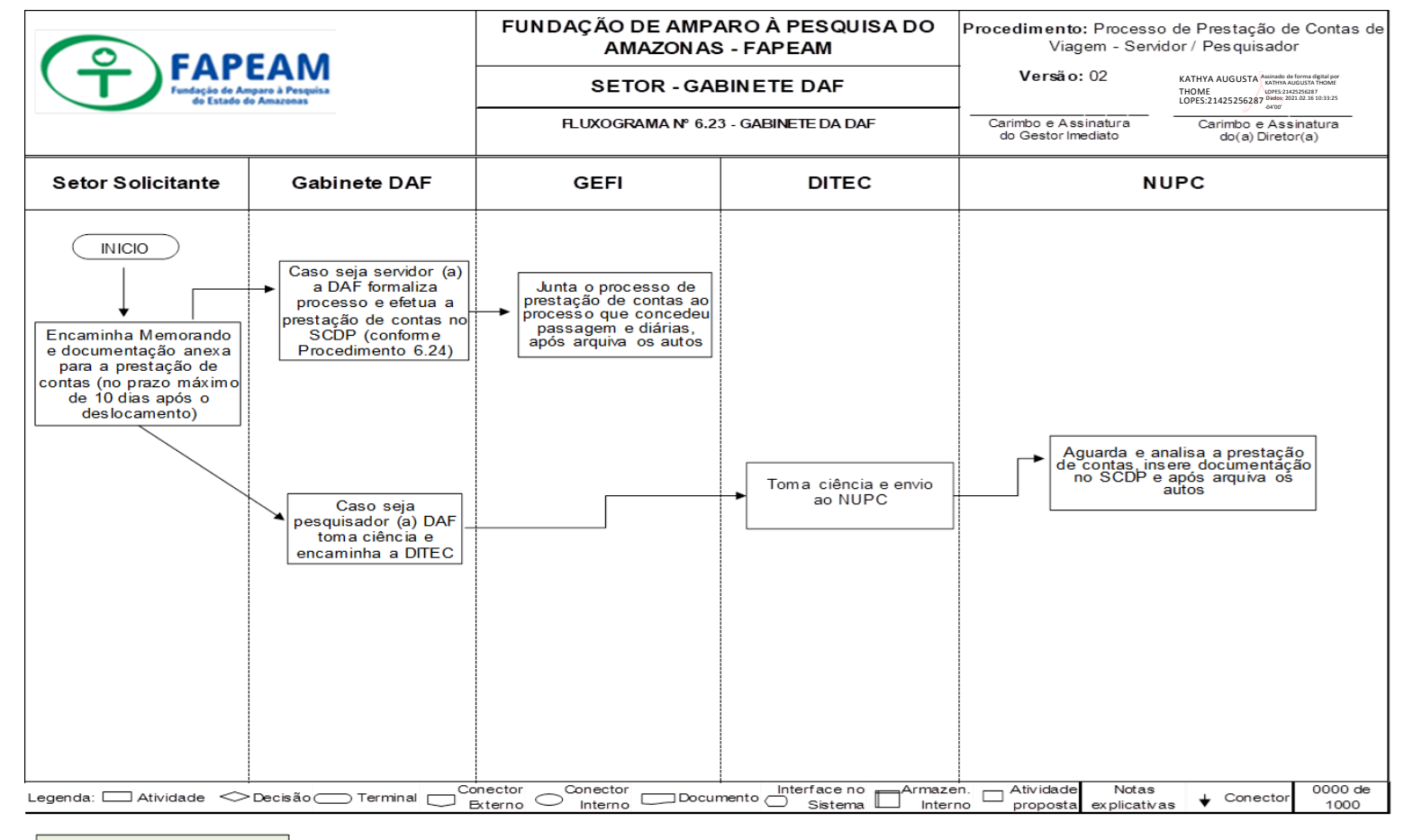

#### Legenda DAF - Diretora Administrativo-Financeira DIFEC - Gerencia Financeira DIFEC - Tretoria Tecnico-Chertifica NUPC - Nucleo de Pestação de Contas SCDP - Sistema de Controle de Diárias e Passagens

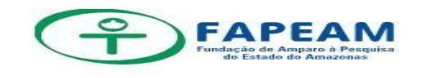

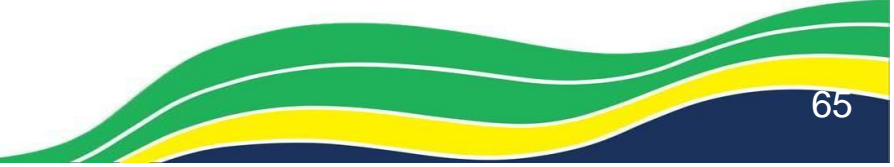